stems Integration

# 4Unit İHAS - İhale Hazırlık Sistemi

# İçindekiler

| I.   | GİRİŞ                                                                | 3  |
|------|----------------------------------------------------------------------|----|
|      | Kurulum                                                              | 3  |
|      | İlk Açılış ve Lisans İşlemi                                          | 6  |
|      | Başlangıç                                                            | 7  |
|      | Kullanıcı Masa Üstü                                                  | 8  |
|      | Çalışılan İhalenin Mali Bilgileri                                    | 8  |
|      | ZİP Dosyasından İhale Hazırlama                                      | 9  |
|      | Dosyaların ayıklanması ve ihale bilgilerinin alınması                |    |
|      | Kurum seçimi ve ihale bilgilerinin kontrol edilmesi                  |    |
| II.  | Birim Fiyat Teklif Cetveli İş Kalemlerinin Alınması                  | 11 |
|      | İş Kalemlerinin Getirilmesi                                          |    |
|      | İş Kalemlerinin Word Dosyasından Getirilmesi                         |    |
|      | İş Kalemlerinin Excel'den (Kopyala/Yapıştır) Mantığı ile Getirilmesi |    |
|      | Getirilen İş Kalemlerinin Pozisyonlar ile Eşleştirilmesi             |    |
|      | Poz Numaralarından Pozisyon Analizi ve Güncel Fiyatların Getirilmesi |    |
|      | Tanımdan Pozisyon Analizi ve Güncel Fiyatların Getirilmesi           | 15 |
| III. | Genel Bilgiler                                                       |    |
|      | Çalışma Görünümü nedir?                                              |    |
| IV.  | Genel İşlemler                                                       |    |
|      | Proje Takvimi                                                        |    |
|      | Kurumlar                                                             |    |
|      | Projeler                                                             |    |
|      | Firmalar                                                             | 25 |
|      | İhaleler                                                             |    |
|      | İhale Raporları                                                      |    |
|      | Kitaplar                                                             |    |
|      | Poz Düzenle                                                          |    |
|      | Pozisyon Rayiç Analizi                                               |    |
| S    | Satır Tipleri Üzerine Genel Bilgiler                                 |    |
| S    | Satırlar Arasındaki Matematiksel İlişkiler                           |    |
|      | Poz Analiz                                                           |    |
| V.   | Şirketler                                                            |    |
|      | Kayıtlı Şirket                                                       |    |
|      | Şirket Adresleri                                                     | 41 |
|      | Şirket Ortakları / Hisseleri                                         |    |
|      | Şirket Banka Hesapları                                               |    |
|      | Banka hesap Türleri                                                  | 45 |

|       | Şirket Kredileri            |    |
|-------|-----------------------------|----|
|       | Kredi Türleri               |    |
| VI.   | Personel                    |    |
|       | Personel Bilgileri          |    |
|       | Eğitim ve Seminer Bilgileri |    |
|       | İş Deneyimleri              | 51 |
|       | Yabancı Diller              |    |
|       | Personel Grupları           |    |
| VII.  | Yönetimsel Araçlar          |    |
|       | Kullanıcı Hesapları         |    |
| VIII. | Şirket Bilgileri            |    |
|       | Şirket Yetkilileri          |    |
|       | •                           |    |

# Giriş

## Kurulum

Kurulum dosyasına sağ tıklayarak Yönetici olarak çalıştırın.

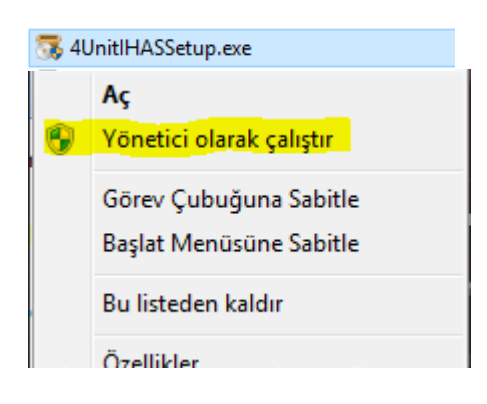

Sistem tarafından dosya ayıklama işlemini bekleyiniz.

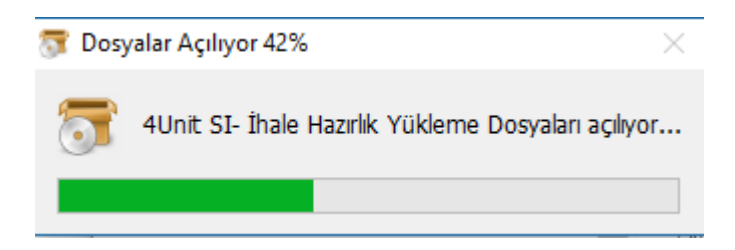

Dosyaları ayıklama tamamlandıktan ve gerekli alt bileşenleri(Visual Studio Redist, MySQL ODBC vs.) yükledikten sonra Microsoft NET Framework'u yüklemeye başlaması için Kabul Ediyorum butonunu tıklayın.

| <ul> <li>Aşağıdaki bileşenler için:</li> <li>Microsoft .NET Framework 4.5 (x86 ve x64)</li> <li>Lütfen aşağıdaki lisans sözleşmesini okuyun. Sözleşmenin kalanını gömek için Page<br/>Down tuşuna basın.</li> <li>MICRO SOFT YAZILIM EK LİSANS KOŞULLARI</li> <li>NET FRAMEWORK 4.5 FOR MICROSOFT WINDOWS OPERATING<br/>SYSTEM AND ASSOCIATED LANGUAGE PACKS</li> <li>Microsoft Corporation (veya yaşadığınız yere göre bir bağlı şirketi)<br/>bu ekin lisansını size vermektedir. Microsoft Windows işletim<br/>sistemi yazılımını ("yazılım") kullanma lisansınız varsa bu eki<br/>tullanış bileşen kiçin EULAyı görüntüle</li> <li>Yazdımak için EULAyı görüntüle</li> </ul> |                                                                                  | _ |  |  |  |  |  |
|----------------------------------------------------------------------------------------------------|----------------------------------------------------------------------------------|---|--|--|--|--|--|
| Aşağıdaki bileşenler için:<br>Microsoft .NET Framework 4.5 (x86 ve x64)<br>Lütfen aşağıdaki lisans sözleşmesini okuyun. Sözleşmenin kalanını gömek için Page<br>Down tuşuna basın.<br>MICROSOFT YAZILIM EK LİSANS KOŞULLARI<br>.NET FRAMEWORK 4.5 FOR MICROSOFT WINDOWS OPERATING<br>SYSTEM AND ASSOCIATED LANGUAGE PACKS<br>Microsoft Corporation (veya yaşadığınız yere göre bir bağlı şirketi)<br>bu ekin lisansını size vermektedir. Microsoft Windows işletim<br>sistemi yazılımını ("yazılım") kullanma lisansınız varsa bu eki<br>Lullanabilirainiz. Yazılım işin linansunz valkan bu eki                                                                                | 🔹 4Unit İHAS - İhale Hazırlık Sistemi Kurulumu 🛛 🗙                               | ( |  |  |  |  |  |
| Microsoft .NET Framework 4.5 (x86 ve x64)         Lütfen aşağıdaki lisans sözleşmesini okuyun. Sözleşmenin kalanını gömek için Page Down tuşuna basın.         MICROSOFT YAZILIM EK LİSANS KOŞULLARI         .NET FRAMEWORK 4.5 FOR MICROSOFT WINDOWS OPERATING SYSTEM AND ASSOCIATED LANGUAGE PACKS         Microsoft Corporation (veya yaşadığınız yere göre bir bağlı şirketi) bu ekin lisansını size vermektedir. Microsoft Windows işletim sistemi yazılımını ("yazılım") kullanma lisansınız varsa bu eki tullarabilirininiz. Varulum için licencentru valada bu eki         Yazdımak için EULAyı görüntüle                                                               | Aşağıdaki bileşenler için:                                                       |   |  |  |  |  |  |
| Microsoft .NET Framework 4.5 (x86 ve x64) Lütfen aşağıdaki lisans sözleşmesini okuyun. Sözleşmenin kalanını gömek için Page Down tuşuna basın. MICROSOFT YAZILIM EK LİSANS KOŞULLARI .NET FRAMEWORK 4.5 FOR MICROSOFT WINDOWS OPERATING SYSTEM AND ASSOCIATED LANGUAGE PACKS Microsoft Corporation (veya yaşadığınız yere göre bir bağlı şirketi) bu ekin lisansını size vermektedir. Microsoft Windows işletim sistemi yazılımını ("yazılım") kullanma lisansınız varsa bu eki kullanışdığı için EULAyı görüntüle Yazdımak için EULAyı görüntüle                                                                                                    |                                                                                  |   |  |  |  |  |  |
| Lütfen aşağıdaki lisans sözleşmesini okuyun. Sözleşmenin kalanını gömek için Page<br>Down tuşuna basın.<br>MICROSOFT YAZILIM EK LİSANS KOŞULLARI<br>• NET FRAMEWORK 4.5 FOR MICROSOFT WINDOWS OPERATING<br>SYSTEM AND ASSOCIATED LANGUAGE PACKS<br>Microsoft Corporation (veya yaşadığınız yere göre bir bağlı şirketi)<br>bu ekin lisansını size vermektedir. Microsoft Windows işletim<br>sistemi yazılımını ("yazılım") kullanma lisansınız varsa bu eki<br>kullana bili yazılımı kullanına lisansınız varsa bu eki                                                                                                    | Microsoft .NET Framework 4.5 (x86 ve x64)                                        |   |  |  |  |  |  |
| Lütfen aşağıdaki lisans sözleşmesini okuyun. Sözleşmenin kalanını gömek için Page<br>Down tuşuna basın.<br>MICROSOFT YAZILIM EK LİSANS KOŞULLARI<br>•NET FRAMEWORK 4.5 FOR MICROSOFT WINDOWS OPERATING<br>SYSTEM AND ASSOCIATED LANGUAGE PACKS<br>Microsoft Corporation (veya yaşadığınız yere göre bir bağlı şirketi)<br>bu ekin lisansını size vermektedir. Microsoft Windows işletim<br>sistemi yazılımını ("yazılım") kullanma lisansınız varsa bu eki<br>hullenebilireiniz. Varılum isin licansınız varsa bu eki                                                                                                    |                                                                                  |   |  |  |  |  |  |
| Lütfen aşağıdaki lisans sözleşmesini okuyun. Sözleşmenin kalanını gömek için Page<br>Down tuşuna basın.                                                                                                    |                                                                                  |   |  |  |  |  |  |
| MICROSOFT YAZILIM EK LİSANS KOŞULLARI<br>INET FRAMEWORK 4.5 FOR MICROSOFT WINDOWS OPERATING<br>SYSTEM AND ASSOCIATED LANGUAGE PACKS<br>Microsoft Corporation (veya yaşadığınız yere göre bir bağlı şirketi)<br>bu ekin lisansını size vermektedir. Microsoft Windows işletim<br>sistemi yazılımını ('yazılım'') kullanma lisansınız varsa bu eki<br>Internetize yazılımını ('yazılım'') kullanma lisansınız varsa bu eki<br>Microsoft Corporation (Yazılım'') kullanma lisansınız varsa bu eki<br>Microsoft Yazılımını ('yazılım'') kullanma lisansınız varsa bu eki<br>Microsoft Yazılımını ('yazılım'') kullanma lisansınız varsa bu eki                                      | Litten papäidaki liippa päalemenini ekurun. Säalemenin kalapuni päimek idin Papa |   |  |  |  |  |  |
| MICROSOFT YAZILIM EK LİSANS KOŞULLARI<br>INET FRAMEWORK 4.5 FOR MICROSOFT WINDOWS OPERATING<br>SYSTEM AND ASSOCIATED LANGUAGE PACKS<br>Microsoft Corporation (veya yaşadığınız yere göre bir bağlı şirketi)<br>bu ekin lisansını size vermektedir. Microsoft Windows işletim<br>sistemi yazılımını ('yazılım'') kullanma lisansınız varsa bu eki<br>tullanabilirainiz. Yazılım isin lisansınız varsa bu eki<br>Willenabilirainiz. Yazılım isin lisansınız varsa bu eki                                                                                                    | Down tusuna basın.                                                               |   |  |  |  |  |  |
| MICROSOFT YAZILIM EK LİSANS KOŞULLARI                                                                                                    |                                                                                  |   |  |  |  |  |  |
| MICROSOFT YAZILIM EK LISANS KOŞULLARI<br>.NET FRAMEWORK 4.5 FOR MICROSOFT WINDOWS OPERATING<br>SYSTEM AND ASSOCIATED LANGUAGE PACKS<br>Microsoft Corporation (veya yaşadığınız yere göre bir bağlı şirketi)<br>bu ekin lisansını size vermektedir. Microsoft Windows işletim<br>sistemi yazılımını ("yazılım") kullanma lisansınız varsa bu eki<br>kullanabilirainiz. Vazılım isin lisansınız varsa bu eki<br>Yazdımak için EULA'yı görüntüle                                                                                                    | ·····                                                                            |   |  |  |  |  |  |
| INET FRAMEWORK 4.5 FOR MICROSOFT WINDOWS OPERATING<br>SYSTEM AND ASSOCIATED LANGUAGE PACKS         Microsoft Corporation (veya yaşadığınız yere göre bir bağlı şirketi)<br>bu ekin lisansını size vermektedir. Microsoft Windows işletim<br>sistemi yazılımını ("yazılım") kullanma lisansınız varsa bu eki<br>kullanabilirciniz. Vazılım isin lisansınız varsa bu eki         Image: Marking System Size Vermektedir.         Yazdımak için EULA'yı görüntüle                                                                                                    | MICROSOFT YAZILIM EK LISANS KOŞULLARI                                            |   |  |  |  |  |  |
| SYSTEM AND ASSOCIATED LANGUAGE PACKS<br>Microsoft Corporation (veya yaşadığınız yere göre bir bağlı şirketi)<br>bu ekin lisansını size vermektedir. Microsoft Windows işletim<br>sistemi yazılımını ("yazılım") kullanma lisansınız varsa bu eki<br>kullanabilirainiz. Yazılım isin lisansınız varsa bu eki<br>Yazdımak için EULA'yı görüntüle                                                                                                    | NET ERAMEWORK 4 5 FOR MICROSOFT WINDOWS OPERATING                                |   |  |  |  |  |  |
| Microsoft Corporation (veya yaşadığınız yere göre bir bağlı şirketi)<br>bu ekin lisansını size vermektedir. Microsoft Windows işletim<br>sistemi yazılımını ("yazılım") kullanma lisansınız varsa bu eki<br>Isullanabilirsiniz. Yazılım işin lisansınız varsa bu eki<br>Yazılım bir lisansınız varsa bu eki                                                                                                    | SYSTEM AND ASSOCIATED LANGUAGE PACKS                                             |   |  |  |  |  |  |
| Microsoft Corporation (veya yaşadığınız yere göre bir bağlı şirketi)<br>bu ekin lisansını size vermektedir. Microsoft Windows işletim<br>sistemi yazılımını ("yazılım") kullanma lisansınız varsa bu eki<br>hullanabilirainiz. Yazılım için licanonuz vakaz bu eki<br>Yazılımak için EULA'yı görüntüle                                                                                                    |                                                                                  |   |  |  |  |  |  |
| bu ekin lisansını size vermektedir. Microsoft Windows işletim<br>sistemi yazılımını ("yazılım") kullanma lisansınız varsa bu eki<br>kullanabilirainiz. Vazılım isin lisansınız vakas bu eki<br>Yazdımak için EULA'yı görüntüle                                                                                                    | Microsoft Corporation (veya yaşadığınız yere göre bir bağlı şirketi)             |   |  |  |  |  |  |
| Sistemi yazılımını ("yazılım") kullanma lisansınız varsa bu eki Vazılım için liçansınız varsa bu eki Vazılımak için EULA'yı görüntüle                                                                                                    | bu ekin lisansını size vermektedir. Microsoft Windows işletim                    |   |  |  |  |  |  |
| Yazdımak için EULA'yı görüntüle                                                                                                    | sistemi yazılımını ("yazılım") kullanma lisansınız varsa bu eki                  |   |  |  |  |  |  |
| Yazdımak için EULA'yı görüntüle                                                                                                    | Indianabilitainit. Vatility jain licensinit valkas bu ak                         |   |  |  |  |  |  |
|                                                                                                    | Yazdımak için EULA'yı görüntüle                                                  |   |  |  |  |  |  |
| Bekleyen Lisans Soziesmesi kosullarini kabul ediyor musunuz?                                                                                                    | Bekleven Lisans Sõzlesmesi kosullannı kabul edivor musunuz?                      |   |  |  |  |  |  |
|                                                                                                    |                                                                                  |   |  |  |  |  |  |
| Kabul Etmiyorum'u seçerseniz yükleme kapanır. Yüklemek için bu sözleşmeyi kabul                                                                                                    | Kabul Etmiyorum'u seçerseniz yükleme kapanır. Yüklemek için bu sözleşmeyi kabul  |   |  |  |  |  |  |
| etmeniz gerekiyor.                                                                                                    | etmeniz gerekiyor.                                                               |   |  |  |  |  |  |
|                                                                                                    |                                                                                  |   |  |  |  |  |  |
| Kabul Ediyorum Kabul Etmiyorum                                                                                                    | Kabul Ediyorum Kabul Etmiyorum                                                   |   |  |  |  |  |  |

Net Framework'un kurulumu tamamlanmasını bekleyiniz.

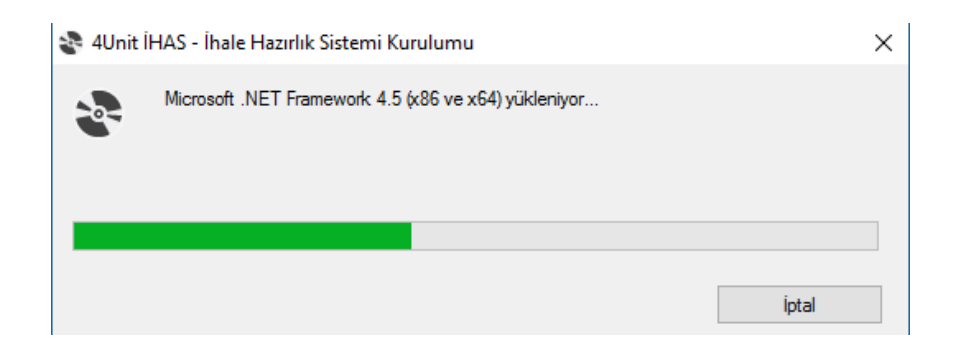

Lisans sözleşmesini kabul ederek İleri butonunu tıklayınız ve yükleme işleminin tamamlanmasını bekleyiniz.

| 🛃 4Unit İHAS - İhale Hazırlık Sistemi — 🗌 🗙                                                                                                    | 🚽 4Unit İHAS - İhale Hazırlık Sistemi — 🗆 🗙       |
|----------------------------------------------------------------------------------------------------|---------------------------------------------------|
| Lisans Sözleşmesi                                                                                                    | 4Unit İHAS - İhale Hazırlık Sistemi<br>Yükleniyor |
| Lüffen şimdi lisans sözleşmesini okumak için bir dakikanızı ayının. Aşağıdaki koşullan kabul ediyorsanız<br>"Kabul Ediyorum"u ve sonra "İleri"yi tiklatın. Aksi halde "İptal"i tiklatın.                                                                                                    | 4Unit İHAS - İhale Hazırlık Sistemi yükleniyor.   |
| Aşağıda 4Unit Systems Integration Ltd. Şti. ("4Unit SI" olarak<br>anılacaktır) ile sizin aranızdaki yasal bir sözleşmenin koşulları yer<br>almaktadır. 4Unit İhale Hazırlık Sistemi ("4Unit İHAS" olarak<br>anılacaktır) programın yükleyerek, görüntüleyerek veya kullanarak, bu<br>koşulları okuduğunuzu, anladığınızı ve bu koşullara bağlı olacağınızı ve<br>ihracat ve yeniden ihracat kontrol yasaları ve düzenlemeleri de dâhil<br>olmak üzere geçerli tüm yasa ve düzenlemelere uyacağınızı kabul<br>etmektesiniz. Bu kosulları kabul etmivorsanız. lütfen. bu programı | Lütfen bekleyin                                   |
| O Kabul Etmiyorum                                                                                                    |                                                   |
| iptal < Geri ileri >                                                                                                    | iptal < Geri Ileri >                              |

| 🖟 4Unit İHAS - İhale Hazırlık Sistemi                                        |                     | -                    | -       |          | ×  |
|------------------------------------------------------------------------------|---------------------|----------------------|---------|----------|----|
| Yükleme Tamamlandı                                                           |                     |                      |         |          |    |
| 4Unit İHAS - İhale Hazırlık Sistemi başany<br>Çıkmak için "Kapat"ı tıklatın. | la yüklendi.        |                      |         |          |    |
| Lütfen Windows Update'i kullanarak .NE<br>denetleyin.                        | T Framework için kı | itik güncelleştimele | er olup | olmadığı | ni |
|                                                                              | İptal               | < Geri               |         | Kapat    | t  |

Kurulum tamamlandıktan sonra Masa Üstüne ve Başlangıç Menüsüne oluşturulan Kısayoldan İHAS'ı çalıştırabilirsiniz.

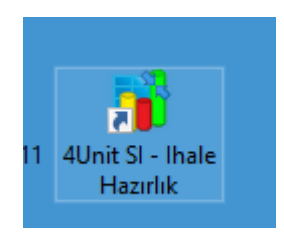

# İlk Açılış ve Lisans İşlemi

Sistem kurulumdan sonra ilk açılışta Lisans Yönetimini açacaktır. Lisans İşlemi için İnternet

**Bağlantınızın olması gerekmektedir**. Lisans Yönetim Formunda görüldüğü gibi Lisans Kodunuzu girdikten sonra Lisans Sözleşmesini okuyup kabul etmeniz gerekmektedir.

| 🔰 4Unit SI - Lisans Yönetimi         |             |                            | × |
|--------------------------------------|-------------|----------------------------|---|
| 4Unit İHAS - Lisans İşlemi           |             |                            |   |
| Lisans Seçimi                        |             |                            |   |
| Lisans Kodunuzu Giriniz              |             |                            |   |
| ✓ Lisans Kodum Var                   | Lisans Kodu |                            |   |
| 15 Günlük Ücretsiz Denemek İstiyorum |             |                            |   |
| Firma Adı :                          |             |                            |   |
| Adres :                              |             |                            |   |
| îL :                                 |             |                            |   |
| Telefon :                            |             |                            |   |
| Cep :                                |             |                            |   |
|                                      |             |                            |   |
|                                      |             |                            |   |
|                                      |             |                            |   |
|                                      |             | KABUL ETMİYORUM 🌗 KABUL ET |   |

Lisansınız başarılı bir şekildeonaylandıktan sonra OK butonunu tıklayarak 4Unit İHAS'ı otomatikman başlatabilirsiniz. **Bizi seçtiğiniz için teşekkür ederiz.** 

| 🎁 4Unit SI - Lisans Yönetimi              | ×                                                                                                    |
|-------------------------------------------|----------------------------------------------------------------------------------------------------|
|                                           | iunit İHAS - Lisans İşlemi<br>İnternet bağlantısı mevcut                                                                                                |
| Lisans Seçimi                             |                                                                                                    |
| Lisans Kodunuzu Giriniz                   |                                                                                                    |
| 🗸 Lisans Kodum Var                        | 4Unit İHAS Lisans İşlemleri X                                                                                                    |
| 15 Günlük Ücretsiz Denemel<br>Firma Adı : | Cİsbyor<br>Lisansınız başarılı şekilde alınmıştır. Bizi seçtiğiniz için teşekkür ederiz<br>4Unit İHAS - İhale Yardımcı Sistemi yeniden başlatılacaktır! |
|                                           | ОК                                                                                                    |
|                                           |                                                                                                    |
| √ L <u>isans Sözleşmesini oku</u>         | dum ve kabul ettim                                                                                                    |

# Başlangıç

Sisteme ilk girişte, varsayılan Sistem Yöneticisi hesabı ile Kullanıcı Adı: "admin" Şifre: "admin" ile giriş yapınız. *(Güvenliğiniz için Sistem Yöneticisi şifrenizi değiştirmeniz tavsiye edilir.)* 

| 4Unit S<br>İHAS - | ystems Integration<br>Ihale Hazırlık Sistemi | A wa                   |
|-------------------|----------------------------------------------|------------------------|
| Oturi             | um Acimiz                                    |                        |
| 24                | admin                                        | - AND REAL PROPERTY OF |
| *                 | ****                                         |                        |
|                   | 4UNIT SYSTEMS INTEGRATION                    | *                      |
| 4Unit Sy          | stems Integration                            | Tamam 🕵 Vazgeç         |

# Kullanıcı Masa Üstü

Sisteme giriş yapıldıktan sonra kullanıcının çalışmakta olduğu ihaleler sol tarafta sıralanmaktadır. Sağ tarafta ise seçili olan ihaleye ait mali bilgiler bulunmaktadır. Sistem her ihale için 4 adet teklifi aynı anda otomatikman hazırlamakta ve "Teklifler" eklifer: Teklif Teklif ve seçme kutusundaki seçili teklife ait Teklif tutarı bilgileri(Maliyet, Giderler vb. Bilgileri) sıralı olarak göstermektedir.

| <b>3</b> •                                                                                                    | 4Unit İHAS                       | - İhale Hazırlık Sistemi                |                                                                         |                     | e - e x |  |  |  |  |
|----------------------------------------------------------------------------------------------------|----------------------------------|-----------------------------------------|-------------------------------------------------------------------------|---------------------|---------|--|--|--|--|
| Genel İşlemler Cari Stok Görünüm Yönetimsel Araçlar                                                                                                    | Şirket Bilgileri                 |                                         |                                                                         |                     | ~       |  |  |  |  |
| Image: System         Image: System         Image: S | osyasından Al                    | Poz Analiz                              |                                                                         |                     |         |  |  |  |  |
| thelelos a                                                                                                    | a rozagemen                      | a usual a                               |                                                                         |                     | *       |  |  |  |  |
| inaleter * ihale Masraflari<br>B: 31:d-54:57027.44-20:5 Lasteraugge storal ^ SGK Orani                                                                                                    | İhale Karar Pulu İssizlik Sigo   | ortası KİK Payı                         | SGK İşçilik Payı                                                        | Sözleşme Karar Pulu |         |  |  |  |  |
| R 2015-38157 10                                                                                                    | 0,475 1                          | 0,05                                    | 14                                                                      | 0,825               |         |  |  |  |  |
| iş Kalemleri<br>Genel Marraflar                                                                                                    |                                  | İhale Hakkında                          |                                                                         |                     |         |  |  |  |  |
| Kabimo Tekiferi İş Kalemleri Bayındırlı                                                                                                    | k: 0,00 €                        | Teklifler :                             | Teklif 1                                                                | •                   |         |  |  |  |  |
| 🔯 İhale Dosyaları Giderlerden Önceki Ma                                                                                                    | aliyet: 0,00 £                   | Kurum:                                  | Kurum: In scenario generated in typest the definition of the set of the |                     |         |  |  |  |  |
| Makedişler Kar Oranı:                                                                                                    | % 0                              | İhale Kayıt No :                        | İhale Kayıt No : 2019-2010                                              |                     |         |  |  |  |  |
| 🔋 Aşırı Düşük Hesaplama Kar Tutarı:                                                                                                    | 0,00₺                            | İhalenin Adı :                          | n Adr: IR SURVEY COLL YOR WAY RECTIVED                                  |                     |         |  |  |  |  |
| Teklif Tutar:                                                                                                    | 0,00 €                           | 0,00 £ İhale Tarihi: 27.94.31 (3 M0008) |                                                                         |                     |         |  |  |  |  |
| Giderler                                                                                                    |                                  | Çalışma Notu                            |                                                                         |                     |         |  |  |  |  |
| Ek Giderler:                                                                                                    | 0,00 €                           |                                         |                                                                         |                     |         |  |  |  |  |
| IS 2013-34060014 12 2818 2008100 parks № V<br>İhale Karar Pulu:                                                                                                    | 0,00 €                           |                                         |                                                                         |                     |         |  |  |  |  |
| Sözleşme Karar Pulu:                                                                                                    | 0,00 ₺                           |                                         |                                                                         |                     |         |  |  |  |  |
| KİK Payı:                                                                                                    | 0,00₺                            | H Kaydet                                |                                                                         |                     |         |  |  |  |  |
| En Az İşçilik Matrahı:                                                                                                    | 0,00₺                            | İş Kalemleri Tamamlanır                 | na Durumları                                                            |                     |         |  |  |  |  |
| Hesaplanan İşçilik Ora                                                                                                    | m: % 7,50                        |                                         |                                                                         |                     |         |  |  |  |  |
| Hesaplanan İşçilik Ma                                                                                                    | trahı: 0,00 ₺                    |                                         | Uy                                                                      | gunluk              |         |  |  |  |  |
| SGK Prim Oranı / %:                                                                                                    | % 35,5                           | % 35,5                                  |                                                                         |                     |         |  |  |  |  |
| SGK Prim Tutarı / TL:                                                                                                    | 0,00 €                           | 0,00 € Oguli                            |                                                                         |                     |         |  |  |  |  |
| Kanuni Giderlerin Topi                                                                                                    | Kanuni Giderlerin Toplama 0,00 Ł |                                         |                                                                         |                     |         |  |  |  |  |
|                                                                                                    |                                  |                                         |                                                                         |                     | *       |  |  |  |  |

# Çalışılan İhalenin Mali Bilgileri

| Genel                        |                 |                         |
|------------------------------|-----------------|-------------------------|
| İş Kalemleri Bayındırlık:    | 1.400.777,52 TL | IHALE HAKKINDA DETAYLAK |
| Giderlerden Önceki Maliyet:  | 1.019.840,46 TL |                         |
| Kar Oranı:                   | % 24            |                         |
| Kar Tutar:                   | 244.761,71 TL   |                         |
| Teklif Tutarı:               | 1.264.624,92 TL |                         |
| Giderler                     |                 |                         |
| Ek Giderler:                 | 40.000,00 TL    |                         |
| İhale Karar Pulu:            | 6.006,97 TL     |                         |
| Sözleşme Karar Pulu:         | 10.433, 16 TL   |                         |
| КІК Рауп                     | 632,31 TL       |                         |
| En Az İşçilik Matrahı:       | 113.816,24 TL   |                         |
| Hesaplanan İşçilik Oranı :   | % 6,75          |                         |
| Hesaplanan İşçilik Matrahı:  | 85.362,18 TL    |                         |
| SGK Prim Oranı / %:          | % 35,5          |                         |
| SGK Prim Tutarı / TL:        | 30.303,57 TL    |                         |
| Kanuni Giderlerin Toplamı:   | 87.376,01 TL    |                         |
| Sonuç                        |                 |                         |
| Toplam Maliyet:              | 1.107.216,47 TL |                         |
| Tahmini Yaklaşık Maliyet:    | 1.400.777,52 TL |                         |
| Yaklaşık Maliyet Farkı:      | -136.152,60 TL  |                         |
| Yaklaşık Maliyet Farkı Oranı | : % -9,72       |                         |
| Net Kar:                     | 157.408,45 TL   |                         |
| Net Kar Oranı:               | % 12,45         |                         |

# ZİP Dosyasından İhale Hazırlama

Kamu İhale Kurumu sayfasından (EKAP) veya başka bir platformdan indirilen ZİP-Dosyası sistem tarafından otomatik olarak ayıklanarak sistem aktarılır. ZİP-Dosyasından ihaleyi almak için Ana Sayfada bulunan "ZİP Dosyasından Al" butonunu tıklayınız.

|         | Genel    | İşlemler | Cari     | Stok        | Görünüm           | Yönetims          | sel Araçlar Şirket         | Bilgileri |               |                 |       | $\sim$   |
|---------|----------|----------|----------|-------------|-------------------|-------------------|----------------------------|-----------|---------------|-----------------|-------|----------|
| Proje   | Kurumlar | Projeler | Firmalar | Íhaleler    | 1<br>İhale        | (C)-<br>İhaleleri | ZİP Dosyasın <u>dan Al</u> | Kitaplar  | POZ Düzenle   | Q<br>Poz Analiz | Çıkış | Güncelle |
| Takvimi |          | -        |          | Genel İşlen | Raporları<br>nler | Yeniden Getir     | — <b></b>                  |           | POZ İşlemleri | 4               | Sist  | em 🔺     |

"İhale Dosyalarını Aktar" maskesi açıldığında, ZİP-Dosyası alanının karşısındaki "Gözat" butonunu tıklayınınız ve açılacak olan dosya seçme maskesinden ZİP-Dosyasını seçiniz. (*Bu maskede "ZİP Dosyasını Sil"* Zıp Dosyasın sıl onay kutusu seçili olduğunda, aktarım işlemi başarılı bir şekilde gerçekleştirildikten sonra ZİP Dosyası silecektir.)

| 🧊 İhale Dos | yalarını Aktar    | x     |
|-------------|-------------------|-------|
| Dosya Yolu  |                   | Gözat |
| ZIP-Dosyası | Zip Dosyasını sil | Gözat |
|             |                   |       |
|             |                   |       |
|             |                   |       |
|             |                   |       |
|             |                   |       |
|             | Vazgeç            | Tamam |

Dosya seçildikten sonra, sistem otomatikman dosya ayıklama işlemini başlatıp, ihale bilgilerini de aldıktan sonra "Kurum Seçim" maskesine sizi yönlendirecektir.

## Dosyaların ayıklanması ve ihale bilgilerinin alınması

ZİP içerisindeki dosyalar ayıklandıktan sonra "İdari Şartname" ve "Sözleşme Tasarısı" bilgileri taranarak ihaleye ait salt verilen otomatikman sisteme aktarılmaktadır. Bir sonraki maskede("Kurum Seçimi") bu bilgiler kontrol için tekrar gösterilmektedir.

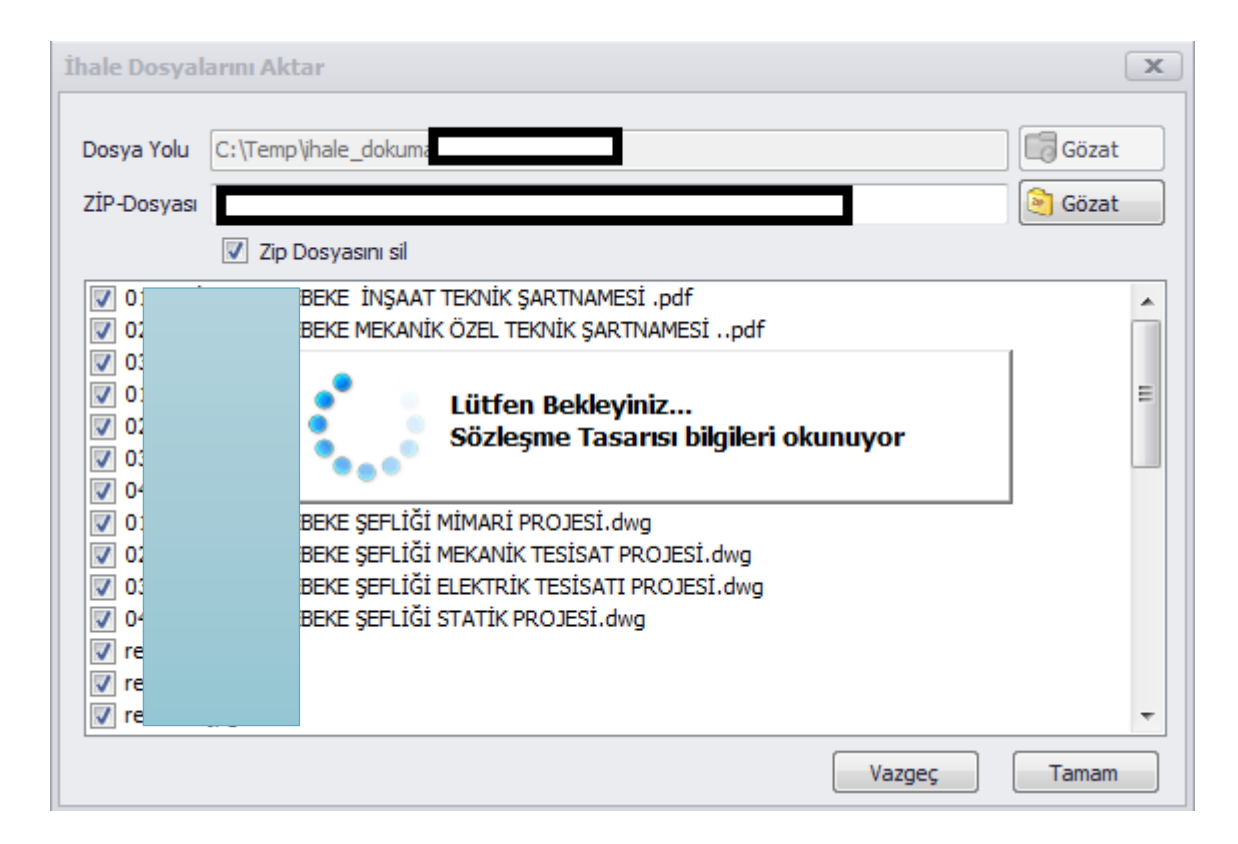

## Kurum seçimi ve ihale bilgilerinin kontrol edilmesi

"Kurum Seçimi" maskesinde, otomatikman alınan bilgiler gözden geçirildikten sonra; Kurum sisteme kayıtlı değilse verkunste "Yeni Kurum Ekle" butonunu tıklayarak kayıt işlemi gerçekleştirilir.

| and the second second second second second second second second second second second second second second second |                                                               |            |                                                                                                    |
|----------------------------------------------------------------------------------------------------|---------------------------------------------------------------|------------|----------------------------------------------------------------------------------------------------|
| İdari Şartnameden Aknan Kurum Be                                                                                 | ilgileri (Lütfen Kontrol Ediniz)                              |            | Idari Şarthame Sodeşme Tesarsi                                                                                                    |
| İşin Adı :                                                                                                    | ÖĞRENCİ MİSAFİRHANESİ TADİLAT VE ONARIM YAPILMASI             |            | [F] Revenues Scontinue in the interview of the interview of the intervi |
| Kurum Adı :                                                                                                    | GÜNGÖREN BELEDÍYEST FEN ÍSLERÍ MÜDÜRLÜĞU                      |            |                                                                                                    |
| Adresic                                                                                                    | GENCOSMAN MAHALLESI ŞEHİT HAYRİ DAL SOKAK 4 - GÜNGÖREN / İSTA | NBUL       |                                                                                                    |
| Telefon/Faks :                                                                                                   | 2125082519                                                    | 2126100895 |                                                                                                    |
| E-Posta:                                                                                                    | fenisleri @gungoren.bel.tr                                    |            |                                                                                                    |
| Tekliflerin Verileceği Adres:                                                                                    | GÜNGÖREN BELEDİYE BAŞKANLIĞI İHALE KOMİSYON ODASI             |            | AÇIK IHALE USULU ILE IHALE EDILEN OGRENCI MISAFIRHANESI TADILAT VE                                                                                                    |
| lhale Türü :                                                                                                    | Teldif Brim Fiyat                                             |            | ONARIM YAPILMASI                                                                                                    |
| İstenilen İş Deneyimi (%):                                                                                       | 100                                                           |            | ISINDE UVGULANACAK IDARI SARTNAME                                                                                                    |
| Teklif Geçerlilik Süresi:                                                                                        | 90 N-Değeri:                                                  | 1          |                                                                                                    |
| I-İmza ile indirilebilir:                                                                                        | Konsrosiyum Teklif:                                           |            | I- İHALENİN KONUSU VE TEKLİF VERMEYE İLİŞKİN HUSUSLAR                                                                                                    |
| te Bibilariya Yatkili Sacimi                                                                                     |                                                               |            | Madde 1 - İdareve ilişkin bilgiler                                                                                                    |
| to ongoisting reckin seguin                                                                                      |                                                               |            | 1.1. Idarenin;                                                                                                    |
| İşin Süresi (Gün):                                                                                               | 180                                                           |            | a) Ad-GÜNGÖREN BELEDIYESI FEN İŞLERİ MÜDÜRLÜĞÜ                                                                                                    |
| Ihale Katılımda İmzaya Yetkili Olacı                                                                             | ak Kişi : Ramazan Akkoyun                                     |            | O) AGESUGENCOSMAN MAHALLESI ŞEHIT HAYRI DAL SOKAK 4 - GÜNGÖKEN /<br>İSTANBUL                                                                                                    |
| Bulunan veye Eşleştirilebilinen Kuru                                                                             | umlar                                                         |            | <ul> <li>c) Telefon numarası:2125082519</li> </ul>                                                                                                    |
| Filtre :                                                                                                    | (2) NOTREN BRI ENTYRKT EEN TSI ERT MI INI RI (120)            |            | ç) Faks numaras: 2126100895                                                                                                    |
| avoutControlltem14                                                                                               | BOHOOMEN BEELDS IEDT FEIN SQUENE HONOHEUGU                    |            | d) (Mulga:07/06/2014-29023 R.G./41 md)                                                                                                    |
| Kurum                                                                                                    | Adres Telefe                                                  | n Fax      | <ul> <li>e) ligii personeinin adi, soyadi ve unvanilu SET II OZAAN</li> <li>12 Istekiller ibalese iliskin bilieri unkardaki adres ve numaralardan görevli personelle irtibat</li> </ul>                                                                                                    |
|                                                                                                    |                                                               |            | kurmak suretiyle temin edebilirler.                                                                                                    |
|                                                                                                    |                                                               |            | 2.1. Bale komme tign     3 Adt-OGRENCT MISATERHANESI TADILAT VE ONARIM YAPILMASI     b) Yarma proje no na kodu 20155     O Mikton (fickal) ve titrit:     229 iş kaleminden oluşan tadilat onarmı işi     Ayrındı bişi idari şartanasınin kokdu yer almaktadır.     () Yaplacağı yer GÜNGÖREN     d) Ba bast bo parkalmışır.                                                                                                    |
|                                                                                                    |                                                               |            | Madde 3 - İhaleye ilişkin bilgiler ile ihale ve son teklif verme tarih ve saati                                                                                                    |

İhale Sisteme aktarıldıktan sonra Sistem sizi Masa Üstüne yönlendiri. Burada Sol taraftaki Ağaç yapısının altında "İhale Dosyaları" bölümünden Sisteme aktarılan dosyaları görebilirsiniz. (Örnek: PDF Görüntüleyicisinde İşin Pursantajları).

4Unit SI – İhale Hazırlık Sistemi Dosya Yöneticisi; Microsoft Office, OpenOffice, PDF gibi dosya tiplerini desteklediği gibi varsa İhale Dosyaları arasındaki resim dosyalarını da Galeri Biçiminde sunmaktadır.

# Birim Fiyat Teklif Cetveli İş Kalemlerinin Alınması

4Unit SI – İhale Hazırlık Sisteme aktardığı dosyalar arasında bulunan Birim Fiyat Teklif Cetvelini (KİK Standart Form KİK015.5/Y) okuyarak, tüm iş kalemlerini İhale Sıra Numarasını göz önünde bulundurarak sisteme aktarma işlemini başlatır.

# İş Kalemlerinin Getirilmesi

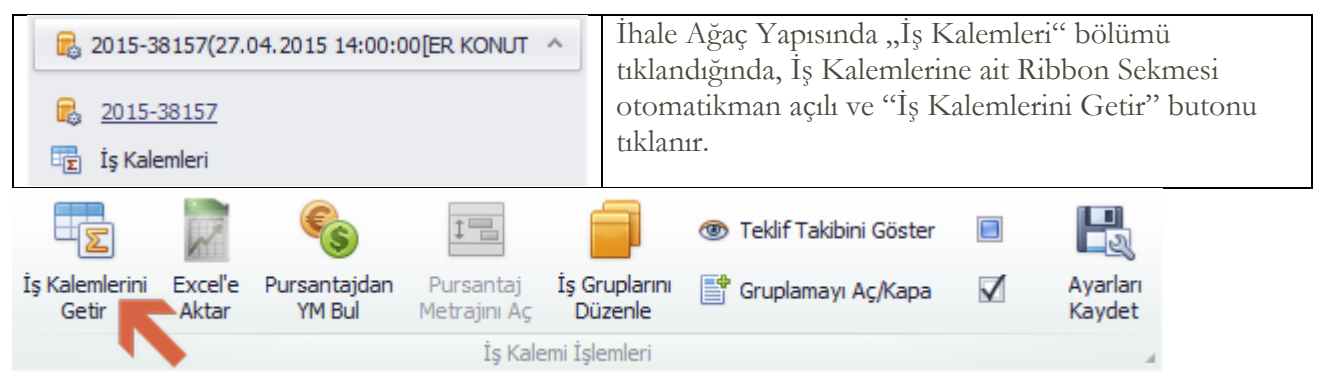

# İş Kalemlerinin Word Dosyasından Getirilmesi

Bir önceki adımda anlatıldığı üzere, söz konusu ihale için önce ihalenin iş kalemleri getirilir. Açılan pencerede "Birim Fiyat Listesini Getir" butonuna tıklanır. Böylelikle iş kalemleri söz konusu ihale dosyaları arasında bulunan Birim Fiyat Teklif Cetveli'nden otomatikman alınarak analize tabi tutulurlar.

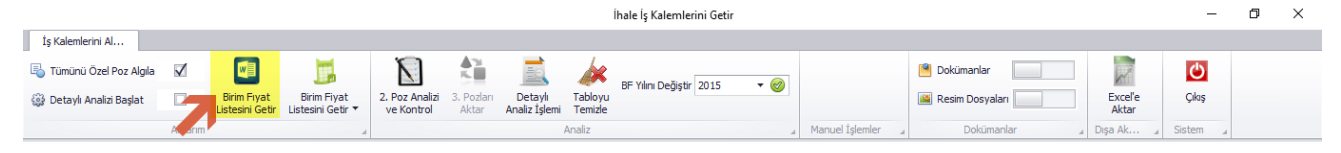

# İş Kalemlerinin Excel'den (Kopyala/Yapıştır) Mantığı ile Getirilmesi

İş kalemleri mevcut bir Excel dosyasından Kopyala/Yapıştır mantığı ile sisteme aktarılabilir. Bunun için sırasıyla şu adımlar izlenir:

1) Excel dosyası açılır.

2) Eklenmek istenen veriler aşağıdaki resimde belirtildiği gibi seçilir ve kopyalanır. (CTRL + C veya Sağ tık – Kopyala). Eklenecek verilerin Sıra No'dan başlayıp Miktar'a kadar olan kısmının seçilmesine dikkat edilmelidir.

|            |              | Α                                                |                |          | В                                  |             |
|------------|--------------|--------------------------------------------------|----------------|----------|------------------------------------|-------------|
| Sıra<br>No | İş Kalemi No | İş Kaleminin Adı ve Kısa Açıklaması              | Ölçü<br>Birimi | Miktarı  | Teklif Edilen<br>Birim Fiyat<br>⊺L | Tutar<br>⊺∟ |
| 1          | 815.101      | TELEFON TESISATI SORTISI                         | AD             | 27       |                                    |             |
| 2          | 818.108      | BİNA İÇİ ANA HAT TESİSATI 50 Çifte kadar<br>P.37 | мт             | 27       |                                    |             |
| 3          | 845.103      | TELEVIZYON SORTISI                               | AD             | 31       |                                    |             |
| 4          | 845.202      | TELEVIZYON KOLLEKTIF ANTEN SANTRALI<br>21-40 db  | AD             | 1        |                                    |             |
| 5          | 880.1102     | RACK KABINLER 9U 600 mm * 500 mm 19"             | AD             | 1        |                                    |             |
| 6          | 880.5631     | UTP CAT6H HALOJEN FREE 4X2X23 AWG<br>KABLO       | мт             | 430      |                                    |             |
| 7          | 880.574      | UTP CAT6 SIVA ÜSTÜ İKİLİ PRİZ                    | AD             | 5        |                                    |             |
| 8          | 880.575      | UTP CAT6 SIVA ALTI TEKLİ PRİZ                    | AD             | 32       |                                    |             |
| 9          | 880.584      | 24 PORTLU UTP CAT6 PATCH PANEL                   | AD             | 1        |                                    |             |
| 10         | 890.547      | ELEKTRONİK OTOMATİK TEL.SANTRALI<br>8/64         | AD             | 1        |                                    |             |
| 11         | ÕZ.ELK16     | Multiswich                                       | ADET           | 1        |                                    |             |
| 12         | ÕZ.ELK17     | Uydu Anten Ø135cm LNB                            | ADET           | 1        |                                    |             |
| 13         | ÖZ.ELK18     | Receiver                                         | ADET           | 31       |                                    |             |
|            |              |                                                  |                | TOPLAM T | UTAR (K.D.V Hariç)                 |             |

3) "İhale İş Kalemlerini Getir" penceresinden "Birim Fiyat Listesini (Excel'den) Getir" butonuna, daha sonra "Excel'den yapıştır" butonuna tıklanır.

"İhale İş Kalemlerini Getir" penceresine ulaşmak için bknz: "İş Kalemlerinin Getirilmesi".

| İhale İş Kalemlerini Getir — [                            |                                                                             |                                         |                   |                  |              |        |  |  |  |  |  |  |
|-----------------------------------------------------------|-----------------------------------------------------------------------------|-----------------------------------------|-------------------|------------------|--------------|--------|--|--|--|--|--|--|
| İş Kalemlerini Al                                         |                                                                             |                                         |                   |                  |              |        |  |  |  |  |  |  |
| 🖏 Tümünü Özel Poz Algıla 🛛 🚺                              | 🗾 🔝 🏥                                                                       | BF Yılını Dečistir 2015 🔻 🞯             |                   |                  |              |        |  |  |  |  |  |  |
| 🞲 Detaylı Analizi Başlat 🔲 Birim Fıyat<br>Listesini Getir | Birim Fiyat 2. Poz Analizi 3. Pozları<br>Listesini Getir Ve Kontrol Aktar A | Detaylı Tabloyu<br>naliz İşlemi Temizle | Dokümanlar<br>T   | Excel'e<br>Aktar | Sistem<br>T  |        |  |  |  |  |  |  |
| Aktarım                                                   | Excel'den Vanistir                                                          | Analiz                                  | Manuel İşlemler 🔒 | Dışa Ak 🦼        |              |        |  |  |  |  |  |  |
| Durum Sıra No Kitap Poz Yılı                              | ek Poz No                                                                   | İş Grubu Tanımı                         | Birimi            | Miktarı          | G-Birim      | Poz Fi |  |  |  |  |  |  |
| 9                                                         | Excel'den Eşleştir                                                          |                                         |                   |                  |              |        |  |  |  |  |  |  |
| * [Yeni [Yeni Sat                                         |                                                                             | [Yeni Satır]                            |                   | [                | (Yeni Satır] |        |  |  |  |  |  |  |
|                                                           |                                                                             |                                         |                   |                  |              |        |  |  |  |  |  |  |

# Getirilen İş Kalemlerinin Pozisyonlar ile Eşleştirilmesi.

Söz konusu ihale seçilir, devamında ihalenin iş kalemleri getirilir. Açılan "İhale İş Kalemlerini Getir" penceresinde duruma göre aşağıdaki resimde (1) sarı renk ile işaretlenmiş butonlardan birine tıklanarak ihalenin iş kalemleri bir Word dosyasından veya Excel dosyasından alınır, pozisyon listesine aktarılır (2).

|         |                    |          |       |                              |                                 |                      |                                             |                         | ĺhi                  | ale İş Kalem | nlerini Getir |            |                 |            |          |          |                  | -       |           | ×     |
|---------|--------------------|----------|-------|------------------------------|---------------------------------|----------------------|---------------------------------------------|-------------------------|----------------------|--------------|---------------|------------|-----------------|------------|----------|----------|------------------|---------|-----------|-------|
| İş      | Kalemlerini Al     |          |       |                              |                                 |                      |                                             |                         |                      |              |               |            |                 |            |          |          |                  |         |           |       |
| ۱ 🖥     | 'ümünü Özel Poz    | Algila 🗹 |       |                              |                                 | N                    |                                             |                         |                      | BE Yılımı D  | eğiştir 2015  | <b>-</b> 阏 |                 | 🦲 Dokümar  | lar      |          | R                | (       | 5         |       |
| (j) (j) | Detaylı Analizi Ba | şlat 🗌   | Bi    | irim Fiyat<br>tesini Getir 🛄 | Birim Fiyat<br>istesini Getir 🔻 | 2. Poz Ar<br>ve Kont | <b>alizi</b> 3. Pozları<br><b>rol</b> Aktar | Detaylı<br>Analiz İşlem | Tabloyu<br>i Temizle |              | regiya Loro   |            |                 | 📓 Resim Do | osyaları |          | Excel'e<br>Aktar | Ģ       | aş        |       |
|         |                    | Akti     |       |                              |                                 |                      |                                             |                         | Analiz               |              |               |            | Manuel İşlemler | a Do       | kümanlar |          | Dışa Ak          | J Siste | m "       |       |
|         | Durum              | Sira No  | Kitap | Poz Yılı                     | Poz No                          |                      | Gerçek Poz No                               | İş Grub                 | u                    | Tan          | imi           |            |                 | Birimi     | Miktarı  | G-Birim  | Poz F            | iyat    | Tahmini 1 | Tutar |
| ۴       |                    |          |       |                              |                                 |                      |                                             |                         |                      |              |               |            |                 |            |          |          |                  |         |           |       |
| *       |                    |          | [Yeni | [Yeni Satr]                  |                                 |                      |                                             | [Yeni Sa                | atır]                |              |               |            |                 |            |          | [Yeni Sa | tır]             |         |           |       |
|         |                    |          |       |                              |                                 |                      |                                             |                         |                      |              |               |            |                 |            |          |          |                  |         |           |       |
|         |                    |          |       |                              |                                 |                      |                                             |                         |                      |              |               |            |                 |            |          |          |                  |         |           |       |
|         |                    |          |       |                              |                                 |                      |                                             |                         |                      |              |               |            |                 |            |          |          |                  |         |           |       |
| 144 44  |                    | ▶ ₩ ₩ -  | •     |                              |                                 |                      |                                             |                         |                      |              |               |            |                 |            |          |          |                  |         |           | -     |
|         |                    |          |       |                              |                                 |                      |                                             |                         |                      |              |               |            |                 |            |          |          |                  |         |           |       |

İş kalemlerini pozisyon listesine aktardığımızda, eğer özel POZ yoksa, "Tümünü Özel Poz Algıla" seçeneği seçilmez ve ikinci adım olan "Poz Analizi ve Kontrol" işlemi başlatılır. İşlem sonrası sistemde birebir karşılığı bulunan standart POZ numaraları ile eşleşen ihalede yer alan POZ'lar mavi renk ile işaretlenir.

| İhale İş Kalemlerini Getir |                         |                                                  |         |             |                                 |                                    |                          |                       |          |                                  |                                |                    |                 | -                |              | ×      |
|----------------------------|-------------------------|--------------------------------------------------|---------|-------------|---------------------------------|------------------------------------|--------------------------|-----------------------|----------|----------------------------------|--------------------------------|--------------------|-----------------|------------------|--------------|--------|
| I                          | İş k                    | alemlerini Al                                    |         |             |                                 |                                    |                          |                       |          |                                  |                                |                    |                 |                  |              |        |
| (                          | <mark>ъ</mark> т<br>Э D | <mark>ümünü Özel Poz</mark><br>etaylı Analizi Ba | Algıla  | Bir<br>List | rim Fıyat E<br>esini Getir List | Birim Fiyat<br>tesini Getir ▼ 2. F | Poz Analizi<br>e Kontrol | i 3. Pozları<br>Aktar | D<br>Ana | Detaylı<br>Jiz İşlemi<br>Temizle | Yılını Değiştir 2015 🔹 🎯       | Magual falsalar    | Dokümanlar<br>T | Excel'e<br>Aktar | Sistem       |        |
|                            |                         | Durum                                            | Sira No | Kitan       | Poz Vili                        | A Roz No                           | Ger                      | rcek Poz No           | _        | Analiz<br>İs Grubu               | Tanmi                          | Manuel Işlemler 🔺  | Birimi          | Dişd AK 4        | C-Birim      | Poz Fi |
| 9                          |                         | Daram                                            | 5110140 | Nuap        | 102 11                          | 102100                             | Gei                      | i çek Poz No          |          | iş Gidbû                         | Tohini                         |                    | Di ini          | Mikteri          | G-birim      | POZITI |
|                            |                         | Tamam                                            | 1       | Çevre       | 2015                            | 17.002/MK                          | 17.                      | .002/MK               |          | İNŞAAT İŞLERİ                    | OCAK TAŞI İLE 200 DZ.ÇİMENTO I | HARÇLI KARGİR İNŞA | metreküp        | 1.050,00         | M3           | -      |
|                            |                         | Tamam                                            | 2       | Çevre       | 2015                            | 27.102/MK                          | 27.                      | . 102/MK              |          | İNŞAAT İŞLERİ                    | MOLOZ TAŞ DUVAR YÜZLERİNE G    | ÖMME DERZ YAPILM   | metrekare       | 300,00           | M2           |        |
|                            |                         | Tamam                                            | 3       | İller B     | 2015                            | 18.190/İB-2                        | 18.                      | . 190/ÌB-2            |          | İNŞAAT İŞLERİ                    | KIRMATAŞ, ŞOSE VE ASFALT SÖK   | ÜLMESİ             | metreküp        | 15,00            | M3           |        |
|                            |                         | Tamam                                            | 4       | Çevre       | 2015                            | 15.001/1A                          | 15.                      | .001/1A               |          | İNŞAAT İŞLERİ                    | MAKİNE İLE YUMUŞAK VE SERT TO  | PRAK KAZILMASI     | metreküp        | 20.050,00        | M3           |        |
|                            |                         | Tamam                                            | 5       | Çevre       | 2015                            | 16.003/MK                          | 16.                      | .003/MK               |          | İNŞAAT İŞLERİ                    | 250 DOZLU DEMİRSİZ BETON       |                    | metreküp        | 42,00            | M3           | :      |
|                            |                         | Tamam                                            | 6       | Çevre       | 2015                            | Y.16.058/1A                        | Y.1                      | 16.058/1A             |          | İNŞAAT İŞLERİ                    | BASINÇ DAYANIM SINIFI C20/25   | (BS 20) OLAN HAZIR | metreküp        | 1.700,00         | M3           | :      |
|                            |                         | Tamam                                            | 7       | Çevre       | 2015                            | 21.017/1                           | 21.                      | .017/1                |          | İNŞAAT İŞLERİ                    | PLWOOD (FİLM KAPLI) İLE YAPILA | N DÜZ YÜZEYLİ ÇIPL | metrekare       | 7.650,00         | M2           |        |
|                            |                         | Tamam                                            | 8       | Çevre       | 2015                            | Y.23.014                           | Y.2                      | 23.014                |          | İNŞAAT İŞLERİ                    | ø 8-12 MM İNCE NERVÜRLÜ ÇELİĞ  | İN BÜKÜLÜP DÖŞENM  | ton             | 42,62            | TON          | 1.9    |
|                            |                         | >1                                               | 9       | [Yeni       | [Yeni Satr]                     | 23.015                             |                          |                       |          | İNŞAAT İŞLERİ                    | ø 14-28 MM KALIN NERVÜRLÜ ÇEL  | İĞİN BÜKÜLÜP DÖŞE  | ton             | 72,52            | TON          |        |
|                            |                         | Tamam                                            | 10      | Çevre       | 2014                            | SNBF.10                            | SNE                      | IBF. 10               |          | İNŞAAT İŞLERİ                    | MOLOZ TAŞ NAKLİ                |                    | metreküp        | 1.050,00         | M3           |        |
|                            |                         | Tamam                                            | 11      | Çevre       | 2014                            | SNBF.15                            | SNE                      | IBF.15                |          | İNŞAAT İŞLERİ                    | KUM ÇAKIL(BEDELİ HARİÇ) NAKLİ  |                    | metreküp        | 96,60            | M3           |        |
|                            |                         | Tamam                                            | 12      | Çevre       | 2014                            | SNBF.25                            | SNE                      | IBF.25                |          | İNŞAAT İŞLERİ                    | ÇİMENTO NAKLİ (NORMAL)         |                    | ton             | 79,80            | TON          |        |
|                            |                         | Tamam                                            | 13      | Çevre       | 2009                            | SNBF.27                            | SNE                      | IBF.27                |          | İNŞAAT İŞLERİ                    | ŞANTİYE DIŞINA KAMYONLA KAZI   | MALZ. VE MOLOZ NA  | ton             | 36.126,00        | TON          |        |
|                            |                         | Tamam                                            | 14      | Çevre       | 2015                            | SNBF.20/A                          | SNE                      | IBF.20/A              |          | İNŞAAT İŞLERİ                    | HERÇEŞÎT B.A DÜZ VE NERVÜRLÜ   | VE PROFIL DEMIR N  | ton             | 115,14           | TON          |        |
| *                          |                         |                                                  |         | [Yeni       | [Yeni Satır]                    |                                    |                          |                       |          | [Yeni Satır]                     |                                |                    |                 |                  | [Yeni Satir] |        |

Yukarıdaki resimdeki >1 ifadesi söz konusu POZ numarasının (23.015) sistemde kayıtlı olan birden fazla kitabın bu POZ numarasını içerdiğini ifade eder.

Böyle bir durumda ilgili POZ numarası için kitap seçimi yapılmalıdır. Bunun için ilgili POZ numarası seçilir ve kutucuğun yanındaki dürbün simgesine tıklanır.

| Ø. | ✓ >1 | 9 | [Yeni | [Yeni Satır] | 23.015 | 66 |
|----|------|---|-------|--------------|--------|----|
|----|------|---|-------|--------------|--------|----|

Açılan sayfada mevcut kitaplardan bir tanesi seçilir ve tüm pozların durumu Tamam olduğundan dolayı, bu iş kalemleri 3. Numaralı adım olan "Pozları Aktar" butonu ile ihaleye aktarılırlar.

| 🧊 Poz                                                                                    | Fiyatları                                   | I.          |                 |               |                  |                      |                                                    |       |                     | _ <b>D</b> X  |  |
|------------------------------------------------------------------------------------------|---------------------------------------------|-------------|-----------------|---------------|------------------|----------------------|----------------------------------------------------|-------|---------------------|---------------|--|
|                                                                                          |                                             | F           | oz Fiyatını     | Seçiniz       |                  |                      |                                                    |       |                     | $\gg$         |  |
| Poz B                                                                                    | ilgileri İl                                 | e İçerik Ar | aması           |               |                  |                      |                                                    |       |                     | •             |  |
| Aran                                                                                     | nacak Kelir                                 | me Listesi  |                 | İçeriklerde / | Ara (Poz-Nr, Ta  | nım, Tarifi vs.)     |                                                    |       |                     | <b>^</b>      |  |
|                                                                                          | 23.015                                      |             |                 |               |                  |                      |                                                    |       |                     | 66            |  |
| Poz Tanımında Ara Dry tanımında ustarsk arama vavıs (4) tearattari 8a fitralavarak arama |                                             |             |                 |               |                  |                      |                                                    |       |                     |               |  |
| Bulun                                                                                    | an Pozla                                    | r           |                 |               |                  |                      |                                                    |       |                     |               |  |
|                                                                                          | Poz No                                      | P           | oz Tipi         | Tanım         |                  |                      |                                                    | Birim | Kitap               | Fasikül       |  |
| ٩                                                                                        |                                             |             |                 |               |                  |                      |                                                    |       |                     |               |  |
| •                                                                                        | 23.015                                      | A           | naliz Pozu      | ø 14-28 MM H  | KALIN NERVÜRLÜ   | ÇELİĞİN BÜKÜLÜP DÖŞI | ENMESİ                                             | TON   | Çevre ve Şehircilik | İnşaat (Yap   |  |
|                                                                                          | 23.015                                      | A           | naliz Pozu      | KALIN NERVÜ   | ÜRLÜ BETONARME   | DEMİRİN (Ø 28 - 50 M | M VE DAHA BÜYÜK ÇAPLI) BÜKÜLMESİ VE YERİNE KONMASI | TON   | Devlet Su İşleri    | Proje ve İn   |  |
|                                                                                          | 23.015                                      | A           | naliz Pozu      | B.A. İÇİN ÇA  | VP =14-26 MM'LİK | KALIN NERV.ÇELİĞİN B | ÜKÜLMESİ, YERİNE KONULMASI                         | TON   | Köy Hizmetleri      | İnşaat İşleri |  |
|                                                                                          | 23.015                                      | A           | naliz Pozu      | ø 14-26 MM H  | KALIN NERVÜRLÜ   | çeliğin bükülüp döşe | NMESİ                                              | TON   | DLH                 | Liman ve D    |  |
| H4 44                                                                                    | ∢ Kayıt                                     | 1/4 ▶ ₩     | H 4             |               |                  |                      |                                                    |       |                     | ) •           |  |
| S                                                                                        | Sira F                                      | Poz-Id      | Kitap           | Poz No        | Poz Yılı         | Birim Fiyat          | Montaj Fiyati                                      |       |                     | <u>^</u>      |  |
| ۴                                                                                        |                                             |             |                 |               |                  |                      |                                                    |       |                     | U             |  |
| Ø. 🗹                                                                                     | 962311 Cevre ve Şehi 23.015 2015 2406,563 🥑 |             |                 |               |                  |                      |                                                    |       |                     | 0,00 ₺        |  |
| 1                                                                                        |                                             | 96716       | 9 Çevre ve Şehi | 23.015        | 2014             |                      |                                                    |       | 0,00₺               |               |  |
| 144 44                                                                                   | I Kayıt                                     | 1/12 +      | H H -           |               |                  |                      |                                                    |       |                     |               |  |
| Vages                                                                                    |                                             |             |                 |               |                  |                      |                                                    |       |                     |               |  |

Resimde görüldüğü üzere sözkonusu POZ numarası için 4 farklı kitapta kayıt bulunmaktadır. Kullanılmak istenen kitap seçildikten sonra alt kısımda POZ için FİYAT seçimi yapılmalıdır. Seçim için sol kısımdaki simgesine veya Birim Fiyat kutucuğuna tıklandığında beliren simgeye tıklanabilir.

**DİKKAT!** İş kalemlerinin ihaleye atanması için "Pozları Aktar" düğmesine tıklanarak aktarma işlemi tamamlanmalıdır. Aksi halde yapılan değişiklikler kaydedilmeyecektir.

Özel POZ numaraları diğer bir deyişle sistemde "bire-bir eş"i bulunmayan POZ numaraları için, söz konusu poz numaraları seçilip Detaylı Analiz'e tabi tutulabilirler.

Ayıca Birim Fiyat Yılı değiştirilerek tüm POZ'ların seçilen yıldaki birim fiyatları getirilebilir.

| 2. Poz An<br>ve Konti | alizi 3. Pozları<br>rol Aktar | Detaylı<br>Analiz İşlemi | Tabloyu<br>Temizle | BF Y | 'ılını Değiştir | 2015 <b>v</b> 🧭<br>Yil | 2013           | ^  |
|-----------------------|-------------------------------|--------------------------|--------------------|------|-----------------|------------------------|----------------|----|
|                       | Gerçek Poz No                 | İş Grubu                 |                    |      | Tanımı          |                        | 2014 2015 2016 | 0  |
|                       |                               | Meni Sat                 | r]                 |      |                 | x                      | 2010           | 1. |

## Poz Numaralarından Pozisyon Analizi ve Güncel Fiyatların Getirilmesi

Aynı poz numarası için birden fazla kitapta poz bulunabilir veya poz yılına göre birim fiyatları değişiklik gösterebilir. Bu yüzden poz analizi yapmak gerekir. Özel poz olmayan, numarası belli olan pozlar için poz numarası üzerinden analiz ve fiyat belirlemesi yapabilirsiniz.

| Г  | İş K         | alemlerini Al     |          |            |                              |                               |                      |                                |                          |                    |      |                               |                     |            |           |         |                |           |         |
|----|--------------|-------------------|----------|------------|------------------------------|-------------------------------|----------------------|--------------------------------|--------------------------|--------------------|------|-------------------------------|---------------------|------------|-----------|---------|----------------|-----------|---------|
| Ę  | ] τί         | imünü Özel Poz    | Algila 🖌 | 1          |                              |                               |                      | <b>\$</b>                      |                          | ×                  | BF 1 | fılını Değiştir 2015 🔻 🧭      |                     | 🥙 Doküman  | lar       |         | ~              | ľ         | ப       |
| E. | ij Di        | etaylı Analizi Ba | şlat     | Bi<br>List | rim Fıyat<br>æsini Getir Lis | Birim Fiyat<br>tesini Getir 🔻 | 2. Poz An<br>ve Kont | nalizi 3. Pozları<br>rol Aktar | Detaylı<br>Analiz İşlemi | Tabloyu<br>Temizle |      |                               |                     | 📓 Resim Do | syaları   |         | Excel<br>Aktar | e Çi      | kış     |
|    |              |                   | Ak       | tarım      |                              |                               |                      |                                |                          | Analiz             |      |                               | Manuel İşlemler 🔒   | Dok        | kümanlar  |         | Dışa Ak.       | . " Siste | em 🦼    |
|    |              | Durum             | Sira No  | Kitap      | Poz Yılı                     | Poz No                        |                      | Gerçek Poz No                  | İş Grubu                 | 1                  |      | Tanımı                        |                     | Birimi     | Miktarı   | G-Birim | P              | oz Fiyat  | Tahmini |
| ٩  |              |                   |          |            |                              |                               |                      |                                |                          |                    |      |                               |                     |            |           |         |                |           |         |
| a. | $\checkmark$ | Kontrol Edil      |          | 1 Çevre    | [Yeni Satır]                 | 17.002/MK                     | 66                   | 1                              | İNŞAAT                   | İŞLERİ             |      | OCAK TAŞI İLE 200 DZ.ÇİMENTO  | HARÇLI KARGİR İNŞA  | metreküp   | 1.050,00  | М3      |                |           |         |
|    |              | Kontrol Edil      | :        | 2 [Yeni    | [Yeni Satır]                 | 27.102/MK                     |                      | 7                              | İNŞAAT                   | İŞLERİ             |      | MOLOZ TAŞ DUVAR YÜZLERİNE G   | ÖMME DERZ YAPILM    | metrekare  | 300,00    | M2      |                |           |         |
|    |              | Kontrol Edil      |          | 3 [Yeni    | [Yeni Satır]                 | 18.190/İB-2                   |                      |                                | İNŞAAT                   | İŞLERİ             |      | KIRMATAŞ, ŞOSE VE ASFALT SÖR  | ÜLMESİ              | metreküp   | 15,00     | М3      |                |           |         |
|    |              | Kontrol Edil      |          | 4 [Yeni    | [Yeni Satır]                 | 15.001/1A                     |                      |                                | İNŞAAT                   | İŞLERİ             |      | MAKİNE İLE YUMUŞAK VE SERT T  | OPRAK KAZILMASI     | metreküp   | 20.050,00 | М3      |                |           |         |
|    |              | Kontrol Edil      |          | 5 [Yeni    | [Yeni Satir]                 | 16.003/MK                     |                      |                                | İNŞAAT                   | İŞLERİ             |      | 250 DOZLU DEMİRSİZ BETON      |                     | metreküp   | 42,00     | М3      |                |           |         |
|    |              | Kontrol Edil      |          | 6 [Yeni    | [Yeni Satır]                 | Y.16.058/1A                   |                      |                                | İNŞAAT                   | İŞLERİ             |      | BASINÇ DAYANIM SINIFI C20/25  | (BS 20) OLAN HAZIR  | metreküp   | 1.700,00  | М3      |                |           |         |
|    |              | Kontrol Edil      |          | 7 [Yeni    | [Yeni Satır]                 | 21.017/1                      |                      |                                | İNŞAAT                   | İŞLERİ             |      | PLWOOD (FİLM KAPLI) İLE YAPIL | AN DÜZ YÜZEYLİ ÇIPL | metrekare  | 7.650,00  | M2      |                |           |         |
|    |              | Kontrol Edil      | 1        | 8 [Yeni    | [Yeni Satır]                 | Y.23.014                      |                      |                                | İNŞAAT                   | İŞLERİ             |      | ø 8-12 MM İNCE NERVÜRLÜ ÇELİ  | ŚİN BÜKÜLÜP DÖŞENM  | ton        | 42,62     | TON     |                |           |         |
|    |              | Kontrol Edil      |          | 9 [Yeni    | [Yeni Satır]                 | 23.015                        |                      |                                | İNŞAAT                   | İŞLERİ             |      | ø 14-28 MM KALIN NERVÜRLÜ ÇE  | LİĞİN BÜKÜLÜP DÖŞE  | ton        | 72,52     | TON     |                |           |         |
|    |              | Kontrol Edil      | 1        | 0 [Yeni    | [Yeni Satır]                 | SNBF.10                       |                      |                                | İNŞAAT                   | İŞLERİ             |      | MOLOZ TAŞ NAKLİ               |                     | metreküp   | 1.050,00  | М3      |                |           |         |
|    |              | Kontrol Edil      | 1        | 1 [Yeni    | [Yeni Satır]                 | SNBF.15                       |                      |                                | İNŞAAT                   | İŞLERİ             |      | KUM ÇAKIL (BEDELİ HARİÇ) NAKL |                     | metreküp   | 96,60     | М3      |                |           |         |

Poz numarasından pozisyon analizi yapmak için poz numarasının gösterildiği sütunda poz numarasını seçip yanındaki ikon'a basınız.

|                                                                                                    | 1                                                                                                    |                                                                                                    |                                                                           |                                                                                                    |                                                                                        |                                                        |                                                             |             |            |             |                                                                                                  |
|----------------------------------------------------------------------------------------------------|----------------------------------------------------------------------------------------------------|----------------------------------------------------------------------------------------------------|---------------------------------------------------------------------------|----------------------------------------------------------------------------------------------------|----------------------------------------------------------------------------------------|--------------------------------------------------------|-------------------------------------------------------------|-------------|------------|-------------|--------------------------------------------------------------------------------------------------|
|                                                                                                    | Po                                                                                                    | z Fiyatır                                                                                                    | n Seçiniz                                                                 |                                                                                                    |                                                                                        |                                                        |                                                             |             |            |             | $\sum$                                                                                           |
| Poz Bilgileri İle                                                                                                    | le İçerik Aram                                                                                                    | nası                                                                                                    |                                                                           |                                                                                                    |                                                                                        |                                                        |                                                             |             |            |             |                                                                                                  |
| Aranacak Kelir                                                                                                    | ime Listesi                                                                                                    |                                                                                                    | İçeriklerde Ara (Pe                                                       | oz-Nr, Tanın                                                                                                   | n, Tarifi vs.)                                                                         |                                                        |                                                             |             |            |             |                                                                                                  |
|                                                                                                    |                                                                                                    |                                                                                                    | 17.002/MK                                                                 |                                                                                                    |                                                                                        |                                                        |                                                             |             |            |             | 66                                                                                               |
|                                                                                                    |                                                                                                    |                                                                                                    | Poz Tanımında Ara                                                         | a                                                                                                    |                                                                                        |                                                        |                                                             |             |            |             |                                                                                                  |
|                                                                                                    |                                                                                                    |                                                                                                    | Poz tanımında yazara                                                      | ik arama veya                                                                                                  | (%) işaretleri ile f                                                                   | filtreleyerek arama                                    | 3                                                           |             |            |             |                                                                                                  |
|                                                                                                    |                                                                                                    |                                                                                                    |                                                                           |                                                                                                    |                                                                                        |                                                        |                                                             |             |            |             |                                                                                                  |
| Bulunan Pozla                                                                                                    | ar                                                                                                    |                                                                                                    |                                                                           |                                                                                                    |                                                                                        |                                                        |                                                             |             |            |             |                                                                                                  |
| Poz No                                                                                                    | Poz T                                                                                                    | Tipi                                                                                                    | Tanım                                                                     |                                                                                                    |                                                                                        | Birim                                                  | Kitap                                                       | Fasikül     | Uzun Tanim | Detay Tanim |                                                                                                  |
|                                                                                                    |                                                                                                    |                                                                                                    |                                                                           |                                                                                                    |                                                                                        |                                                        |                                                             |             |            |             |                                                                                                  |
|                                                                                                    |                                                                                                    |                                                                                                    | OCAK TACT ILE 200                                                         | D7 CINENTO                                                                                                    | HADCITKADCTD                                                                           | ÍNSAAT M3                                              | Ceure ve Sebircilik                                         | İnsaat (Yan | A          | A           |                                                                                                  |
| 17.002                                                                                                    | <mark>/MK ···</mark> Anali                                                                                                    | iz Pozu                                                                                                    | OCAK TAŞI ILE 200                                                         | D2.GIMENTO                                                                                                    | HARGEI KARGER                                                                          | 219/011                                                | çevi e ve şemi emk                                          |             |            |             |                                                                                                  |
| 17.002/                                                                                                    | YMK ··· Anali<br>1/1 ► ₩ ₩<br>Poz-Id                                                                                                    | H Kitap                                                                                                    | UCAK TASI ILE 200                                                         | Poz No                                                                                                    | Poz Yili                                                                               | Birim Fiyat                                            | Montaj Fiyab                                                |             |            |             |                                                                                                  |
| 17.002/                                                                                                    | Y <mark>MK ···</mark> Anali<br>1/1 ▷ ₩ ₩<br>Poz-Id                                                                                                    | H Kitap                                                                                                    | OCAK TAŞI ILE 200                                                         | Poz No                                                                                                    | Poz Yili                                                                               | Birim Fiyat                                            | Montaj Fiyati                                               |             |            |             | ,                                                                                                |
| 17.002/<br>44 4 Kayıt<br>S Sıra 1                                                                                                    | yMK ··· Anali<br>1/1 ► ₩ ₩<br>Poz-Id<br>1044955                                                                                                    | H ⊣<br>Kitap<br>Çevre ve Şe                                                                                                    | hirolik                                                                   | Poz No<br>17.002/MK                                                                                            | Poz Yłi<br>2015                                                                        | Birim Fiyat                                            | Montaj Fiyati                                               |             |            |             | 0,00 €                                                                                           |
| 17.002/                                                                                                    | <pre>///K ··· Anali 1/1 ▷ ▷ ▷ ▷ Poz-Id 1044955 971408</pre>                                                                                                    | Kitap<br>Çevre ve Şe<br>Çevre ve Şe                                                                                                  | birdlik<br>hirdlik                                                        | Poz No<br>17.002/MK<br>17.002/MK                                                                               | Poz Yili<br>2015<br>2014                                                               | Birim Fiyat                                            | Montaj Fiyati                                               |             |            |             | 0,00 ŧ<br>0,00 ŧ                                                                                 |
| 17.002/<br>44 4 Kayıt<br>S Sıra 1<br>02<br>02<br>02                                                                                             | MK ··· Anali<br>1 / 1 ▷ ▷ ▷ ▷<br>Poz-Id<br>1044955<br>971408<br>988996                                                                                                    | Kitap<br>Gevre ve Şe<br>Çevre ve Şe                                                                                                  | hirolik<br>hirolik                                                        | Poz No<br>17.002/MK<br>17.002/MK<br>17.002/MK                                                                  | Poz Yili<br>2015<br>2014<br>2013                                                       | Birim Fiyat<br>136,26<br>124<br>113                    | Montaj Fiyab                                                |             |            |             | 0,00 &<br>0,00 &<br>0,00 &                                                                       |
| 17.002/<br>44 4 Kayıt<br>S Sıra 1<br>00<br>00<br>00<br>00                                                                                       | <pre>//MK ··· Anali 1 / 1 ▶ ₩ ₩ Poz-Id 1044955 971408 988996 988393</pre>                                                                                                    | Kitap<br>Cevre ve Şe<br>Çevre ve Şe<br>Çevre ve Şe                                                                                   | hirolik<br>hirolik<br>hirolik                                             | Poz No<br>17.002/MK<br>17.002/MK<br>17.002/MK<br>17.002/MK                                                     | Poz Yłi<br>2015<br>2014<br>2013<br>2012                                                | Birim Fiyat<br>136,26<br>124<br>113<br>106             | Montaj Fiyab<br>2 @<br>5,53 b                               |             |            |             | 0,00 &<br>0,00 &<br>0,00 &<br>0,00 &                                                             |
| 17.002/<br>44 4 Kayıt<br>S Sıra 1<br>62<br>62<br>62<br>62                                                                                       | VMK ··· Anali<br>1 / 1 ► → →<br>Poz-Id<br>1044955<br>971408<br>988996<br>988393<br>184777                                                                                                    | Kitap<br>Kitap<br>Cevre ve Şel<br>Çevre ve Şel<br>Çevre ve Şel<br>Çevre ve Şel<br>Çevre ve Şel                                       | hirolik<br>hirolik<br>hirolik<br>hirolik                                  | Poz No<br>17.002/MK<br>17.002/MK<br>17.002/MK<br>17.002/MK<br>17.002/MK                                        | Poz Yłł<br>2015<br>2014<br>2012<br>2012<br>2011                                        | Birim Fiyat                                            | Montaj Fiyab<br>2 @<br>5,53 b<br>5,53 b                     |             |            |             | 0,00 &<br>0,00 &<br>0,00 &<br>0,00 &<br>0,00 &                                                   |
| 17.002/<br>4 44 4 Kaynt<br>5 Sira<br>6<br>6<br>7<br>7<br>8<br>7<br>8<br>8<br>8<br>9<br>8<br>9<br>9<br>9<br>9<br>9<br>9<br>9<br>9<br>9<br>9<br>9 | VMK ··· Anali 1 / 1 ▶ → → → Poz-Id 1044955 971408 988996 988393 184777 569839                                                                                                    | Kitap<br>Cevre ve Şe<br>Çevre ve Şe<br>Çevre ve Şe<br>Çevre ve Şe<br>Çevre ve Şe<br>Çevre ve Şe<br>Çevre ve Şe                       | birolik<br>hirolik<br>hirolik<br>hirolik<br>hirolik<br>hirolik            | Poz No<br>17.002/MK<br>17.002/MK<br>17.002/MK<br>17.002/MK<br>17.002/MK<br>17.002/MK                           | Poz Yá<br>2015<br>2014<br>2013<br>2012<br>2011<br>2010                                 | Birim Fiyat<br>136,26<br>124<br>113<br>106<br>99<br>91 | Montaj Fiyab<br>2 @<br>3,80 b<br>5,53 b<br>2,55 b           |             |            |             | 0,00 &<br>0,00 &<br>0,00 &<br>0,00 &<br>0,00 &<br>0,00 &                                         |
| 17.002/<br>4 4 4 Kayıt<br>S Sıra<br>20<br>20<br>20<br>20<br>20<br>20<br>20<br>20<br>20<br>20<br>20<br>20<br>20                                  | /MK ··· Anali<br>1 / 1 ▷ ▷ ▷ ○<br>Poz-id<br>971408<br>988996<br>988393<br>184777<br>569839<br>340788                                                                                                    | H 4<br>Kitap<br>Cevre ve Şe<br>Çevre ve Şe<br>Çevre ve Şe<br>Çevre ve Şe<br>Çevre ve Şe<br>Çevre ve Şe<br>Çevre ve Şe                | hirolik<br>hirolik<br>hirolik<br>hirolik<br>hirolik<br>hirolik<br>hirolik | Poz No<br>17.002/MK<br>17.002/MK<br>17.002/MK<br>17.002/MK<br>17.002/MK<br>17.002/MK<br>17.002/MK<br>17.002/MK | Poz Yá<br>2015<br>2014<br>2013<br>2012<br>2011<br>2010<br>2009                         | Birim Fiyat   Birim Fiyat                              | Montaj Fiyab<br>2 @<br>5,53 b<br>5,53 b<br>1,37 b<br>1,08 b |             |            |             | 0,00 &<br>0,00 &<br>0,00 &<br>0,00 &<br>0,00 &<br>0,00 &<br>0,00 &                               |
| 17.002/                                                                                                    | MK         ⋅⋅⋅         Anali           1 / 1         ▶         ▶         ₩           Poz-Id              97190         971408             9883935         9883936             184777         569839         340788            340788         477216 | H 4<br>Kitap<br>Cevre ve Şe<br>Çevre ve Şe<br>Çevre ve Şe<br>Çevre ve Şe<br>Çevre ve Şe<br>Çevre ve Şe<br>Çevre ve Şe<br>Çevre ve Şe | birdik<br>hirdik<br>hirdik<br>hirdik<br>hirdik<br>hirdik<br>hirdik        | Poz No<br>17.002/MK<br>17.002/MK<br>17.002/MK<br>17.002/MK<br>17.002/MK<br>17.002/MK<br>17.002/MK<br>17.002/MK | Poz Yá<br>2015<br>2014<br>2013<br>2014<br>2013<br>2014<br>2011<br>2010<br>2009<br>2008 | Brim Fiyat                                             | Montaj Fiyab<br>2 @<br>5,53 b<br>5,53 b<br>1,37 b<br>1,32 b |             |            |             | 0,00 &<br>0,00 &<br>0,00 &<br>0,00 &<br>0,00 &<br>0,00 &<br>0,00 &<br>0,00 &<br>0,00 &<br>0,00 & |

Açılan pencerede poz numarasına göre bulunan pozlar listelenir. Seçilen poz'a göre listelenen yıllara göre fiyatlandırılmış listeten resimde gösterildiği gibi istenilen birim fiyat seçilir.

## Tanımdan Pozisyon Analizi ve Güncel Fiyatların Getirilmesi

Aynı poz tanımı için birden fazla kitapta poz bulunabilir veya poz yılına göre birim fiyatları değişiklik gösterebilir. Bu yüzden poz analizi yapmak gerekir.

| 1  | Ŧ         |               |         |              | 4Unit S                       | 5I - İhale Hazırlık              | , Hakediş ve                | Yaklaşık Ma            | aliyet                   |                    |                     | İhale İşlemleri  | i                     |            |          |         |                  |        | 9      |
|----|-----------|---------------|---------|--------------|-------------------------------|----------------------------------|-----------------------------|------------------------|--------------------------|--------------------|---------------------|------------------|-----------------------|------------|----------|---------|------------------|--------|--------|
|    |           |               |         |              |                               |                                  |                             |                        |                          |                    | İhale İş Kalemlerir | i Getir          |                       |            |          |         |                  |        | -      |
|    | İş Kaleml | lerini Al     |         |              |                               |                                  |                             |                        |                          |                    |                     |                  |                       |            |          |         |                  |        |        |
| Ę  | Tümüni    | ü Özel Poz    | Algila  | $\checkmark$ |                               |                                  |                             | 2                      | <u>=</u>                 |                    | BF Yılını Değiştir  | 015 - 🧭          |                       | 🥙 Dokümar  | lar      |         | R                | Ċ      | )      |
| 6  | 🖇 Detaylı | i Analizi Baş | şlat    |              | Birim Fıyat<br>İstesini Getir | Birim Fiyat<br>Listesini Getir 🔻 | 2. Poz Anali:<br>ve Kontrol | zi 3. Pozları<br>Aktar | Detaylı<br>Analiz İşlemi | Tabloyu<br>Temizle |                     | -                |                       | 📓 Resim Do | isyaları |         | Excel'e<br>Aktar | Çık    | 15     |
|    |           |               | A       | ktarım       |                               | 4                                |                             |                        |                          | Analiz             |                     |                  | 🔺 Manuel İşlemler 🔒   | Do         | kümanlar | _ D     | ışa Ak 🦼         | Sister | m "    |
|    | Duru      | um            | Sira No | Kitap        | Poz Yılı                      | Poz No                           | G                           | erçek Poz No           | İş Grubu                 |                    | Tanımı              |                  |                       | Birimi     | Miktarı  | G-Birim | Poz Fiya         | at     | Tahmin |
| ۴  |           |               |         |              |                               |                                  |                             |                        |                          |                    |                     |                  |                       |            |          |         |                  |        |        |
| Å. | 🗸 Kont    | trol Edil     |         | 1 Çevre      | [Yeni Satır                   | ·] 17.002/MK                     |                             |                        | İNŞAAT                   | İŞLERİ             | OCAK TAŞI İ         | E 200 DZ.ÇİMENTO | Ə HARÇLI KARGİR İNŞ 🚳 | metreküp   | 1.050,00 | M3      |                  |        |        |
|    | C Kont    | trol Edil     |         | 2 [Yeni      | [Yeni Satir                   | ·] 27.102/MK                     |                             |                        | İNŞAAT I                 | İŞLERİ             | MOLOZ TAŞ           | OUVAR YÜZLERİNE  | GÖMME DERZ YAPILM     | metrekare  | 300,00   | M2      |                  |        |        |
|    | C Kont    | trol Edil     |         | 3 [Yeni      | [Yeni Satır                   | ·] 18.190/İB-2                   |                             |                        | İNŞAAT                   | İŞLERİ             | KIRMATAŞ,           | OSE VE ASFALT SÖ | KÜLMESİ               | metreküp   | 15,00    | M3      |                  |        |        |

Poz tanımından pozisyon analizi yapmak için poz tanımınnın gösterildiği sütunda poz tanımını seçip yanındaki ikon'a basınız.

| 🧊 Poz                    | Fiyatları                                                                          |                                                                                             |                      |                                  |                          |                       |                     |             |            |             |        |
|--------------------------|------------------------------------------------------------------------------------|---------------------------------------------------------------------------------------------|----------------------|----------------------------------|--------------------------|-----------------------|---------------------|-------------|------------|-------------|--------|
|                          |                                                                                    | OCAK TAŞI                                                                                   | İLE 200 DZ.(         | <b>İMENTO</b>                    | HARÇLI H                 | KARGİR İNŞAAT         | Г                   |             |            |             | P      |
| Poz                      | Bilgileri İle İçerik                                                               | Araması                                                                                     |                      |                                  |                          |                       |                     |             |            |             |        |
| Ara                      | nacak Kelime Listesi                                                               | <b>A</b>                                                                                    | İçeriklerde Ara (    | Poz-Nr, Tanın                    | ı, Tarifi vs.)           |                       |                     |             |            |             |        |
| •                        | OCAK                                                                               | 🔁 😭                                                                                         |                      |                                  |                          |                       |                     |             |            |             |        |
|                          | TAŞI                                                                               |                                                                                             | +OCAK+TAŞI+İLE       | +200+DZ.ÇİME                     | NTO +HARÇLI +            | KARGİR +İNŞAAT        |                     |             |            |             | 60     |
|                          | İLE                                                                                |                                                                                             |                      |                                  |                          |                       |                     |             |            |             |        |
|                          | 200                                                                                |                                                                                             | Poz Tanımında A      | ra                               |                          |                       |                     |             |            |             |        |
|                          | DZ.ÇİMENTO                                                                         |                                                                                             | Poz tanımında yaza   | rak arama veya                   | (%) işaretleri ile       | e filtreleyerek arama |                     |             |            |             |        |
|                          | HARÇLI                                                                             | *                                                                                           |                      |                                  |                          |                       |                     |             |            |             |        |
| Bulu                     | ian Pozlar                                                                         |                                                                                             |                      |                                  |                          |                       |                     |             |            |             |        |
|                          | Poz No                                                                             | Poz Tipi                                                                                    | Tanım                |                                  |                          | Birim                 | Kitap               | Fasikül     | Uzun Tanim | Detay Tanim |        |
| 9                        | _                                                                                  |                                                                                             |                      |                                  |                          |                       |                     |             |            |             |        |
| •                        | 17.002                                                                             | Analiz Pozu                                                                                 | OCAK TAŞI ILE 20     | 0 DZ.ÇIMENTO                     | HARÇLI KARGI             | R INŞAAT M3           | Çevre ve Şehircilik | Inşaat (Yap | A          | A           |        |
|                          | 17.002/MK                                                                          | Analiz Pozu                                                                                 | OCAK TAŞI ILE 20     | 0 DZ.ÇIMENTO                     | HARÇLI KARGI             | R INŞAAT M3           | Çevre ve şenirdik   | Inşaat (rap | A          | A           |        |
| 144 44<br>S.,<br>P<br>2. | <ul> <li>Kayıt 1/2</li> <li>Sıra</li> <li>Poz-Id</li> <li>10</li> <li>9</li> </ul> | H     Kitap       Kitap     Kitap       14955     Çevre ve Şeh       71408     Çevre ve Şeh | iircliik<br>iircliik | Poz No<br>17.002/MK<br>17.002/MK | Poz Yili<br>2015<br>2014 | Birim Fiyat           | Montaj Fiyab        |             |            |             | 0,00 £ |
| ~                        | 90                                                                                 | 88996 Çevre ve Şeh                                                                          | nircilik             | 17.002/MK                        | 2013                     | 113,80                | b                   |             |            |             | 0,00 ₺ |
|                          | 90                                                                                 | 88393 Çevre ve Şeh                                                                          | nircilik             | 17.002/MK                        | 2012                     | 106,53                | b                   |             |            |             | 0,00 € |
|                          | 10                                                                                 | 84777 Çevre ve Şeh                                                                          | nircilik             | 17.002/MK                        | 2011                     | 99,56                 | b                   |             |            |             | 0,00 ¢ |
| 144 44                   | <ul> <li>Kayıt 1 / 12</li> </ul>                                                   | F H 4 4                                                                                     |                      |                                  |                          |                       |                     |             |            |             | Þ      |
|                          |                                                                                    |                                                                                             |                      |                                  |                          |                       |                     |             |            |             |        |
| Topla                    | m: 2 Adet Poz, Arar                                                                | na Süresi: 154 Milisa                                                                       | niye                 |                                  |                          |                       |                     |             |            |             | Vazgeç |
|                          |                                                                                    |                                                                                             |                      |                                  | -                        |                       |                     |             | -          |             | 18:57  |

Açılan pencerede poz tanımına göre bulunan pozlar listelenir. Seçilen poz'a göre listelenen yıllara göre fiyatlandırılmış listeten resimde gösterildiği gibi istenilen birim fiyat seçilir.Detaylı Pozisyon Arama ve Analiz İşlemi ile Güncel Fiyatların Getirilmesi

Poz numarası belli olmayan pozların belirlenmesi için detaylı analiz işlemi bulunmaktadır. Detaylı analiz işlemi ile, ihaleden sisteme aktarılmış fakat sistemde tam olarak karşılığı bulunmayan pozlara benzer pozlar getirilir ve pozlar arasından doğru pozu bulmanız sağlanır. Detaylı analiz işlemi iki şekilde yapılabilir.

| <b>(</b> )             |
|------------------------|
| Excel'e Çıkış<br>Aktar |
| a Ak 🦼 Sistem 🔒        |
| Poz Fiyat Tahmir       |
|                        |
|                        |
| E<br>52                |

İlki detaylı analizi başlat kutucuğunun işaretlenmesiyle birlikte birim fiyat listesini getir butonuyla.

|      | İhale İş Kalemlerini Getir — |         |              |                                |                                  |                      |                               |                          |                    |                             |          |                     |            |          |            | $\times$         |         |         |       |   |
|------|------------------------------|---------|--------------|--------------------------------|----------------------------------|----------------------|-------------------------------|--------------------------|--------------------|-----------------------------|----------|---------------------|------------|----------|------------|------------------|---------|---------|-------|---|
| İ    | Kalemlerini Al               |         |              |                                |                                  |                      |                               |                          |                    |                             |          |                     |            |          |            |                  |         |         |       |   |
| 6    | Tümünü Özel Poz              | Algıla  | $\checkmark$ |                                |                                  | N                    | <b>\$</b>                     | đ                        | ×                  | BF Yılını Değiştir 2015 🔻 ( | 0        |                     | 📔 Dokümar  | hlar     |            | ~                |         | ப       |       |   |
| -    | Detaylı Analizi Ba           | şlat    | $\checkmark$ | Birim Fıyat<br>Listesini Getir | Birim Fiyat<br>Listesini Getir 🔻 | 2. Poz An<br>ve Kont | alizi 3. Pozları<br>rol Aktar | Detaylı<br>Analiz İşlemi | Tabloyu<br>Temizle |                             |          |                     | 🕍 Resim Do | osyaları |            | Excel'e<br>Aktar | Ç       | ıkış    |       |   |
|      |                              |         | Aktarım      |                                |                                  |                      |                               |                          | Analiz             |                             |          | Manuel İşlemler 🛛 🦼 | Do         | kümanlar | _          | lışa Ak          | ⊿ Siste | em 🦼    |       |   |
|      | . Durum                      | Sira No | Kitap        | Poz Yılı                       | Poz No                           |                      | Gerçek Poz No                 | İş Grubi                 | J.                 | Tanımı                      |          |                     | Birimi     | Miktarı  | G-Birim    | Po               | z Fiyat | Tahmini | Tutar |   |
| ٩    |                              |         |              |                                |                                  |                      |                               |                          |                    |                             |          |                     |            |          |            |                  |         |         |       |   |
| E    | Kontrol Edil                 |         | 1 [Yeni      | [Yeni Sati                     | r] 1                             |                      |                               | İNŞAAT                   | İŞLERİ             | "SABİT CONTALI SERT PVC P   | PİS SU B | ORUSU Dış Çap Ø     | metre      | 261,00   | MT         |                  |         |         |       |   |
| E    | Kontrol Edil                 |         | 2 [Yen       | [Yeni Sati                     | r] 2                             |                      |                               | İNŞAAT                   | İŞLERİ             | Ø200 MM.LİK PVC TİPİ DREN   | AJ BOR   | RUSU TEMÍNÍ VE YE   | metre      | 195,00   | MT         |                  |         |         |       |   |
|      | Kontrol Edil                 |         | 3 [Yeni      | [Yeni Sati                     | r] 3                             |                      |                               | İNŞAAT                   | İŞLERİ             | Kırmataş Nakli              |          |                     | metreküp   | 975,00   | M3         |                  |         |         |       |   |
| C    | Kontrol Edil                 |         | 4 [Yeni      | [Yeni Sati                     | r] 4                             |                      |                               | İNŞAAT                   | İŞLERİ             | Nervürlü Çelik Nakli        |          |                     | ton        | 44,93    | TON        |                  |         |         |       |   |
|      | Kontrol Edil                 |         | 5 [Yeni      | [Yeni Sati                     | r] 5                             |                      |                               | İNŞAAT                   | İŞLERİ             | Kazı ve Moloz Nakli         |          |                     | ton        | 2.663,28 | TON        |                  |         |         |       |   |
|      | Kontrol Edil                 |         | 6 [Yeni      | i [Yeni Sati                   | r] 6                             |                      |                               | İNŞAAT                   | İŞLERİ             | MAKİNE İLE YUMUŞAK VE SE    | RT TOPP  | RAK KAZILMASI (SE   | metreküp   | 1.664,55 | М3         |                  |         |         |       |   |
|      | Kontrol Edil                 |         | 7 [Yeni      | [Yeni Sati                     | r] 7                             |                      |                               | İNŞAAT                   | İŞLERİ             | 63 MM'YE KADAR KIRMATAŞ     | TEMÍN I  | EDİLEREK, MAKİNE    | metreküp   | 975,00   | М3         |                  |         |         |       |   |
|      | Kontrol Edil                 |         | 8 [Yeni      | i [Yeni Sati                   | r] 8                             |                      |                               | İNŞAAT                   | İŞLERİ             | BETON SANTRALİNDE ÜRETİ     | İLEN VEY | YA SATIN ALINAN V   | metreküp   | 49,95    | М3         |                  |         |         |       |   |
|      | Kontrol Edil                 |         | 9 [Yeni      | i [Yeni Sati                   | r] 9                             |                      |                               | İNŞAAT                   | İŞLERİ             | BETON SANTRALİNDE ÜRETİ     | İLEN VEY | YA SATIN ALINAN V   | metreküp   | 775,35   | М3         |                  |         |         |       |   |
|      | Kontrol Edil                 |         | 10 [Yeni     | i [Yeni Sati                   | r] 10                            |                      |                               | İNŞAAT                   | İŞLERİ             | AHŞAPTAN DÜZ YÜZEYLİ BET    | TON VE I | BETONARME KALIB     | metrekare  | 1.731,00 | M2         |                  |         |         |       |   |
|      | Kontrol Edil                 |         | 11 [Yen      | [Yeni Sati                     | r] 11                            |                      |                               | İNŞAAT                   | İŞLERİ             | Ø 8- Ø 12 MM NERVÜRLÜ BE    | TON ÇEI  | LİK ÇUBUĞU, ÇUBU    | ton        | 19,79    | TON        |                  |         |         |       |   |
|      | Kontrol Edil                 |         | 12 [Yen      | [Yeni Sati                     | r] 12                            |                      |                               | İNŞAAT                   | İŞLERİ             | Ø 14- Ø 28 MM NERVÜRLÜ B    | eton çi  | ELİK ÇUBUĞU, ÇUB    | ton        | 22,56    | TON        |                  |         |         |       |   |
| E    | Kontrol Edil                 |         | 13 [Yeni     | [Yeni Sati                     | r] 13                            |                      |                               | İNŞAAT                   | İŞLERİ             | LAMA VE PROFİL DEMİRLERE    | DEN ÇEŞ  | ŞİTLİ DEMİR İŞLERİ  | kilogram   | 3,144,25 | KG         |                  |         |         |       |   |
| •    | Kontrol Edil                 |         | 14 [Yen      | [Yeni Sati                     | r] 14                            |                      |                               | İNŞAAT                   | İŞLERİ             | DEMİR YÜZEYLERE KOROZYO     | ONA KAF  | RŞI İKİ KAT BOYA Y  | metrekare  | 90,00    | M2         |                  |         |         |       |   |
| *    |                              |         | [Yen         | [Yeni Sati                     | r]                               |                      |                               | [Yeni Sa                 | itr]               |                             |          |                     |            |          | [Yeni Sati | r]               |         |         |       |   |
|      |                              |         |              |                                |                                  |                      |                               |                          |                    |                             |          |                     |            |          |            |                  |         |         |       |   |
|      |                              |         |              |                                |                                  |                      |                               |                          |                    |                             |          |                     |            |          |            |                  |         |         |       |   |
|      |                              |         |              |                                |                                  |                      |                               |                          |                    |                             |          |                     |            |          |            |                  |         |         |       |   |
|      |                              |         |              |                                |                                  |                      |                               |                          |                    |                             |          |                     |            |          |            |                  |         |         |       |   |
|      |                              |         |              |                                |                                  |                      |                               |                          |                    |                             |          |                     |            |          |            |                  |         |         |       |   |
| H4 4 | • • Kayıt 14/1               | 14 F H  | н –          |                                |                                  |                      |                               |                          |                    |                             |          |                     |            |          |            |                  |         |         |       | F |
|      |                              |         |              |                                |                                  |                      |                               |                          |                    |                             |          |                     |            |          |            |                  |         |         |       |   |

Diğer bir yöntem ise birim fiyat listelendikten sonra manuel olarak detaylı analiz işlemi butonu ile analiz yapabilmeniz:

| 📕 Detaylı Ara             | ma Işlemi                          |           |                     |     |   |                                                                                                    |                            |            |                     |                  | _ 8 ×   |
|---------------------------|------------------------------------|-----------|---------------------|-----|---|----------------------------------------------------------------------------------------------------|----------------------------|------------|---------------------|------------------|---------|
| Arama Genel               |                                    |           |                     |     |   |                                                                                                    |                            |            |                     |                  |         |
| Aramayı<br>Yeniden Başlat | Arama Biglerin<br>Aktar<br>Analiz  |           |                     |     |   |                                                                                                    |                            |            |                     |                  |         |
| Poz Detaylı               | Arama İşlemi                       |           |                     |     |   |                                                                                                    |                            |            |                     |                  |         |
| Poz No                    | Tanım                              | Birimi    | Bulunan Poz Miktarı |     |   |                                                                                                    |                            |            |                     |                  |         |
| · 1                       | "SABİT CONTALI SERT PVC PİS SU BOR | metre     | 0                   |     |   |                                                                                                    |                            |            | ▼ Ara               | Temizle          |         |
| <b>⊞</b> 2                | Ø200 MM.LİK PVC TİPİ DRENAJ BORUS  | metre     | 1                   |     |   |                                                                                                    | Kitan                      | Poz No     | Tanım               |                  | Bm Id   |
|                           | Kırmataş Nakli                     | metreküp  | 5                   |     | 9 |                                                                                                    | Totop                      |            | 101111              |                  | 0.11.10 |
| <b></b>                   | Nervürlü Çelik Nakli               | ton       | 4                   |     |   |                                                                                                    | fller Bankası 2006 Sonrası | 07.06105/4 | KIDMATAS NAKIT      |                  | M3      |
| ± 5                       | Kazı ve Moloz Nakli                | ton       | 1                   |     |   |                                                                                                    | Cevre ve Sebircilik        | GNR 12     |                     |                  | M3      |
| <b>⊞</b> 6                | MAKİNE İLE YUMUŞAK VE SERT TOPRAK  | metreküp  | 1                   |     |   |                                                                                                    | Karavollari 31 12 2011e k  | 07.006/K 1 | KI IM KIRMATAS NAKI | t (20 KM Y=1.6)  | M3      |
| · 7                       | 63 MM'YE KADAR KIRMATAŞ TEMİN EDİ  | metreküp  | 0                   |     |   |                                                                                                    | Karavollari 31, 12, 2012 d | 07.006/K.1 | KUM KIRMATAS NAKI   | t (20 KM, Y=1.6) | M3      |
| <b>⊞</b> 8                | BETON SANTRALİNDE ÜRETİLEN VEYA S  | metreküp  | 2                   |     | - |                                                                                                    | Karavollari 31, 12, 2012 d | 07.006/K.3 | KUM, KIRMATAS NAKI  | t (20 KM, Y=1.8) | M3      |
| <b>⊞</b> 9                | BETON SANTRALİNDE ÜRETİLEN VEYA S  | metreküp  | 2                   |     |   | in the second second se |                            |            |                     |                  |         |
| <b>±</b> 10               | AHŞAPTAN DÜZ YÜZEYLİ BETON VE BET  | metrekare | 1                   |     |   |                                                                                                    |                            |            |                     |                  |         |
|                           | Ø 8- Ø 12 MM NERVÜRLÜ BETON ÇELİK  | ton       | 1                   |     |   |                                                                                                    |                            |            |                     |                  |         |
| <b>12</b>                 | Ø 14- Ø 28 MM NERVÜRLÜ BETON ÇELİK | . ton     | 1                   | 1   |   |                                                                                                    |                            |            |                     |                  |         |
| ± 13                      | LAMA VE PROFİL DEMİRLERDEN ÇEŞİTL  | kilogram  | 1                   |     |   |                                                                                                    |                            |            |                     |                  |         |
| <b>±</b> 14               | DEMİR YÜZEYLERE KOROZYONA KARŞI    | metrekare | 1                   |     |   |                                                                                                    |                            |            |                     |                  |         |
|                           |                                    |           |                     |     |   |                                                                                                    |                            |            |                     |                  |         |
|                           |                                    |           |                     | 869 | 4 |                                                                                                    |                            |            |                     |                  |         |
|                           |                                    |           |                     | 807 | 0 |                                                                                                    |                            |            |                     |                  |         |

Bu işlem sayesinde özel pozlara yakın pozlar sistem tarafından getirilir ve doğru pozu bulmanız amaçlanır. Arama bilgilerini aktara basarak bu sayfadan ayrılabilirsiniz ve artık birim fiyat listesinde analiz sonucu gelen pozları seçip fiyat belirleme işlemleri yapabilirsiniz.

| ( |              |                     |           | Ara     Temizle                            |       |
|---|--------------|---------------------|-----------|--------------------------------------------|-------|
|   |              | Kitap               | Poz No    | Tanım                                      | Bm Id |
| ٩ |              |                     |           |                                            |       |
| ۲ | $\checkmark$ | Çevre ve Şehircilik | SNBF.22/A | NERVÜRLÜ ÇELİK NAKLİ (İSKENDERUN, ANADOLU  | TON   |
|   |              | Çevre ve Şehircilik | SNBF.22/B | NERVÜRLÜ ÇELİK NAKLİ (İSKENDERUN, RUMELİ Y | TON   |
|   |              | Çevre ve Şehircilik | SNBF.21/A | NERVÜRLÜ ÇELİK NAKLİ (İZMİR) (ANADOLU Y.)  | TON   |
|   |              | Çevre ve Şehircilik | SNBF.21/B | NERVÜRLÜ ÇELİK NAKLİ (İZMİR) (RUMELİ Y.)   | TON   |

Sarı alan ile belirtilmiş alanda filtreleme yaparak poz'ları daha detaylı görüntüleyebilirsiniz.

# Genel Bilgiler

# Çalışma Görünümü nedir?

| Genel            |             |                 |                                                                                |               |
|------------------|-------------|-----------------|--------------------------------------------------------------------------------|---------------|
| Excel'e<br>Aktar | 🏷<br>Harita | 🏥 Çalışma Modu: | <ul> <li>Grid Görünüm</li> <li>Gömülü Görünüm</li> <li>Form Görünüm</li> </ul> | <b>C</b> ikiş |
| Ak "             | К "         | Çalışma         | Görünümü                                                                       | <br>Sistem    |

Çalışma görünümü düzenleme ve yeni kayıt ekleme ekranlarının konumlandırılacağı yeri belirler.

**Grid Görünümü** seçili iken düzenleme veya yeni kayıt ekleme tablo üzerinde yapılır, yeni bir pencere açılmaz:

|   | Kur | Kurum                   | Adres  | Telefon     | Fax            |
|---|-----|-------------------------|--------|-------------|----------------|
| ٩ |     |                         |        |             |                |
| I | 1   | 4Unit Sys               | Kartal | 0212 212 22 | 0212 212 22 22 |
| * |     |                         |        |             |                |
|   |     |                         |        |             |                |
|   |     |                         |        |             |                |
| M | 1   | 🖣 Kayıt 1 / 1 🕨 📦 🔛 🌄 🖣 |        |             | Þ              |

**Gömülü Görünüm** seçili iken sistem yeterli alan varsa otomatik olarak düzenleme veya yeni kayıt ekleme penceresini tablo içinde gömülü halde gösterir. Eğer yeterince alan yoksa düzenleme veya ekleme penceresi ayrı bir pencere halinde kullanıcıya gösterilir:

|    | Kuru | Kurum           |                              |                               | Adres  | Telefon        | Fax            |
|----|------|-----------------|------------------------------|-------------------------------|--------|----------------|----------------|
| ٩  |      |                 |                              |                               |        |                |                |
|    | 1    | 4Unit           |                              |                               | Kartal | 0212 212 22 22 | 0212 212 22 22 |
| Ø. | i    | Curum Bilgileri | Kurum İsmi:<br>Adres:        | <mark>(#Unit</mark><br>Kartal |        |                |                |
|    | Ļ    | J.              | Telefon:<br>Fax:<br>E-Posta: | 0212 212 22<br>0212 212 22    | 22     |                |                |
|    |      |                 |                              |                               |        | H Kaydet       | 😵 Vazgeç       |
| *  |      |                 |                              |                               |        |                |                |
|    |      |                 |                              |                               |        |                |                |
| 14 | ≪  < | Kayıt 1 / 1 🕨 🗎 | > 🔊 🕵 <                      |                               |        |                | Þ              |

Form Görünüm'ü seçili iken sistem düzenleme veya yeni kayıt ekleme penceresini daima ayrı bir pencere olarak kullanıcıya gösterir:

|         | Genel          |            |      |                |                                                    |                                        |               |            |          |      |
|---------|----------------|------------|------|----------------|----------------------------------------------------|----------------------------------------|---------------|------------|----------|------|
| E)<br>A | ccel'e<br>ktar | Aarita     | 💷 Çi | alışma Modu:   | <ul> <li>Grid</li> <li>Gör</li> <li>For</li> </ul> | d Görünüm<br>mülü Görünüm<br>m Görünüm | <b>C</b> ikiş |            |          |      |
| Ak      | "a             | К "        |      | Çalışma G      | Görünül                                            | mü 🔺                                   | Sistem        |            |          |      |
|         | Kur Kurum      |            |      |                |                                                    | Adres                                  |               | Telefon    | Fax      | E-Po |
| ę       | 2              |            |      |                |                                                    |                                        |               |            |          |      |
|         | -              |            |      |                |                                                    |                                        |               |            |          |      |
| T       | 0              | Yeni Kurum | _    |                |                                                    | Yeni kurum adresi                      |               | 0212 222 2 |          |      |
|         |                |            | K    | Kurum Bilgiler | rini Dü                                            | zenle                                  |               |            |          | x    |
|         |                |            |      |                |                                                    |                                        |               |            |          |      |
|         |                |            |      | Kurum          | Bilgile                                            | eri                                    |               |            |          | 1    |
|         |                |            |      |                | 3                                                  | 🗾 Kurum İsmi:                          | Yeni Ku       | rum        |          |      |
|         |                |            |      |                |                                                    |                                        | Yeni ku       | rum adresi | A        |      |
|         |                |            |      |                |                                                    | Adres:                                 |               |            |          |      |
|         |                |            | -1   |                |                                                    |                                        |               |            | <b>T</b> |      |
|         |                |            |      |                |                                                    |                                        |               |            |          |      |
|         |                | Kayıt 1 /  | 1    | İletişin       | n <mark>Bilg</mark> il                             | leri                                   |               |            |          |      |
|         |                |            |      |                |                                                    | Telefon:                               | 0212 22       | 22 22 22   |          |      |
|         |                |            |      |                |                                                    | 🚺 Fax:                                 |               |            |          |      |
|         |                |            |      |                |                                                    | E-Posta:                               |               |            |          |      |
|         |                |            |      | 6              |                                                    | 7                                      |               |            |          |      |
|         |                |            |      |                |                                                    |                                        |               |            |          | J    |
|         |                |            |      |                |                                                    |                                        |               |            |          |      |
|         |                |            |      |                |                                                    |                                        |               | H Kaydet   | 🔕 Vazgeç |      |
|         |                |            |      |                |                                                    |                                        |               |            |          |      |

# Genel İşlemler

# Proje Takvimi

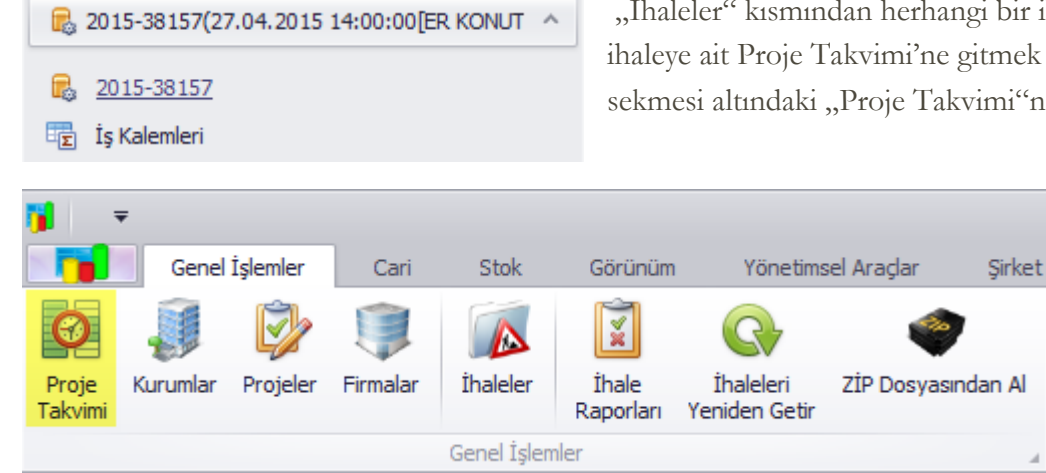

"İhaleler" kısmından herhangi bir ihale seçtikten sonra, ihaleye ait Proje Takvimi'ne gitmek için "Genel İşlemler" sekmesi altındaki "Proje Takvimi"ne tıklayınız.

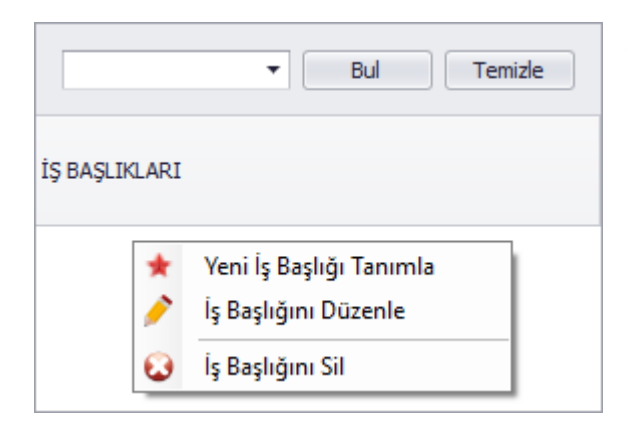

Açılan pencerede sol tarafta yer alan "İş Başlıkları" kısmında tanımlanmış iş başlıkları listelenir. Yeni bir iş tanımlamak veya seçili olan bir iş tanımında düzenleme yapmak veya seçili olan işi silmek için için boş bir alana tıklanır ve açılan pencereden seçim yapılır.

Yeni bir iş başlığı oluşturma ekranı:

| Başlık Bilgileri   |              |   |
|--------------------|--------------|---|
| Başlık Tanımı (*): |              |   |
| Renk :             | 0; 0; 0; 0 · | • |
|                    |              |   |

Başlığın tanımı girilir devamında işin hangi renkte görüntüleneceği seçilir.

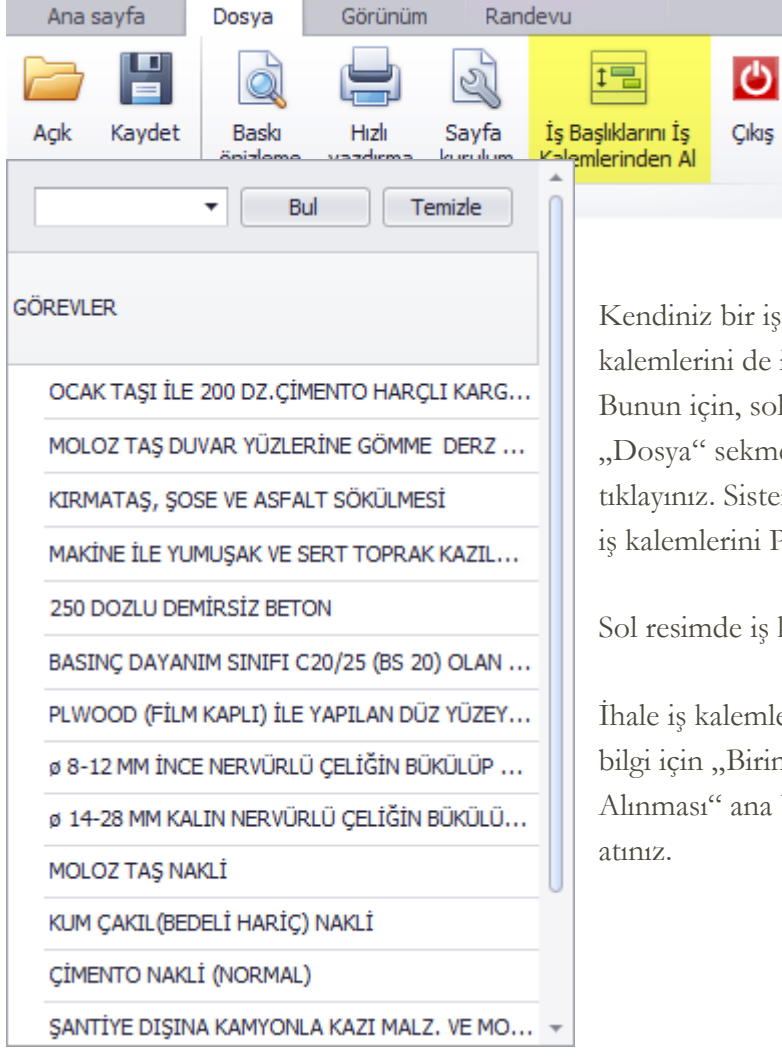

Kendiniz bir iş başlığı oluşturabildiğiniz gibi ihaledeki iş kalemlerini de iş başlığı olarak sisteme aktarabilirsiniz. Bunun için, sol üstteki resimde görüldüğü üzere, "Dosya" sekmesi altındaki sarı ile işaretlenmiş düğmeye tıklayınız. Sistem otomatik olarak ihaleye aktarılmış olan iş kalemlerini Proje Takvimi modülüne ekleyecektir.

Sol resimde iş kalemlerinin aktarıldığını görüyoruz.

İhale iş kalemlerini sisteme aktarma hakkında daha fazla bilgi için "Birim Fiyat Teklif Cetveli İş Kalemlerinin Alınması" ana başlığı altındaki konu başlıklarına göz atınız. Tanımlanmış bir işe belirli bir zaman için görev tanımlamak için, öncelike "İş Başlıkları" kısmından iş seçilir. Devamında az önce seçtiğimiz iş üzerine tanımlanacak görevin hangi günleri kapsayacağı sağ kısımda yer alan takvim üzerinden seçilir. Örnek olarak 2 Şubat ve 6 Şubat arası seçilmiştir. Devamında üst kısımda "Ana Sayfa" adı altında yer alan "Yeni Görev" e tıklanır.

|       | 2 Şubat | 2015 Paza | rtesi - 9 Şu | ibat 2015 F | Pazartesi |       |            |               |
|-------|---------|-----------|--------------|-------------|-----------|-------|------------|---------------|
| 2 Pzt | 3 Sal   | 4 Çar     | 5 Per        | 6 Cum       | 7 Cmt     | 8 Paz |            |               |
|       |         |           |              |             |           |       |            | м             |
|       |         |           |              |             |           |       |            | 2             |
|       |         |           |              |             |           |       | Yeni Görev | Yeni tekrarlı |
|       |         |           |              |             |           |       |            | görev         |
|       |         |           |              |             |           |       | Gö         | irev          |

Açılan pencerede boş alanlar doldurulur ve "Tamam" a tıklanır.

| 🚾 Örnek görev  | r - Olay                  | _ <b>– ×</b>   |
|----------------|---------------------------|----------------|
| Konu:          | Örnek görev               |                |
| Yer:           | Örnek mahal Etiket:       | Hiçbiri 🔻      |
| Başlangıç Zama | ni 2.02.2015 🔻            | tün Gün        |
| Bitiş Zamanı:  | 6.02.2015 <b>•</b> Kaynai | k: OCAK TAŞI 🔻 |
| Zaman Gösterin | ii: Boş 🔹 🗌 Ha            | tırlatıcı 🗸 🗸  |
| % Complete:    |                           | 18             |
| Açıklama       |                           |                |
|                |                           | <b>~</b>       |
| Tamam          | İptal Sil Tekrar          |                |

Görev seçili olan iş üzerine tanımlandı:

|    | 1 Şubat 2016 Pazartesi - 8 Şubat 2016 Pazartesi   |                                 |                                 |  |  |   |  |  |  |  |  |  |
|----|---------------------------------------------------|---------------------------------|---------------------------------|--|--|---|--|--|--|--|--|--|
|    | 1 Pzt                                             | t 2 Sal 3 Çar 4 Per 5 Cum 6 Cmt |                                 |  |  |   |  |  |  |  |  |  |
|    |                                                   |                                 |                                 |  |  |   |  |  |  |  |  |  |
| 8  |                                                   | Ö                               | Örnek görev (Örnek mahal) - 18% |  |  |   |  |  |  |  |  |  |
|    |                                                   |                                 |                                 |  |  |   |  |  |  |  |  |  |
| 00 | OCAK TAŞI İLE 200 DZ.ÇİMENTO HARÇLI KARGİR İNŞAAT |                                 |                                 |  |  |   |  |  |  |  |  |  |
| 2  | -                                                 |                                 |                                 |  |  | _ |  |  |  |  |  |  |
|    |                                                   |                                 |                                 |  |  |   |  |  |  |  |  |  |

## Kurumlar

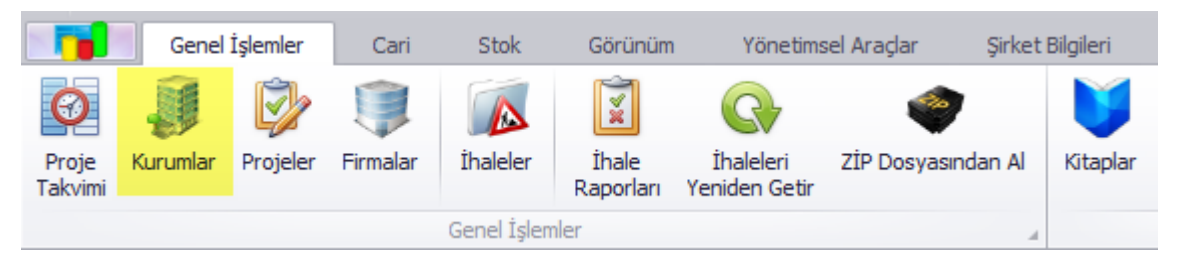

Sistemde kayıtlı kurumlara "Genel İşlemler" sekmesi altındaki "Kurumlar" penceresinden erişilebilir. Sisteme yeni bir ihale eklendiğinde, ihaleyi açan kurum burada gösterilir. Dilerseniz kendiniz de yeni bir kurum kaydı ekleyebilirsiniz. Bunun için açılan pencerede sarı renk ile işaretlenmiş boş satıra tıklanır.

|                         |               |              |                 |                   | Kurumlar                                         |  |                | _   | $\times$ |
|-------------------------|---------------|--------------|-----------------|-------------------|--------------------------------------------------|--|----------------|-----|----------|
|                         | Genel         |              |                 |                   |                                                  |  |                |     |          |
| E)<br>A                 | cel'e<br>ktar | کی<br>Harita | 🗮 Çalışma Modu: | 0 G<br>0 G<br>0 F | Grid Görünüm     Gömülü Görünüm     Form Görünüm |  | <b>b</b><br>dş |     |          |
| Ak 🔺 K 🖌 Çalışma Görüni |               | nümü 🔺       | Siste           | m ⊿               |                                                  |  |                |     |          |
|                         | Kur           | Kurum        |                 |                   | Adres                                            |  | Telefon        | Fax | E-Posta  |
| ٩                       |               |              |                 |                   |                                                  |  |                |     |          |
| *                       |               |              |                 |                   |                                                  |  |                |     |          |
|                         |               |              |                 |                   |                                                  |  |                |     |          |
|                         |               |              |                 |                   |                                                  |  |                |     |          |
| K                       | 1 «1          | Kayıt 0      | /0 🕨 👞 🛤 🕵      | 4                 |                                                  |  |                |     | F        |

Devamında açılan pencerede gerekli alanlar doldurulup "Kaydet"e basılarak yeni kayıt eklenir.

| Kurum Bilgilerini Düzenle |             |              |          |
|---------------------------|-------------|--------------|----------|
|                           |             |              |          |
| Kurum Bilgileri           |             |              |          |
|                           | Kurum İsmi: | Deneme Kurum |          |
|                           |             | Denem Adres  | A        |
|                           | Adres:      |              | <b>.</b> |
| İletisim Bilaileri        |             |              |          |
|                           | Telefon:    |              |          |
|                           | Fax:        |              |          |
|                           | E-Posta:    |              |          |
|                           |             |              |          |
|                           |             |              |          |
|                           |             |              |          |
|                           |             | Kaydet       | 🔇 Vazgeç |

# Projeler

Projelerinizin kaydını sistemde tutmak için "Genel İşlemler" sekmesi altındaki "Projeler" butonuna tıklayın. Açılan pencerede kayıtlı projeler listelenecektir.

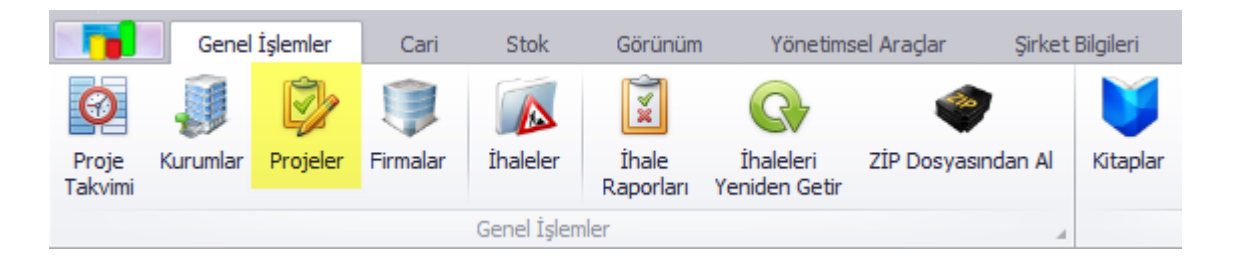

Yeni bir proje eklemek için "[Yeni Satır]"ın herhangi bir kısmına (Gömülü Görünüm veya Form Görünümü seçili ise) çift tıklayarak yeni kayıt ekleme ekranını açın.

| 1                | Proje | ler                                              |      |           |       |             |              |                 |
|------------------|-------|--------------------------------------------------|------|-----------|-------|-------------|--------------|-----------------|
|                  | Genel |                                                  |      |           |       |             |              |                 |
| Excel'e<br>Aktar |       | Grid Görünüm     Gömülü Görünüm     Form Görünüm |      |           |       |             |              |                 |
| Ak               | "     | Çalışma                                          | Görü | nümü      |       | Sistem 🦼    |              |                 |
|                  | 1     | Cari                                             |      | Proje Adı | Başla | ngıç Tarihi | Bitiş Tarihi | Tahmini Maliyet |
| ٩                | -2    |                                                  |      |           |       |             |              |                 |
| *                | -2    | [Yeni Satır]                                     |      |           |       |             |              |                 |
|                  |       |                                                  |      |           |       |             |              |                 |
| K                | 1 «1  | < Kayıt 0 / 0 🕨 🗎                                | > 12 | i 🕵 🔞 🖣 🗌 |       |             |              | Þ               |

Açılan pencerede gerekli alanları doldurup "Kaydet" tuşuna tıklayınız.

"Firma" açılır menüsünde yer alan firmalar, sistemde "Firmalar" kısmında kaydı tutulan firmalardır. Firma kaydının nasıl oluşturulacağı hakkında bilgi almak için "Firmalar" konu başlığına göz atabilirsiniz.

| Proje     |                    |             |                  |         |
|-----------|--------------------|-------------|------------------|---------|
|           | Proje Adı:         | Örnek Proje |                  |         |
| A         | Firma:             | Örnek Firma |                  | •       |
| 11 📭 🕬    | Tahmini Maliyet:   | 1500000 -   |                  |         |
| Sözleşme  |                    |             |                  |         |
| 1         | Sözleşme Bedeli:   |             | Sözleşme Tarihi: | •       |
| 27        | Başlangıç Tarihi:  | •           | Bitiş Tarihi:    | •       |
| 12        | Yer Teslim Tarihi: | -           | ]                |         |
|           |                    |             |                  |         |
|           |                    |             |                  | <u></u> |
| Açıklama: |                    |             |                  | -       |
|           |                    |             |                  |         |
|           |                    |             |                  |         |
|           |                    |             | 🗖 Kaydet         | 🔕 Vazge |

## Firmalar

Teklik Firmaları eklemek, düzenlemek ve varolan kayıtları listelemek için "Firmalar" düğmesine tıklayın.

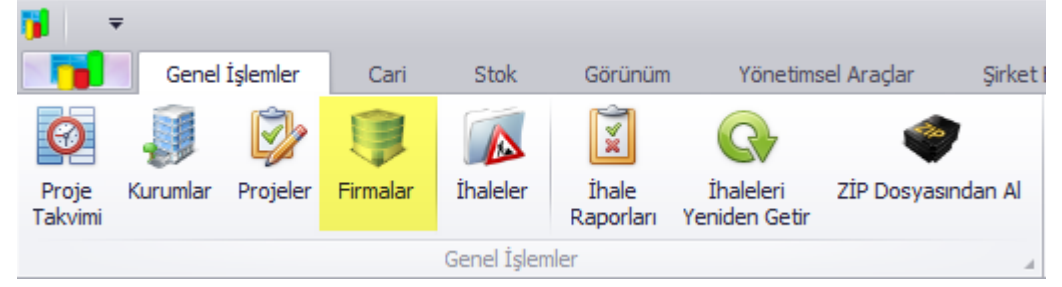

Açılan pencerede mevcut kayıtlar listelenecektir. Mevcut bir kaydı düzenlemek için firmanın bulunduğu satıra (Gömülü Görünüm veya Form Görünümü seçili iken) çift tıklanır. Mevcut bir kaydı silmek için sarı renk ile belirtilmiş (-) simgesine tıklayınız.

| 1                | Tek  | lif Firmaları     |                                    |               |        |         | _ <b>D X</b> |
|------------------|------|-------------------|------------------------------------|---------------|--------|---------|--------------|
|                  | Gene | 2                 |                                    |               |        |         |              |
| Excel'e<br>Aktar |      | 📰 Çalışma Modu:   | Izgara Modu  Gömülü Mod  From Modu | <b>U</b> lkaş |        |         |              |
| Ak               |      | 🖌 Çalışma (       | Görünümü 🦼 Sist                    | em 🦼          |        |         |              |
|                  |      | Firma Adı         | Adresi                             | Yetkili       |        | Telefon | Telefon-2    |
| ٩                |      |                   |                                    |               |        |         |              |
| ×                | 1    | Örnek Firma       | Örnek Adres                        | Örnek Y       | etkili |         |              |
| *                |      |                   |                                    |               |        |         |              |
|                  |      |                   |                                    |               |        |         |              |
|                  |      |                   |                                    |               |        |         |              |
| K                | 1 «1 | < Kayıt 1 / 1 🕨 🕻 | > > <mark>6</mark> 8 ·             |               |        |         | F            |

Yeni bir kayıt eklemek için boş bir satıra tıklayınız. Açılan sayfada gerekli alanları doldurup "Kaydet"e tıklayınız.

|                 | Firma Adı: | Örnek Firma   |             |                      |
|-----------------|------------|---------------|-------------|----------------------|
|                 | Adresi:    | Örnek Adres   |             |                      |
|                 | Yetkili:   | Örnek Yetkili | 2. Yetkili: | Örnek İkinci Yetkili |
|                 | Cari Kod   | ORNK          |             |                      |
|                 | Ünvan (2): | Örnek Firma   |             |                      |
|                 | Ünvan (3): | Örnek Firma   |             |                      |
| Fatura ve Veroi | Bilaileri  |               |             |                      |

# İhaleler

# İhale Raporları

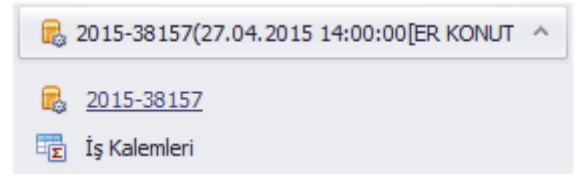

İhale Rapoları'na girebilmek için öncelikle sol panelde yeralan "İhaleler" kısmından bir ihale seçmeniz gerekmektedir.

| <b>1</b> =                                                                    |                                                                                            |            |              |                    | İhale'de iş kalemleri düze                                                            |  |  |
|-------------------------------------------------------------------------------|--------------------------------------------------------------------------------------------|------------|--------------|--------------------|---------------------------------------------------------------------------------------|--|--|
| Ge                                                                            | nel İşlemler                                                                               | Cari       | Stok         | Görünüm            | bittikten sonra, son adım                                                             |  |  |
| Proje<br>Takvimi                                                              | ar Projeler F                                                                              | irmalar    | Íhaleler     | İhale<br>Raporları | Birim Fiyat Teklif Mektul<br>Cetveli belgelerini hazırla<br>Raporları" kısmına girin. |  |  |
| Genel Işlemler<br>Kaydet Farklı Hızlı Yazdır Önizleme<br>Yazdırma Seçenekleri |                                                                                            |            |              |                    |                                                                                       |  |  |
| 🧭 Seçilen Tekli                                                               | 🚺 Teklif - 1                                                                               |            |              |                    | Sizin oluşturduğunuz<br>otomatik olarak oluştu                                        |  |  |
| 둘 Teklif Tutarı                                                               |                                                                                            | Birim Fiya | at: 5.098.36 | 6.116,90₺          | birini seçebilirsiniz.                                                                |  |  |
|                                                                               | Teklif Se                                                                                  | eçenekleri |              |                    | 4                                                                                     |  |  |
| 🥑 Seçilen Teklif                                                              | 🕕 Teklif - 1                                                                               |            |              | -                  | •                                                                                     |  |  |
| 🗵 Teklif Tutarı                                                               | <ul> <li>Teklif - 1</li> <li>Teklif - 2</li> <li>Teklif - 3</li> <li>Teklif - 4</li> </ul> |            |              |                    |                                                                                       |  |  |

e'de iş kalemleri düzenleme işlemleri kten sonra, son adım olarak İhale Zarfı, m Fiyat Teklif Mektubu ve Birim Fiyat Teklif veli belgelerini hazırlamak için "İhale orları" kısmına girin.

Sizin oluşturduğunuz (Teklif-1) ve sistemin tomatik olarak oluşturduğu tekliflerden pirini seçebilirsiniz.

Rapor isminin solundaki kutucuklardan hazırlamak istediğiniz raporları seçebilirsiniz. Raporları seçtikten sonra "Seçili Raporları Hazırla" düğmesine tıklayarak seçili raporları "Döküman Tipi Seçimi" kısmında seçilmiş formatta oluşturabilirsiniz. Sistemin oluşturacağı dosyaları kaydedeceği dosya yolunu ise "Hedef Yol Seçimi" kısmından ayarlayabilirsiniz.

Seçtiğiniz satırda yer alan raporu önizlemek için sol tarafta yeşil renk ile gösterilmiş simgeye tıklayabilirsiniz.

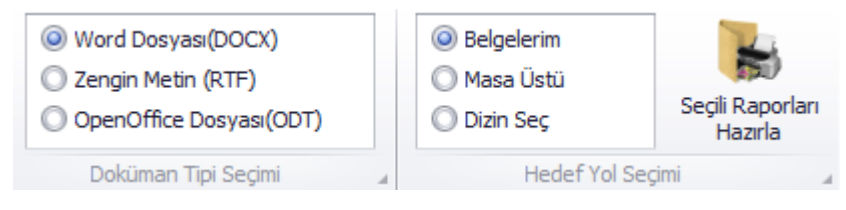

|                            | Rapor Adı                 | Form Tipi    |                |  |
|----------------------------|---------------------------|--------------|----------------|--|
|                            | IHALE ZARFI               | 🔍 Serbest    |                |  |
|                            | BİRİM FİYAT TEKLİF MEKTUB | U KİK015.3/Y |                |  |
| BİRİM FİYAT TEKLİF CETVELİ |                           | і Кіко15.5/Y |                |  |
|                            |                           |              | Onizieme alani |  |
|                            |                           |              |                |  |
|                            |                           |              |                |  |
|                            |                           |              |                |  |
|                            |                           |              |                |  |

# Kitaplar

Sistemdeki pozları barındıran kitaplara Genel İşlemler sekmesi altındaki "Kitaplar" kısmından ulaşabilirsiniz.

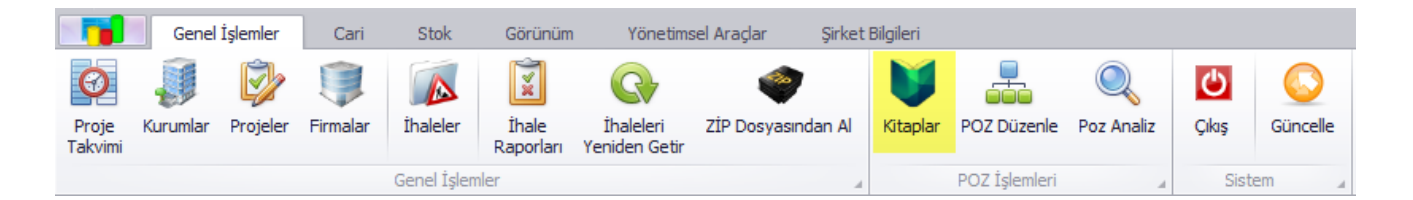

Açılan pencerede sistemde yer alan kitaplar ve kullanıcı tarafından oluşturulmuş kitaplar listelenmektedir. Kullanıcı tarafından tanımlanmış bir kitabı silmek için tablonun alt kısmındaki silme (-) simgesine basın. Yine kullanıcı tarafından oluşturulmuş bir kitabı düzenlemek için seçili kitaba (Gömülü Görünüm veya Form Görünümü seçili ise) çift tıklayarak düzenleme sayfasını açın, dilediğiniz değişiklikleri yapıp "Kaydet"e tıklayarak değişiklikleri kaydedin.

| Kitap Bilgileri |               |             |        |        |
|-----------------|---------------|-------------|--------|--------|
|                 | Kitap:        | ÖRNEK KİTAP |        |        |
|                 | Kod:          | KTPPp       |        |        |
|                 |               |             |        |        |
|                 |               |             |        |        |
| Diger           |               |             |        |        |
|                 | Kitap Sahibi: | Kullanıcı   |        | ~      |
|                 | Aktif:        | 🗹 Aktif     |        |        |
| 1               |               |             |        |        |
|                 |               |             |        |        |
|                 |               |             |        |        |
|                 |               |             | Kavdet | Nazoec |
|                 |               |             | Kaydet |        |

Yalnızca kullanıcı tarafından oluşturulmuş olan kitap düzenlenebilir veya silinebilir. Sahibi "Sistem" olan kitaplar silinemezler ve düzenlenemezler:

| U | lyarı                                                                                         | $\times$ |
|---|-----------------------------------------------------------------------------------------------|----------|
| 1 | Yalnızca kullanıcı tarafından oluşturulmuş olan bir kitap üzerinde değişiklik<br>yapılabilir. |          |
|   | ОК                                                                                            |          |

#### Poz Düzenle

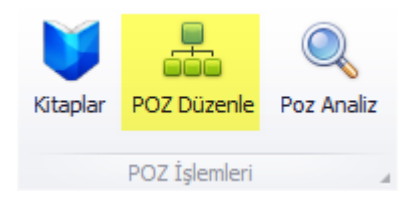

Sistemde kayıtlı POZ'ları düzenlemek için Poz Düzenle modülünü kullanabilirsiniz. Bu modüle ulaşmak için ana sayfadaki "Geneş İşlemler" sekmesi altında bulunan, Poz Düzenle" düğmesine tıklayınız.

Açılan sayfada sol kısımda yer alan tabloda, sistemde yer alan bütün kitaplar ve bu kitaplara bağlı fasiküller listelenmektedir.

Yeni bir POZ eklemek için önce POZ'un ekleneceği kitap seçilir (seçilen kitap kullanıcı tanımlı kitap olmalıdır. Sistem kitaplarına yeni POZ eklenemez) ve sağ taraftaki tablonun en alt kısmında yer alan "Yeni Satır" yazan boş satıra tıklanır.

| G | iruplamak için bir sütun başlığını buraya sürükleyin |                 |               |       |              |              |  |  |
|---|------------------------------------------------------|-----------------|---------------|-------|--------------|--------------|--|--|
|   |                                                      |                 | Poz No        | Tanım | Birim        | Kitap        |  |  |
| ٩ | -2                                                   |                 |               |       |              |              |  |  |
| * | -2                                                   | <b>I</b> I      |               |       | [Yeni Satır] | [Yeni Satır] |  |  |
|   |                                                      |                 |               |       |              |              |  |  |
|   |                                                      |                 |               |       |              |              |  |  |
| M | 1                                                    | $\triangleleft$ | Kayıt 0 / 0 🕨 |       |              | Þ            |  |  |

Açılan pencerede ilgili alanlar doldurulur ve "Kaydet"e tıklanarak yeni POZ kaydedilir.

| Pozun Genel Bilgileri |                 |
|-----------------------|-----------------|
| Poz No :              | 123456          |
| Birimi :              | MT 👻            |
| Kar Oranı (%) :       | 8 🔻             |
|                       | Tanım           |
| Tanımı :              |                 |
|                       | · ·             |
| Pozun Özellikleri     |                 |
| Kitap :               | ÖRNEK KİTAP 🔻   |
| Bölüm/Fasikül :       | Genel 👻         |
| Pozun Grubu :         | Malzeme 🔻       |
| Pozun Tipi :          | Rayiç Pozları 🔻 |
| Durumu :              | Aktif     Pasif |

Sistem POZ'ları haricinde, bir POZ'u düzenlemek için sözkonusu POZ'a çift tıklanır ve düzenleme sayfası açılır. Değişiklikler yapılır ve "Kaydet" e tıklanır.

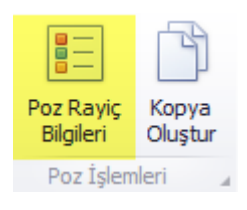

Tipi "Analiz Pozu" olan POZ'un "Poz Rayiç Analiz" ekranını açmak için üstteki menünden "Poz Rayiç Bilgileri" düğmesine tıklayınız. Aynı ekrana POZ satırının sol kısmındaki düğmeye tıklayarak da ulaşabilirsiniz. (Rayiç analizi hakkında detaylı bilgi için bir sonraki makaleye bakınız)

| 28 03.971 ROTARİ TİP SU SONDAJ MAKİNASININ 1 SAATLİK ÜCRETİ SA Devlet Su İ | şleri |
|----------------------------------------------------------------------------|-------|
|----------------------------------------------------------------------------|-------|

"Kopya Oluştur" düğmesine tıklayarak seçili POZ'un kopyasını oluşturabilirsiniz.

# Pozisyon Rayiç Analizi

Analiz Pozu türünde olan bir pozun rayiç analizine ulaşmak için "Poz Düzenle" sayfasından sözkonusu poz seçilir ve "Poz Rayiç Bilgileri" düğmesine tıklanır (bknz: Poz Düzenle).

"Kaydet" butonu yapılan değişiklikleri kaydeder. Yeni bir satır eklendikten sonra sistem satır sıralamasını otomatik olarak yapsa da "Kaydet" tuşuna basılmadığında yapılan satır sıralama işlemi veritabanına kaydedilmez.

"Analiz Raporu Bas" butonu analizi otomatik olarak word şablonuna aktarır.

Açılan sayfada boş bir alana tıklanır, eklenecek "Satır Tipi" seçilir.

|    | Bölüm | Satır No      | Satır Tipi            | Kitap | Rayiç | Maliyet Grubu | Tanımı |
|----|-------|---------------|-----------------------|-------|-------|---------------|--------|
| ٩  |       |               |                       |       |       |               |        |
| Ø. |       |               | [Yeni Satır Ekle] 🔹 🔻 |       |       |               |        |
|    |       |               |                       |       |       |               |        |
|    |       |               |                       |       |       |               |        |
| K  | 1 🛋 🔍 | Kayıt 1 / 1 📄 | D 🛛 🗟 🔗 🔊 🕚           |       |       |               |        |

| Satır Tipleri                         |   |
|---------------------------------------|---|
| Bölüm Başlığı                         |   |
| Açıklama                              |   |
| Analiz Pozu                           |   |
| Rayiç Pozu                            |   |
| Fiyat Pozu                            |   |
| Pozisyon Katsayısı                    |   |
| Bölüm Toplamı                         |   |
| Bölüm Toplamına Katsayı İşlemi        |   |
| Bölüm Genel Toplamı                   |   |
| Analiz Genel Toplamı                  |   |
| Analiz Genel Toplamına Katsayı İşlemi |   |
| Analiz Tutarı                         |   |
| x                                     |   |
|                                       | 1 |

Satır tipleri arasında hiyerarşik bir yapı bulunmaktadır. Örneğin "Bölüm Başlığı" satırı eklenmeden hiçbir satır eklenemez.

"Pozisyon Katsayısı" satırı ekleyebilmek için önce pozisyon eklememiz gerekir.

Bölüm Genel Toplamı satırı ekleyebilmek için Bölüm Toplamına Katsayı İşlemi satırının ekli olması, bu satırın da eklenebilmesi için Bölüm Toplamı satırının ekli olması gerekir.

Aynı ilişki Analiz Genel Toplamı, Analiz Genel Toplamına Katsayı

İşlemi ve Analiz Tutarı satırları arasında da mevcuttur.

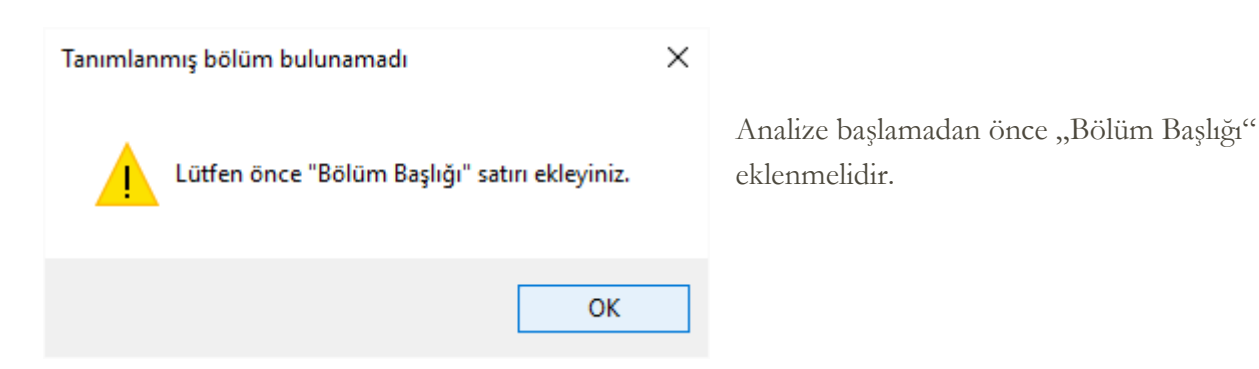

#### Satır Tipleri Üzerine Genel Bilgiler

#### Analize Bölüm Başlığının Eklenmesi:

Satır tiplerinden Bölüm Başlığı seçilir ve açılan pencereden bölüm başlığı için tanım girilerek bölüm satırı eklenir.

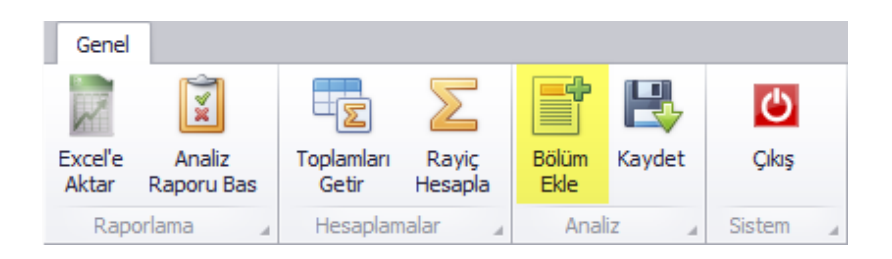

Eğer analizde bölüm başlığı tanımlanmamışsa kısa yoldan "Genel" sekmesi altındaki "Bölüm Ekle" düğmesine de tıklanarak da bölüm eklenebilir. Eğer analizde halihazırda bir veya birden fazla bölüm varsa bu düğmeye tıklamak bölüm başlığı ekleme işlemi gerçekleştirmeyecektir.

#### Analize Poz Eklenmesi:

Satır tiplerinden Analiz Pozu, Rayiç Pozu veya Fiyat Pozu seçilir. Açılan ekranda poz eklemesi yapılır:

|                               | aliz R | ayi   | ç Poz S                                | Seçimi      | •       |                   |                                  |                  |                |             |            |  |  |
|-------------------------------|--------|-------|----------------------------------------|-------------|---------|-------------------|----------------------------------|------------------|----------------|-------------|------------|--|--|
| Analiz için Rayiç Poz Seçimi  |        |       |                                        |             |         |                   |                                  |                  |                |             |            |  |  |
| Tanım                         |        | Tü    | m Pozlar                               |             |         |                   |                                  |                  |                |             |            |  |  |
| Bağımsız                      |        | P     | oz No                                  | Tanım       | Birim   | Kitap             |                                  | Fasikül          | TPoz Grp       | EPoz Tipi   | Uzur       |  |  |
| Çevre ve Şehmanik             | _ 111  | 9     |                                        |             |         | 6                 |                                  |                  |                |             |            |  |  |
| İnşaat (Yapı İşleri)          | _ [] [ | 0     | 03.574/6                               | ORTADA      | SA      | Cevre ve Sehi     | ircilik                          | İnsaat (Ya       | IYeni Satır    | Analiz Pozu | <b>†</b> 0 |  |  |
| Rayiçler                      | _ [] [ |       | 03.574/7 MOTORS SA Cevre ve Sebircilik |             |         |                   |                                  | İnçaat (Ya       | IVeni Satir    | Analiz Pozu |            |  |  |
| Asansör ve Tesisat            | _ [] [ |       | 0.575/1                                | DOMODIA     | SA CA   | Çevre ve gehi     | ii Cliik                         | trişdat (1a      | Dieni Caba     | Analiz Pozu |            |  |  |
| Brülör Tesisatı               | 0      |       | 3.5/5/1                                | ROMORK      | SA      | Çevre ve şenirdik |                                  | Inşaat (Ya       | [Yeni Satir    | Analiz Pozu |            |  |  |
| Çamaşır Tesisatı              | -      | 141   |                                        | Kavit 2 / 4 | 471 ⋗ 🗎 | Incast (Va        | at IVa - IVani Satir - Analiz Do |                  |                |             |            |  |  |
| Diesel Elektrojen Grupları ve | *      | 0.44  | ~ ~                                    |             |         |                   |                                  |                  |                |             |            |  |  |
| Hastane Tesisati              |        | See   | Secili Pozlar                          |             |         |                   |                                  |                  |                |             |            |  |  |
| Havalandırma ve Klima Tesisa  | ati    | -     |                                        |             |         |                   |                                  |                  |                |             |            |  |  |
| Kalorifer Tesisati            |        | Bolu  | m Seçiniz:                             | Bolum Başlı | 91      |                   |                                  |                  |                |             |            |  |  |
| Kuvvetli Akım İç Tesisatı     |        | К     | Gitap                                  |             | Fasikül | Poz No            | Tanım                            |                  |                |             |            |  |  |
| Mutfak ve Çamaşırhane Tesi    |        | + 0   | Cevre ve S                             | ehircilik   |         | 03.574/6          | ORTADAN ACILIR                   | KUM DUBASI (2*25 | 5 HP.500 M3.3. | 4 M)        |            |  |  |
| Müşterek Tesisat              |        |       |                                        | obircilik   |         | 03 574/7          |                                  |                  |                | 1M.)        |            |  |  |
| Otomatik Kontrol Tesisati     |        | - · · | yevie ve g                             | Crint Clink |         | 03.37477          | MOTOR302 LATTE                   |                  | ALTO LONGO K   | 1100        |            |  |  |
| Sibbi Tesisat                 | *      |       |                                        |             |         |                   |                                  |                  |                |             |            |  |  |

- 1) Pozun bulunduğu kitap ve fasikül seçilir. Seçilen fasikülde eklenebilecek pozlar "Tüm Pozlar" sekmesi altında listelenecektir.
- 2) Listeden eklenecek pozları seçmek için diğer bir deyişle "Tüm Pozlar"dan "Seçili Pozlar" kısmına poz aktarmak için sürükle bırak yöntemi veya POZ seçildikten sonra sarı ile işaretlenmiş iki butondan ilkine tıklanır. "Seçili Pozlar" listesindeki bir pozu kaldırmak içinse sağdaki butona tıklanır.
- Eğer analizde birden fazla bölüm bulunuyorsa, eklenecek pozların hangi bölüme ekleneceği seçilir.

4) "Tamam" butonuna tıklanarak işlem tamamlanır.

#### Analize Pozisyon Katsayısı Eklenmesi:

Satır tiplerinden Pozisyon Katsayısı seçilir. Katsayı ekleyebilmek için analizde üzerine katsayı tanımlayabileceğimiz pozisyonun ekli olması gerekir. Analizde tanımlanmış poz olmasına dikkat ediniz.

|    | Bölüm |   | Satır Tipi               | Kitap      | Rayiç    | Maliyet Grubu | Tanımı              |  |  |  |  |
|----|-------|---|--------------------------|------------|----------|---------------|---------------------|--|--|--|--|
| ٩  |       |   |                          |            |          |               |                     |  |  |  |  |
|    | 1     | 1 | Bölüm Başlığı            |            |          |               | Bölüm Başlığı       |  |  |  |  |
|    | 1     | 2 | Rayiç Pozu               | Çevre ve Ş | 01.001   | İşçilik       | TAŞÇI USTASI        |  |  |  |  |
|    | 1     | 3 | Rayiç Pozu               | Çevre ve Ş | 01.002   | İşçilik       | KARO KAPLAMA USTASI |  |  |  |  |
| Ø. |       |   | [Yeni Satır Ekle] 🔻      |            |          |               |                     |  |  |  |  |
|    |       |   | Satır Tipleri            |            | <b>^</b> |               |                     |  |  |  |  |
|    |       |   | Rayiç Pozu<br>Fiyat Pozu |            | 0        |               |                     |  |  |  |  |
|    |       |   | Pozisyon Katsayısı       |            | -        |               |                     |  |  |  |  |
|    |       |   | x                        |            | 11.      |               |                     |  |  |  |  |

Açılan pencerede gerekli alanlar doldurulur ve Tamam'a tıklanarak işlem tamamlanır.

| 🎁 Pozisyon İçin Kats | ayı Bilgileri Ekle                                          | 2                                                               | _ x   |
|----------------------|-------------------------------------------------------------|-----------------------------------------------------------------|-------|
|                      | Bölüm Numarası:<br>Açıklama:<br>Pozisyon:<br>Katsayı Oranı: | 1 ▼<br>Poz 01.001 İçin Katsayı İşlemi<br>TAŞÇI USTASI<br>0,10 ▼ | ·     |
|                      |                                                             | Vazgeç                                                          | Tamam |

#### Analize Bölüm Toplamı Eklenmesi:

Bölüm toplamı satırı eklenen bölümdeki tüm pozların tutarlarını ve (tanımlanmışsa) bu pozlar üzerindeki katsayı satırlarının tutarları toplamını gösterir. Örneğin:

Herhangi bir poz için poz katsayısı tanımlanmamış:

|   | Bölüm |    | Satır Tipi        |   |   |   | Tanımı              |  | Miktar   | BF     | Tutar   |  |  |
|---|-------|----|-------------------|---|---|---|---------------------|--|----------|--------|---------|--|--|
| ٩ |       |    |                   |   |   |   |                     |  |          |        |         |  |  |
|   | 1     | 1  | Bölüm Başlığı     |   |   |   | Bölüm Başlığı       |  |          |        |         |  |  |
|   | 1     | 2  | Rayiç Pozu        |   |   |   | TAŞÇI USTASI        |  | 1,000000 | 7,90 ₺ | 7,90 ₺  |  |  |
|   | 1     | 3  | Rayiç Pozu        |   |   |   | KARO KAPLAMA USTASI |  | 2,000000 | 7,90 ₺ | 15,80 ₺ |  |  |
|   | 1     | 4  | Bölüm Toplamı     |   |   |   | Bölüm Toplamı       |  |          |        | 23,70 Đ |  |  |
| * |       |    | [Yeni Satır Ekle] |   |   |   |                     |  |          |        |         |  |  |
|   |       |    |                   |   |   |   |                     |  |          |        |         |  |  |
|   |       |    |                   |   |   |   |                     |  |          |        |         |  |  |
| K | 1 🛋 🔍 | Ka | yıt 0 / 4   🔊 🔊 🚺 | 2 | 0 | 8 | 4                   |  |          |        | Þ       |  |  |

Bir poz için katsayı tanımlanmış:

|   | Bölüm |    | Satır Tipi         |    |      |   | Tanımı                |  | Miktar   | BF            | Tutar          |  |  |
|---|-------|----|--------------------|----|------|---|-----------------------|--|----------|---------------|----------------|--|--|
| ٩ |       |    |                    |    |      |   |                       |  |          |               |                |  |  |
|   | 1     | 1  | Bölüm Başlığı      |    |      |   | Bölüm Başlığı         |  |          |               |                |  |  |
|   | 1     | 2  | Rayiç Pozu         |    |      |   | TAŞÇI USTASI          |  | 1,000000 | 7,90 ₺        | 7,90₺          |  |  |
|   | 1     | 3  | Rayiç Pozu         |    |      |   | KARO KAPLAMA USTASI   |  | 2,000000 | 7,90 ₺        | 15,80 ₺        |  |  |
|   | 1     | 4  | Pozisyon Katsayısı |    |      |   | Poz 01.002 İçin Kats… |  | 0,200000 | 7,90 <b>₺</b> | <b>1,58</b> ₺  |  |  |
|   | 1     | 5  | Bölüm Toplamı      |    |      |   | Bölüm Toplamı         |  |          |               | <b>25,28</b> ₺ |  |  |
| * |       |    | [Yeni Satır Ekle]  |    |      |   |                       |  |          |               |                |  |  |
|   |       |    |                    |    |      |   |                       |  |          |               |                |  |  |
|   |       |    |                    |    |      |   |                       |  |          |               |                |  |  |
|   |       | Ka | yıt 0 / 5 🕟 🔊 🔍 U  | \$ | I) ( | 8 | 4                     |  |          |               | E.             |  |  |

#### Analize Bölüm Toplamına Katsayı Eklenmesi:

Satır tiplerinden "Bölüm Toplamına Katsayı İşlemi satırı seçilir. Bu satırın eklenebilmesi için Bölüm Toplamı satırının analizde ekli olması gerektiğini unutmayınız.

Satır ekleme sayfası:

| 🔋 Bölüm Toplamına | Katsayı İşlemi                                   |                                                |
|-------------------|--------------------------------------------------|------------------------------------------------|
|                   | Bölüm No:<br>Satır Açıklaması:<br>Katsayı Oranı: | 1 ▼<br>Bölüm Toplamına Katsayı İşlemi<br>0,2 ▼ |
|                   |                                                  | Vazgeç Tamam                                   |

1 numaralı bölüm için 0,2 oranında katsayı eklenmesi.

|   | Bölüm             |    | Satır Tipi         |   |   |   | Tanımı               | <br>Miktar   | BF     | Tutar          |
|---|-------------------|----|--------------------|---|---|---|----------------------|--------------|--------|----------------|
| ٩ |                   |    |                    |   |   |   |                      |              |        |                |
|   | 1                 | 1  | Bölüm Başlığı      |   |   |   | Bölüm Başlığı        |              |        |                |
|   | 1                 | 2  | Rayiç Pozu         |   |   |   | TAŞÇI USTASI         | <br>1,000000 | 7,90 ₺ | 7,90 ₺         |
|   | 1                 | 3  | Rayiç Pozu         |   |   |   | KARO KAPLAMA USTASI  | <br>2,000000 | 7,90 ₺ | 15,80 ₺        |
|   | 1                 | 4  | Pozisyon Katsayısı |   |   |   | Poz 01.002 İçin Kats | 0,200000     | 7,90 ₺ | 1,58 Đ         |
|   | 1                 | 5  | Bölüm Toplamı      |   |   |   | Bölüm Toplamı        |              |        | <b>25,28</b> ₺ |
|   | 1                 | 6  | Bölüm Toplamına    |   |   |   | Bölüm Toplamına Ka   | 0,200000     |        | 5,06 Đ         |
| * |                   |    | [Yeni Satır Ekle]  |   |   |   |                      |              |        |                |
|   |                   |    |                    |   |   |   |                      |              |        |                |
|   |                   |    |                    |   |   |   |                      |              |        |                |
| K | 1 🛋 \triangleleft | Ka | yıt 0 / 6          | 2 | 0 | 8 | 4                    |              |        | Þ              |

Bölüm toplamına katsayı satırı eklenmiş; 25,28 x 0,20 = 5,06 TL

#### Analize Bölüm Genel Toplamının Eklenmesi:

Bu satırın ekleyebilmek için satır tiplerinden Bölüm Genel Toplamı satırı seçilir ve açılan pencereden Bölüm Genel Toplamı satırının ekleneceği bölüm seçilir ve "Tamam"a tıklanır.

Bölüm Genel Toplamı satırı Bölüm Toplamı ve Bölüm Toplamına Katsayı İşleminin toplamını gösteren satırdır. Üstteki örnekten devam etmek gerekirse, analize bölüm genel toplamı satırı eklediğimizde elde edeceğimiz görüntü aşağıdaki ekran görüntüsünde gösterilmektedir.

|   | Bölüm |    | Satır Tipi         |   |   |   | Tanımı               | <br>Miktar   | BF            | Tutar          |
|---|-------|----|--------------------|---|---|---|----------------------|--------------|---------------|----------------|
| ٩ |       |    |                    |   |   |   |                      |              |               |                |
|   | 1     | 1  | Bölüm Başlığı      |   |   |   | Bölüm Başlığı        |              |               |                |
|   | 1     | 2  | Rayiç Pozu         |   |   |   | TAŞÇI USTASI         | <br>1,000000 | 7,90 ₺        | 7,90 ₺         |
|   | 1     | 3  | Rayiç Pozu         |   |   |   | KARO KAPLAMA USTASI  | <br>2,000000 | 7,90 ₺        | 15,80₺         |
|   | 1     | 4  | Pozisyon Katsayısı |   |   |   | Poz 01.002 İçin Kats | 0,200000     | <b>7,90 ₺</b> | <b>1,58</b> ₺  |
|   | 1     | 5  | Bölüm Toplamı      |   |   |   | Bölüm Toplamı        |              |               | 25,28 Đ        |
|   | 1     | 6  | Bölüm Toplamına    |   |   |   | Bölüm Toplamına Ka   | 0,200000     |               | 5,06 Đ         |
|   | 1     | 7  | Bölüm Genel Topl   |   |   |   | Bölüm Genel Toplamı  |              |               | <b>30,34</b> ₺ |
| ۲ |       |    | [Yeni Satır Ekle]  |   |   |   |                      |              |               |                |
|   |       |    |                    |   |   |   |                      |              |               |                |
|   |       |    |                    |   |   |   |                      |              |               |                |
| K | ≪  <  | Ka | yıt 8 / 8 🕨 🔝 🚺    | 2 | 0 | 8 | 4                    |              |               | Þ              |

#### Analize Analiz Satırlarının Eklenmesi:

Analiz satırları şunlardır: Analiz Genel Toplamı, Analiz Toplamına Katsayı İşlemi ve Analiz Tutarı.

Bu üç satırın birbirleri ile olan ilişkisi Bölüm Toplamı, Bölüm Toplamına Katsayı ve Bölüm Genel Toplamı satırları arasındaki ilişkiyle aynıdır. Tek fark bahsedilen bu üç satır sadece belirli bir bölüm ile ilgiliyken analiz satırları tüm analiz ile, diğer bir deyişle analizdeki bütün bölümler ile, ilgilidir. Örneğin Bölüm Genel Toplamı satırı eklendiği bölümdeki pozların tutarları toplamını, bu pozlar üzerine (eğer tanımlanmışsa) tanımlanmış poz katsayılarının tutarları toplamını ve (eğer tanımlanmışsa) tanımlanmış bölüm toplamına katsayı işlemi satırının tutarının tümününün toplamını gösterirken Analiz Toplamı satırı üstteki hesaplamaları analizdeki bütün bölümler için yapar, diğer bir deyişle **analizdeki bütün tutarlar toplamını gösterir.** 

Analiz Genel Toplamına Katsayı satırı ise Analiz Genel Toplamı satırına belirli bir katsayı işlemi uygulaması yapmak için eklenir.

Analiz Tutarı satırı ise Analiz Genel Toplamı ve Analiz Geneline Katsayı İşlemi satırı tutarları toplamını gösterir. Analiz Tutarı satırı analiz için nihai satırdır.

... Miktar Bölüm ... Satır Tipi RE Tutar ... ... Tanımı 1 1 Bölüm Başlığı 1. Bölüm ... ... TAŞÇI USTASI 2 Rayiç Pozu 1,000000 7,90₺ 7,90₺ ... 3 Rayiç Pozu ... ... DUVARCI USTASI 2,000000 7,90₺ 15,80₺ 1 .... 4 Pozisyon Katsayısı Poz 01.013 İçin Katsayı ... 0.500000 7.90 ₺ 3,95 ₺ 5 Bölüm Toplamı Bölüm Toplamı 27,65 Đ 1 6 Bölüm Başlığı 2. Bölüm ... ... FAYANS KAPLAMA USTASI 7 Rayic Pozu 1,000000 7,90 ₺ 7,90₺ 2 8 Bölüm Toplamı 7,90 ₺ Bölüm Toplamı 9 Bölüm Toplamına Katsayı İşlemi Bölüm Toplamına Katsa... 0,300000 2,37 Đ Bölüm Genel Toplamı 10,27 Đ Bölüm Genel Toplamı ... Analiz Genel Toplamı Analiz Genel Toplamı 37,92 ₺ ... Analiz Genel Toplamına Katsayı İşlemi Analiz Genel Toplamina ... 0.200000 7,58 Đ Analiz Tutarı Analiz Tutarı 45,50 Đ [Yeni Satır Ekle]

Aşağıdaki ekran görüntüsünü inceleyiniz:

Bu analizde görüldüğü üzere iki adet tanımlanmış bölüm bulunmaktadır. Birden fazla bölümün tanımlandığı bir analizde bütün bölümlerin tutarları toplamını bir satırda görebilmek için Analiz Genel Toplamı satırının eklenmesi zorunludur. Diğer taraftan birden fazla bölümün bulunmadığı bir analizde eğer bölüm için bölüm satırları (Bölüm Toplamı, Bölüm Toplamına Katsayı, Bölüm Genel Toplamı) bulunuyorsa analiz satırlarını eklemeye gerek yoktur.

Mavi ok ile gösterilen kısma dikkat ediniz. Diğer satırların Bölüm Numarası varken analiz satırlarının bölüm numara yoktur. Analiz tutarları bölümlerden bağımsızdırlar.

#### Satırlar Arasındaki Matematiksel İlişkiler

Sayısal satırlar arasındaki matematiksal bağıntılar aşağıdaki gibidir:

Bölüm Toplamı = Pozlar tutarı + Poz katsayıları tutarı Bölüm Toplamına Katsayı İşlemi = Bölüm Toplamı \* Tanımlanmış Oran Bölüm Genel Toplamı = Bölüm Toplamı tutarı+ Bölüm Toplamına Katsay İşlemi tutarı

Analiz Genel Toplamı = Tüm pozlar tutarı + Tüm poz katsayıları tutarı + Tüm bölüm katsayıları tutarı Analiz Genel Toplamına Katsayı İşlemi = Analiz Genel Toplamı \* Tanımlanmış oran Analiz Tutarı = Analiz Genel Toplamı + Analiz Genel Toplamına Katsayı İşlemi

## Poz Analiz

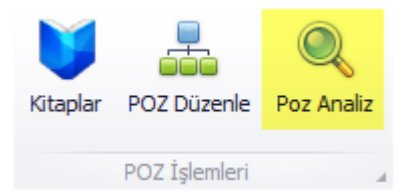

Sistemde kayıtlı POZ'ları aramak, yıllara göre fiyat bilgilerini ve değişimlerini görmek için Poz Analiz modülünü kullanabilirsiniz. Bu modüle ulaşmak için ana sayfadaki "Geneş İşlemler" sekmesi altında bulunan, Poz Analiz" düğmesine tıklayınız.

| Kit | aplar                          |           |           | щ |
|-----|--------------------------------|-----------|-----------|---|
| Tar | IIM                            | Poz Aralı | Poz Aralı | * |
| ۱.  | Bağımsız                       |           |           |   |
| ►   | Çevre ve Şehircilik            |           |           |   |
| ►   | İGDAŞ                          |           |           |   |
| ►   | Devlet Su İşleri               |           |           |   |
| F   | DLH                            |           |           |   |
| F   | İller Bankası 2006 Sonrası     |           |           |   |
| F   | İSKİ                           |           |           |   |
| F   | İstanbul Büyükşehir Belediyesi |           |           |   |
| F   | Karayolları 31.12.2011e kadar  |           |           |   |
| Þ   | Köy Hizmetleri                 |           |           |   |
| F   | Kültür Bakanlığı               |           |           |   |
| Þ   | M.S.B.                         |           |           | U |
| Þ   | Orman ve Su İşleri Bakanlığı   |           |           |   |
| Þ   | PTT                            |           |           |   |
| Þ   | TEDAŞ                          |           |           |   |
| F   | Vakıflar                       |           |           |   |
| Þ   | İSTAÇ                          |           |           | Ŧ |

Açılan sayfada sol kısımda yer alan tabloda, sistemde yer alan bütün kitaplar ve bu kitaplara bağlı fasiküller listelenmektedir.

Seçili bir kitaba bağlı fasikülleri göstermek için seçili kitabı sol tarafta bulunan simgeye tıklayarak genişletiniz:

| Ŧ | De | vlet Su İşleri        |            |          |  |
|---|----|-----------------------|------------|----------|--|
|   |    | Proje ve İnşaat       | 04.003/B   | D.18.507 |  |
|   |    | İşletme ve Bakım      | 37.001     | 37.571   |  |
|   |    | Jeoteknik Hizmetler   | 08.001     | 7809     |  |
|   |    | Emlak ve Kamulaştırma | 1000       | 7105     |  |
|   |    | Barajlar ve HES       | B-08.001/1 | B-D.511  |  |
|   |    | Genel                 | 00000      | 00000    |  |

Sağ tarafta yer alan tabloda, eğer bir kitap seçilmişse seçili kitaba bağlı fasiküllerin içerisinde tanımlanmış bütün POZ'lar listelenir.

| Gri | Gruplamak için bir sütun başlığını buraya sürükleyin |                |                                  |       |                  |                 |   |  |  |  |  |
|-----|------------------------------------------------------|----------------|----------------------------------|-------|------------------|-----------------|---|--|--|--|--|
|     |                                                      | Poz No         | Tanım                            | Birim | Kitap            | Fasikül         |   |  |  |  |  |
| ٩   |                                                      |                |                                  |       |                  |                 |   |  |  |  |  |
| F   |                                                      | 03.091/1       | MOBİL KREN                       | AD    | Devlet Su İşleri | Barajlar ve HES |   |  |  |  |  |
|     |                                                      | 03.517/2A      | ENJEKSİYON MAKİNASININ 1 SAATLİK | SA    | Devlet Su İşleri | Barajlar ve HES |   |  |  |  |  |
|     |                                                      | 03.528         | KOMPLE KOMPRESÖRLE ÇALIŞAN VİBR  | SA    | Devlet Su İşleri | Barajlar ve HES |   |  |  |  |  |
|     |                                                      | 03.531/2       | ELEVATÖRÜN 1 SAATLİK ÜCRETİ      | SA    | Devlet Su İşleri | Barajlar ve HES |   |  |  |  |  |
|     |                                                      |                |                                  |       |                  |                 | - |  |  |  |  |
| 144 | 44 -                                                 | Kayıt 1 / 2742 | 2 • • • • • •                    |       |                  |                 |   |  |  |  |  |

Listelenmiş bu POZ'larda filtreleme yapabilirsiniz. Bunun için hangi alanda filtreleme yapmak istiyorsanız o alana denk gelen üstte yer alan boş satırları kullanın.

#### "Tanım" a göre filtreleme:

| Gru                                                | uplamak için bir sütun | başlığını buraya sürükleyin    |         |                  |                 |  |  |  |  |
|----------------------------------------------------|------------------------|--------------------------------|---------|------------------|-----------------|--|--|--|--|
|                                                    | Poz No                 | Tanım                          | 👻 Birim | Kitap            | Fasikül         |  |  |  |  |
| ٩                                                  |                        | MOBİ                           |         |                  |                 |  |  |  |  |
|                                                    | 03.091/1               | MOBİL KREN                     | AD      | Devlet Su İşleri | Barajlar ve HES |  |  |  |  |
|                                                    | 03.591/1               | MOBİL KREN'İN 1 SAATLİK ÜCRETİ | SA      | Devlet Su İşleri | Barajlar ve HES |  |  |  |  |
| *                                                  |                        |                                |         |                  |                 |  |  |  |  |
|                                                    |                        |                                |         |                  |                 |  |  |  |  |
| × ☑ İle başlayan([Tanım], 'MOBİ') Filtreyi Düzenle |                        |                                |         |                  |                 |  |  |  |  |
| 144                                                | 4 4 Kayıt 0 / 2        | F H4 44 4                      |         |                  | Þ               |  |  |  |  |

#### "Fasikül"e göre filtreleme:

| Poz No    | Tanım                              | Birim | Kitap            | Fasikül                             |
|-----------|------------------------------------|-------|------------------|-------------------------------------|
|           |                                    |       |                  | <b>~</b>                            |
| 03.091/1  | MOBİL KREN                         | AD    | Devlet Su İşleri | Tanim                               |
| 03.517/2A | ENJEKSİYON MAKİNASININ 1 SAATLİK   | SA    | Devlet Su İşleri | Barajlar ve HES<br>Ísletme ve Bakım |
| 03.528    | KOMPLE KOMPRESÖRLE ÇALIŞAN VİBR    | SA    | Devlet Su İşleri | Proje ve İnşaat                     |
| 03.531/2  | ELEVATÖRÜN 1 SAATLİK ÜCRETİ        | SA    | Devlet Su İşleri | Jeoteknik Hizmetler                 |
| 03.533/1  | 15 PS. LİK MOTOPOMP'UN 1 SAATLİK Ü | SA    | Devlet Su İşleri |                                     |

Birden fazla alanda aynı anda filtreleme de yapabilirsiniz.

| Poz Ara              |       |   | щ |
|----------------------|-------|---|---|
| Poz Numarasına Göre: | 102.] | Ç | ) |
| Kısa Tanımında:      |       | ß |   |
| Uzun Tanımında:      |       | ß |   |
| Poz Detayında:       |       | ß |   |
|                      |       |   |   |

Poz araması yaparken joker karakterlerini nasıl kullanılacağı hakkında detaylı bilgi için bknz: "Joker Karakterlerin Kullanımı"

# Şirketler

# Senel Işlemler Genel Işlemler Genel Işlemler

"Şirket Bilgileri" sekmesinden şirketiniz ile ilgili tüm işlemlere ulaşabilirsiniz. Şirketin genel bilgilerine ulaşmak için "Genel Bilgiler" butonuna tıklanır.

| <b>11</b> S                | irket İşlemleri           |       |      |       |              |      |        |                  |          |          |          |            |              |              |              | _ <b>– x</b>     |
|----------------------------|---------------------------|-------|------|-------|--------------|------|--------|------------------|----------|----------|----------|------------|--------------|--------------|--------------|------------------|
| Şirket Bilgilerini Düzenle |                           |       |      |       |              |      |        |                  |          |          |          |            |              |              |              |                  |
|                            | Şirket Adı                | Şirke | TC K | Uyruk | Yerli        | Ser  | Ticar  | Ticaret Sicil No | Tic. Oda | Vergi Da | Vergi No | VD. İli/İl | Seçilen      | E-Posta      | Faks Bild    | Raporlarda Şirke |
| ٩                          |                           |       |      |       |              |      |        |                  |          |          |          |            |              |              |              |                  |
| ۰.                         | 4UNIT SYSTEMS INTEGRATION | Tüze  |      | D     | $\checkmark$ | 7500 | Ankara | 666333           | 7.1.2015 | MAMAK VD | 987654   | ANKARA     | [Yeni Satır] | $\checkmark$ | $\checkmark$ | $\checkmark$     |
|                            |                           |       | •    |       |              |      |        |                  |          |          |          |            |              |              |              |                  |

Kayıtlı Şirketin genel bilgilerini açılan pencerede görebiilirsiniz. Daha detaylı görünüm ve düzenleme yapmak için şirket bilgilerinin bulunduğu satıra çift tıklayınız.

| 0,00 🔻     |
|------------|
| rli Istekl |
|            |
|            |
|            |
| 3          |
| 3          |
| .016 🔻     |
|            |
| - 1        |
|            |
|            |
|            |
| 2          |

"Şirket Bilgileri" sekmesinden;

Şirket Adı'nı, Sermayesini, Yerli İstekli olup olmadığını ve Uyruğunu değiştirebilirsiniz. Şirket Türü'nü Gerçek Kişi, Tüzel Kişi, Ortaklık seçeneklerinden biri olarak değiştirebilirsiniz. Eğer Şirket Türü Gerçek Kişi ise TC Kimlik numarası girmeniz gerekmektedir.

"Ticaret Odası ve Vergi Dairesi Bilgileri" sekmesinden;

Vergi Daires, Ticaret Odası, Vergi Numarası, Ticaret Sicil No, Vergi Dairesi Şehir/İlçe, Ticaret Odası Kayıt Tarihi bilgilerini değiştirebilirsiniz.

| İletişim Bilgileri |                                       |              |
|--------------------|---------------------------------------|--------------|
|                    | Resmi işlemlerde kullanılacak adres : | [Yeni Satr]  |
|                    | E-Posta Bildirimi Yapılabilir :       | $\square$    |
|                    | Faks Bildirimi Yapılabilir :          | $\checkmark$ |
|                    | Şirket İsmini Raporlarda Kullan :     | $\checkmark$ |
|                    |                                       |              |

"İletişim Bilgileri" sekmesinden varsa kayıtlı adreslerinizden birini seçebilirsiniz. Eğer kayıtlı adresiniz yoksa resimde sarı alan ile belirtilen butona tıklayaran, açılan pencereden yeni adres ekleyebilirsiniz.

"E-posta Bildirimi Yapılabilir" kutucuğu işaretlenirse 4Unit IHAS yazılımı ihaleler ile ilgili işlem raporlarını e-posta adresinize gönderecektir.

"Faks Bildirimi Yapılabilir" kutucuğu işaretli işaretlenirse IHAS programı ihaleler ile ilgili işlem raporlarını faks numaranıza gönderecektir.

"Şirket İsmini Raporlarda Kullan" kutucuğu işaretlenirse ise şirketinizin ismi çıktı raporlarında gözükecektir.

# Şirket Adresleri

|                   | Ŧ                   |                       |                     |                       |                           |                        |                                     | 40nit 51 -      | Inale Hazir  | ; ve rakiaşik manyet 🙁 💷 🗷 🗶 |    |
|-------------------|---------------------|-----------------------|---------------------|-----------------------|---------------------------|------------------------|-------------------------------------|-----------------|--------------|------------------------------|----|
| <b>71</b>         | Genel               | l İşlemler            | Cari                | Stok                  | Görünüm                   | Yaklaşık               | Maliyet & Hakediş                   | Yönetimsel Ara  | çlar Şir     | ket Bilgileri                | ۵. |
|                   | 1                   |                       |                     | <b>P</b>              |                           | <b></b>                | Belge Tipleri<br>Personel Belgeleri | Şirket Araçları |              |                              |    |
| Genel<br>Bilgiler | Şirket<br>Adresleri | Personel<br>Bilgileri | Şirket<br>Ortakları | Şirket<br>Yetkilileri | Şirket Banka<br>Hesapları | Banka Kredi<br>Tipleri | Bilançolar                          | Şablon Düzenle  |              |                              |    |
|                   | Genel Bilglier      |                       |                     |                       |                           |                        |                                     |                 | İş Bilgileri |                              |    |

Kayıtlı şirketin adres bilgilerine ulaşmak için "Şirket Adresleri" butonuna tıklanır.

| 1   | 🔰 Şirket Adresleri         |                    |                |                |                |                 |               |  |  |  |  |  |
|-----|----------------------------|--------------------|----------------|----------------|----------------|-----------------|---------------|--|--|--|--|--|
|     | Şirket Adreslerini Düzenle |                    |                |                |                |                 |               |  |  |  |  |  |
|     | Sirket Id                  | Adres              | Telefon        | 2. Telefon     | Faks No        | E-Posta         | Web           |  |  |  |  |  |
| ۴   |                            |                    |                |                |                |                 |               |  |  |  |  |  |
| Þ   | 4UNIT                      | Adres Deneme       | 0222 222 22 22 | 0222 222 22 22 | 0222 222 22 22 | email@4unit.com | www.4unit.com |  |  |  |  |  |
| *   | [Yeni                      |                    |                |                |                |                 |               |  |  |  |  |  |
|     |                            |                    |                |                |                |                 |               |  |  |  |  |  |
| 144 | 44 4 K                     | (ayıt1/1 ► ➡ ➡ – < |                |                |                |                 |               |  |  |  |  |  |
|     |                            |                    |                |                |                |                 | Çıkış         |  |  |  |  |  |

Açılan pencerede tanımlı şirket adreslerini görüntüleyebilir, adresi silebilir veya çift tıklayarak açılan ekranda adres bilgilerini düzenleyebilirsiniz. Yeni bir satır eklemek için sarı renk ile işaretlenmiş boş satırın herhangi bir yerine çift tıklayarak yeni adres ekleme penceresini açabilirsiniz. Varolan bir adresi silmek içinse bir adres seçilir ve aşağıdaki (-) simgesine tıklanır.

| Adres Bilglieri |                           |                               |   |
|-----------------|---------------------------|-------------------------------|---|
| Şirket :        |                           |                               | Ŧ |
| Adres :         |                           |                               | ÷ |
| Telefon ve Fa   | ks Bilgileri              | Elektronik İletişim Bilgileri |   |
| L               | Telefon :<br>Telelefo 2 : | E-Posta :<br>Web-Adresi :     |   |
| 0               | Taks.                     |                               |   |

Yeni bir adres eklemek için boş bir satıra çift tıklandığında açılacak sayfada adres bilgilerini girebilirsiniz. Açılan pencerede "Şirket" kısmının kapalı olmasının nedeni ise sistemin tek bir şirket üzerinden işlemlerini gerçekleştiriyor olmasındandır.

# Şirket Ortakları / Hisseleri

Şirketiniz için şirket ortağı tanımlamak veya tanımlanmış şirket ortaklarını görüntülemek için,,"Şirket Ortakları" butonuna tıklanır.

| 1                  | 🔋 🗧 4Unit SI - İhale Hazırlık, Hakediş ve Yaklaşık Ma        |                       |                     |                       |                           |                       |                                   |                       |                     |  |  |
|--------------------|--------------------------------------------------------------|-----------------------|---------------------|-----------------------|---------------------------|-----------------------|-----------------------------------|-----------------------|---------------------|--|--|
| - <b>F</b>         | Genel                                                        | İşlemler              | Cari                | Stok                  | Görünüm                   | Yaklaşı               | k Maliyet & Hakediş               | Yönetimsel Araçla     | ar Şirket Bilgileri |  |  |
|                    | 運 📘 🔋                                                        |                       |                     |                       | 🐲 💊                       |                       | Belge Tipleri<br>Personel Belgele | Şirket Araçları<br>ri |                     |  |  |
| Genel<br>Bilgiler  | Şirket<br>Adresleri                                          | Personel<br>Bilgileri | Şirket<br>Ortakları | Şirket<br>Yetkilileri | Şirket Banka<br>Hesapları | Banka Kreo<br>Tipleri | li<br>Bilançolar                  | Şablon Düzenle        |                     |  |  |
|                    | Genel Bilgiler 🔺                                             |                       |                     |                       |                           |                       |                                   |                       |                     |  |  |
|                    |                                                              |                       |                     |                       |                           |                       |                                   |                       |                     |  |  |
| 5 Şirket Hisseleri |                                                              |                       |                     |                       |                           |                       |                                   |                       |                     |  |  |
|                    | Şirket Hisselerini Düzenle         AUNIT SYSTEMS INTEGRATION |                       |                     |                       |                           |                       |                                   |                       |                     |  |  |
|                    | Şirket                                                       |                       | İsim                |                       | Ortaklık Tarihi           | Tip                   | i                                 | Hisse Oranı           | Hisse Tutarı        |  |  |
| ٩                  |                                                              |                       |                     |                       |                           |                       |                                   |                       |                     |  |  |
| •                  | 4UNIT SYSTE                                                  | MS INTE               | Örnek Kişi          |                       | 1.01.2016                 | Ge                    | rçek Kişi                         | %100,00               | 0,00₺               |  |  |
| *                  | [Yeni Satır]                                                 |                       |                     |                       |                           | [Ye                   | ni Satır]                         |                       |                     |  |  |
|                    |                                                              |                       |                     |                       |                           |                       |                                   |                       |                     |  |  |
|                    |                                                              |                       |                     |                       |                           |                       |                                   |                       |                     |  |  |
| 144 44             | Kayit 1 / 1                                                  |                       |                     |                       |                           |                       |                                   |                       |                     |  |  |
|                    |                                                              |                       |                     |                       |                           |                       |                                   |                       | Çıkış               |  |  |

Açılan pencerede tanımlanmış şirket ortaklarını görebilir, sarı renk ile ile işaretlenmiş satırın herhangi bir yerine çift tıklayarak açılacak olan pencereden yeni ortaklar tanımlayabilir, var olan bir şirket ortağına çift tıklayarak açılacak olan pencerede mevcut bilgileri düzenleyebilir ve seçili olan ortağı aşağı kısımdaki (-) simgesine tıklayarak silebilirsiniz.

Şirket ortağı ekleme ekranına ulaşmanın bir diğer yolu ise, aşağıdaki resimde sarı renk ile gösterilen butona tıklamak açılan pencereden ise "Şirket Hisseleri" butonuna tıklamaktır.

|                   | Ŧ                   |                       |                     |                       |                           | 4Unit SI - İ           | hale Hazırlık, Hak                                | ediş ve Yaklaşık                  | Maliyet    |               |      |
|-------------------|---------------------|-----------------------|---------------------|-----------------------|---------------------------|------------------------|---------------------------------------------------|-----------------------------------|------------|---------------|------|
| - <b>F</b>        | Gene                | l İşlemler            | Cari                | Stok                  | Görünüm                   | Yaklaşık I             | Maliyet & Hakediş                                 | Yönetimsel Ara                    | çlar       | Şirket Bilgil | leri |
| Genel<br>Bilgiler | Şirket<br>Adresleri | Personel<br>Bilgileri | Şirket<br>Ortakları | Şirket<br>Yetkilileri | Şirket Banka<br>Hesapları | Banka Kredi<br>Tipleri | Belge Tipleri<br>Personel Belgeleri<br>Bilançolar | Şirket Araçları<br>Şablon Düzenle |            |               |      |
|                   |                     |                       |                     | G                     | enel Bilgiler             |                        |                                                   | 4                                 | İş Bilgile | eri 🔺         |      |

Yeni bir hissedar/ortak eklemek için boş bir satıra çift tıkladığımızda açılacak olan ekrandan, ilgili alanlar doldurularak ve devamında "Kaydet" butonuna tıklanarak yeni bir ortak/hissedar sisteme eklenebilir.

| Ortak Bilgileri |                                                     |                         |           | Hisse Bilgileri |                                |                           |
|-----------------|-----------------------------------------------------|-------------------------|-----------|-----------------|--------------------------------|---------------------------|
|                 | Ortak İsmi:<br>Ortaklık Tütü :<br>Ortaklık Tarihi : | Gerçek Kişi<br>1.1.0001 | · · · · · | •               | Hisse Yüzdesi :<br>Hisse Tutar | <mark>960,</mark><br>0,00 |
|                 |                                                     |                         |           |                 |                                | 🔚 Kaydet 🔇                |
|                 |                                                     |                         |           |                 |                                |                           |

Kayıtlı şirket için banka hesapları işlemlerini yapmak için "Şirket Banka Hesapları" butonuna tıklayınız.

| 5   | şirket Banka Hesapları     Şirket Banka Hesaplarını Düzenle    |              |           |          |               |                   |                   |           |                |  |  |  |
|-----|----------------------------------------------------------------|--------------|-----------|----------|---------------|-------------------|-------------------|-----------|----------------|--|--|--|
|     | Şirket                                                         | Hesap Türü   | Banka Adı | Şube Adı | Nakit Kredisi | Geç. Tem. Kredisi | Kes. Tem. Kredisi | Hesap No  | IBAN           |  |  |  |
| ۴   |                                                                |              |           |          |               |                   |                   |           |                |  |  |  |
| Þ   | 4UNIT SYSTE                                                    | Mevduat      | A BANK    | KADIKÖY  | 2200,00       | 0,00              | 0,00              | 111111    | TR11 1111 1111 |  |  |  |
|     | 4UNIT SYSTE                                                    | Mevduat      | BANK B    | KARTAL   |               |                   |                   | 1111 1111 | TR44 4444 4444 |  |  |  |
| *   | [Yeni Satır]                                                   | [Yeni Satır] |           |          |               |                   |                   |           |                |  |  |  |
| 144 | * [Yeni Satr]     [Hi + 4] 4 Kayıt 1 / 2 + ++ ++ -     * Class |              |           |          |               |                   |                   |           |                |  |  |  |

Açılacak olan pencereden şirketinizin banka hesaplarını yönetebilirsiniz. Mevcut bir banka hesap kaydını silmek istediğiniz kaydı seçip tablonun aşağı kısmındaki (-) simgesine çift tıklayarak gerçekleştirebilirsiniz. Yeni bir kayıt eklemek için sarı renk ile işaretlenmiş boş satıra tıklayarak açılan penceredeki "Banka Bilgileri" kısmını doldurunuz (Hesap Tipi yönetimi için bir sonraki anlatıma başvurunuz). Banka bilgileri girildikten sonra "Kaydet" butonuna tıklayarak sistemde şirketiniz için yeni bir banka hesabı kaydı oluşturabilirsiniz.

| Şirket Bilgileri |                                     |                                       | Şir | ket Kredileri                                                                                                    |           |       |              |       |
|------------------|-------------------------------------|---------------------------------------|-----|----------------------------------------------------------------------------------------------------|-----------|-------|--------------|-------|
| Şirket Adı :     | 4UNIT SYSTEMS INTE                  | EGRATION                              |     | Nakit Krediler                                                                                                    |           |       |              |       |
| Banka Bilgileri  |                                     |                                       |     | Kredi Türü                                                                                                    | Başlangıç | Vade  | Kredi Tutarı | Açıkl |
| -                |                                     |                                       | ٩   |                                                                                                    |           |       |              |       |
|                  | Hesap Tipi :                        | Mevduat 🔹 🚞                           | •   | Nakit Destek                                                                                                    | 1.01.2005 | 10    | 2.000,00₺    | a     |
|                  | Banka Adı :                         | BANK B                                |     | Ticari Arac A                                                                                                    | 1.01.2016 | 10    | 200.00 ¥.    | a     |
|                  | Şube Adı :                          | KARTAL                                |     | incurrate and                                                                                                    | 1.01.2010 | 10    | 200,00 0     |       |
|                  | Hesap No:                           | 1111 1111                             |     | Nakit Destek                                                                                                    | 1.01.2016 | 7     | 700,00₺      | A     |
|                  | IBAN:                               | TR 44 4444 4444 4444 4444 444         | *   | [Yeni Satır]                                                                                                    |           |       |              | a     |
|                  | Geçici Teminat :<br>Kesin Teminat : | · · · · · · · · · · · · · · · · · · · | 144 | 44 4 Kavit 1                                                                                                    | /3 • •• • | H — 4 |              |       |
|                  |                                     |                                       |     | in the start in the start in th | 1         |       |              |       |

# Banka hesap Türleri

| 1   | Banka Hesap | ) Türleri                      | _ <b> </b>                              |
|-----|-------------|--------------------------------|-----------------------------------------|
|     |             | Banka Hesap Türlerini Düzenle  | AND AND AND AND AND AND AND AND AND AND |
|     | Tanim       | Aciklama                       | Ŷ                                       |
| ٩   |             |                                |                                         |
| •   | Mevduat     | Test 23455                     |                                         |
| *   |             |                                |                                         |
|     |             |                                |                                         |
| 144 | 🕂 🕴 Kayıt 1 | L/1 <b>&gt; &gt;&gt; &gt;=</b> |                                         |
|     |             |                                | Çıkış                                   |

Bir önceki konuda bahsedilen buton'a tıklandığında açılan penereden banka hesap türlerini listeleyibilir, silebilir ve yeni bir hesap türü ekleyebilirsiniz. Yeni bir hesap türü eklemeeyi resimdeki sarı alan ile gösterilmiş yere tıklayıp, açılan pencereden hesap türü bilgilerini girdikten sonra, "Kaydet" tuşuna basarak gerçekleştirebilirsiniz.

| Banka Hesap Tü | leri       |  |          |          |
|----------------|------------|--|----------|----------|
|                | Tanım :    |  |          |          |
|                | Açıklama : |  |          | ÷        |
|                |            |  |          |          |
|                |            |  |          |          |
|                |            |  | H Kaydet | 🔇 Vazgeç |

# Şirket Kredileri

Şirket Kredileri tanımlama kısmına "Şirket Banka Hesapları" sekmesinden ulaşabilirsiniz. Şirket kredileri girdisi ekleyebilmeniz için öncelikle bir banka hesabı tanımlamış olmanız gerekmektedir. "Şirket Banka Hesapları" kısmına nasıl ulaşılacağı, şirketiniz için yeni bir banka hesabı kaydı nasıl yapılacağı hakkında bilgi sahibi olmak için "Şirket Bank Hesapları" konu başlığına bakabilirsiniz.

| Şirket Bilgileri |                                                      |                              | Şirket Kredileri |                |           |       |              |       |  |
|------------------|------------------------------------------------------|------------------------------|------------------|----------------|-----------|-------|--------------|-------|--|
| Şirket Adı :     | 4UNIT SYSTEMS INTE                                   | EGRATION                     |                  | Nakit Krediler |           |       |              |       |  |
| Banka Bilgileri  |                                                      |                              |                  | Kredi Türü     | Başlangıç | Vade  | Kredi Tutarı | Açıkl |  |
|                  |                                                      |                              | ٩                |                |           |       |              |       |  |
|                  | Hesap Tipi :                                         | Mevduat 🔹 🕋                  | •                | Nakit Destek   | 1.01.2005 | 10    | 2.000,00 ₺   | a     |  |
|                  | Banka Adı :                                          | BANK B                       |                  | Ticari Arac A  | 1.01.2016 | 10    | 200.00 ¥.    | a     |  |
|                  | Şube Adı :                                           | KARTAL                       |                  |                | 1.01.2010 | 10    | 200,00 0     |       |  |
|                  | Hesap No :                                           | 1111 1111                    |                  | Nakit Destek   | 1.01.2016 | 7     | 700,00 ₺     | A     |  |
|                  | IBAN:                                                | TR44 4444 4444 4444 4444 444 | *                | [Yeni Satır]   |           |       |              | a     |  |
|                  | Nakit Kredi :<br>Geçici Teminat :<br>Kesin Teminat : | *<br>*<br>*                  | 144              | I 44 4 Kayıt1  | /3 ▶ ₩ ▶  | м — « |              | Þ     |  |
|                  |                                                      |                              |                  |                |           |       |              |       |  |

"Şirket Kredileri" sekmesinden mevcut kredileri listeleyebilir, yeni bir kayıt ekleyebilir veya mevcut bir kaydı güncelleyebilirsiniz.. Yeni bir kredi eklemek için resimde sarı alan ile belirtilmiş alana çift tıklayınız.

| Nakit Kredileri Dü | zenle    | _ <b> </b> |
|--------------------|----------|------------|
| Kredi Türü:        |          | - 🥰        |
| Başlangıç Tarihi:  | 1.1.0001 | •          |
| Vade Miktarı:      | 0        |            |
| Kredi Tutarı:      |          | 0,00₺ ▼    |
| Açıklama:          | <u>a</u> | •          |
|                    |          |            |
|                    | Raydet   | 😢 Vazgeç   |

Açılan pencereden gerekli alanlar doldurularak yeni bir kredi kaydı oluşturulabilir.

Sarı ile işaretlenmiş butona tıklayarak, açılacak sayfadaki gerekli bilgileri doldurarak yeni bir Kredi Türü oluşturup, oluşturduğunuz kredi türünü kullanabilirsiniz. Detaylı bilgi için bir sonraki makaleye başvurabilirsiniz.

# Kredi Türleri

| Banka Kredi Türleri Banka Kredi Türle | erini Düzenle |
|---------------------------------------|---------------|
| Kredi Türü                            | Açıklama      |
| <b>?</b>                              |               |
| Nakit Destek Kredisi                  | a             |
| Ticari Araç Alımı Kredisi             | a             |
| Sezonluk Malzeme Kredisi              | a             |
| Makine Donanım Kredisi                | a             |
| Geçici Teminatlar                     | a             |
| Kesin Teminatlar                      | a             |
| *                                     | a             |
| H4 44 4 Kayıt1/6 ► ➡ ➡ – 4            | 2             |
|                                       | Çıkış         |

Bir önceki konuda bahsedilen butona basınca açılan pencerede banka kredi türlerini görebilir, silebilir ve ekleyebilirsiniz. Yeni bir banka kredi türü eklemek için saır alan ile belirtilmiş kısma tıklayınız.

| Kredi Türü: | Açıklama: | a             | •        |
|-------------|-----------|---------------|----------|
|             |           | <b>Kaydet</b> | 😢 Vazgeç |

Açılan kısıma kredi türü ve açıklama yazıp kaydet tuşuna basarak banka kredi türü eklemiş olursunuz.

# Personel

## Personel Bilgileri

| 🔰 ₹ 4Unit SI -    |                     |                       |                     |                       |                           |                        | hale Hazırlık, Hak                  | ediş ve Yaklaşık | E – • × |                  |   |
|-------------------|---------------------|-----------------------|---------------------|-----------------------|---------------------------|------------------------|-------------------------------------|------------------|---------|------------------|---|
| - <b></b>         | Genel               | İşlemler              | Cari                | Stok                  | Görünüm                   | Yaklaşık               | Maliyet & Hakediş                   | Yönetimsel Ara   | çlar    | Şirket Bilgileri | ~ |
|                   | 2                   | 11                    |                     | 2                     |                           | <b></b>                | Belge Tipleri<br>Personel Belgeleri | Şirket Araçları  |         | -                |   |
| Genel<br>Bilgiler | Şirket<br>Adresleri | Personel<br>Bilgileri | Şirket<br>Ortakları | Şirket<br>Yetkilileri | Şirket Banka<br>Hesapları | Banka Kredi<br>Tipleri | Bilançolar                          | Şablon Düzenle   |         |                  |   |
|                   |                     |                       |                     | G                     | enel Bilgiler             |                        |                                     | A                | İş Bi   | gileri 🔺         |   |

Şirket personellerini sisteme kayıt etmek için Personel Bilgileri bölümüne gidiniz. Açılan pencereden tanımlanmış şirket personellerini listeleyebilirsiniz. Varolan bir kaydı silmek için tablonun alt kısmında yer alan silme (-) butonuna tıklayınız. Yeni bir kayıt oluşturmak için sarı renk ile işaretlenmiş boş satırın herhangi bir yerine mevcut bir kayıtta değişiklik yapmak için kayda çift tıklayınız.

| P   | Personel Bilgileri           |                 |        |                |              |       |         |     |         | -     |       | × |
|-----|------------------------------|-----------------|--------|----------------|--------------|-------|---------|-----|---------|-------|-------|---|
|     | Personel Bilgilerini Düzenle |                 |        |                |              |       |         |     |         |       |       |   |
|     | Resim                        | Adı             | Soyadı | Personel Grubu | Doğum Tarihi | Adres | Telefon | Сер | E-Posta | Uyruğ | ju    |   |
| ٩   | Resim verisi yok             |                 |        |                |              |       |         |     |         |       |       |   |
| ۲   | Resim verisi yok             | Ahmet           | Mehmet | Genel Müdür    | 1.1.1980     |       |         |     |         |       |       |   |
| *   | Resim verisi yok             |                 |        | [Yeni Satır]   |              |       |         |     |         |       |       |   |
|     |                              |                 |        |                |              |       |         |     |         |       |       |   |
|     |                              |                 |        |                |              |       |         |     |         |       |       |   |
| 144 | 44 4 Kavat1/1 k              | <b>bb bbl</b> ( |        |                |              |       |         |     |         |       |       |   |
| 144 | in i Kayıcı/ı r              |                 |        |                |              |       |         |     |         |       |       |   |
|     |                              |                 |        |                |              |       |         |     |         |       | Çıkış |   |

Yeni bir personel kaydı oluşturmak için açılan aşağıdaki pencerede, personelin Kişisel Bilgileri ve İletişim Bilgileri doldurulup Kaydet butonuna tıklanır.

Personel fotoğrafı eklemek için sarı renk ile işaretlenmiş alana sağ tıklayıp "Yükle" seçeneğini seçiniz.

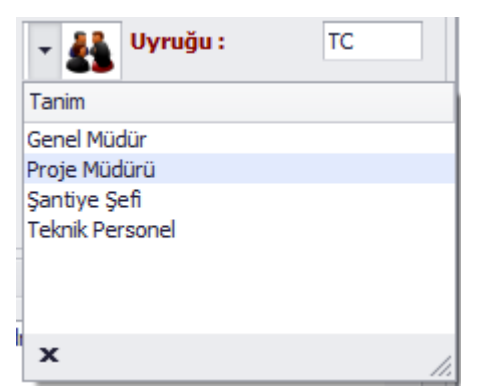

Personeliniz sistemde kayıtlı olan personel gruplarının hiçbirine uymuyorsa yeni bir personel grubu oluşturmak için yeşil renk ile işaretlenmiş alana tıklayınız. Sistemde otomatik olarak kayıtlı olan personel grupları yandaki resimde görülebilir.

Yeni bir Personel Grubu oluşturma hakkında detaylı bilgi için bir sonraki anlatıma göz atabilirsiniz.

| Şirke   | t              |                       |     | E   | Eğitim & Semin | er Bilgileri | İş Deneyimleri | Yabancı Di | leri   |
|---------|----------------|-----------------------|-----|-----|----------------|--------------|----------------|------------|--------|
| Sirket  | t 4UNI         | T SYSTEMS INTEGRATION | Ψ   |     | Diploma        | Okul         | Giriş          | Mezuniyet  | Derece |
| -       |                |                       |     | ٩   | Resim veri     |              |                |            |        |
| Kişise  | l Bilgiler     |                       |     | *   | Resim veri     |              |                |            |        |
|         | Personel Grubu | : 👻 👪 Vyruğu :        | TC  |     |                |              |                |            |        |
| Res     | Adı:           | Örnek İsim            |     |     |                |              |                |            |        |
|         | Soyadı :       | Örnek Soyisim         |     |     |                |              |                |            |        |
|         | Doğum Tarihi : | 1.01.1960             | •   |     |                |              |                |            |        |
| İletişi | im Bilgileri   |                       |     | 1   |                |              |                |            |        |
|         | Örne           | k adres               |     |     |                |              |                |            |        |
| Adres   |                |                       |     |     |                |              |                |            |        |
|         |                |                       | · · |     |                |              |                |            |        |
| Telefo  | on: 0222       | 222 22 22             |     |     |                |              |                |            |        |
| Cep:    | 0222           | 222 22 22             |     |     |                |              |                |            |        |
| E-Pos   | ta : asd@      | asd.com               |     | 144 | 🛯 🖣 🖣 Kayıt    | 0/0 ⊦ →      | + ++           |            |        |
|         |                |                       |     | _   |                |              |                |            |        |

## Eğitim ve Seminer Bilgileri

Personel Eğitim ve Semineri Bilgileri girebilmek için tanımlı bir personel kaydı bulunması gerekmektedir. Yeni personel kaydı oluşturmak için bknz: Personel Bilgileri.

Personel kaydı oluşturmadan Eğitim ve Seminer Bilgileri'ni düzenlemeye çalıştığınızda sistem sizi uyaracaktır:

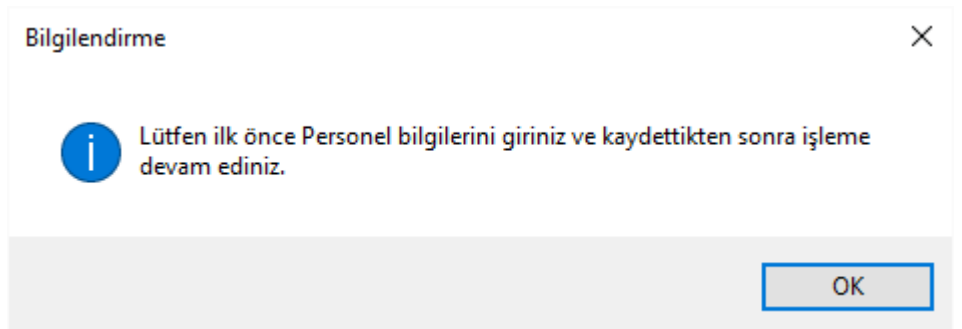

Mevcut bir personel için eğitim ve seminer bilgileri girmek için, söz konusu personel seçilir ve açılan "Personel Bilgilerini Düzenle" sayfasındaki sağ kısımda yer alan kısımda boş bir satıra tıklanır:

| Şirket    |                  |                   |    |    | Eğitim & Semine | r Bilgileri | İş Deneyimleri | Yabancı Diller | ï      |
|-----------|------------------|-------------------|----|----|-----------------|-------------|----------------|----------------|--------|
| Şirket    | 4UNIT SY         | STEMS INTEGRATION | ~  |    | Diploma         | Okul        | Giriş          | Mezuniyet      | Derece |
|           |                  |                   |    | 1  | Resim veri      |             |                |                |        |
| Kişisel B | Bilgiler         |                   |    | •  | Resim veri      |             |                |                |        |
|           | Personel Grubu : | Uyruğu :          | TC |    |                 |             |                |                |        |
| Resim     | Adı:             | Örnek İsim        |    |    |                 |             |                |                |        |
|           | Soyadı :         | Örnek Soyisim     |    |    |                 |             |                |                |        |
|           | Doğum Tarihi :   | 1.01.1960         | -  |    |                 |             |                |                |        |
| İletişim  | Bilgileri        |                   |    | ۲I |                 |             |                |                |        |
|           | Örnek ad         | dres              | *  |    |                 |             |                |                |        |
| Adres :   |                  |                   |    |    |                 |             |                |                |        |
|           |                  |                   | -  |    |                 |             |                |                |        |
| Telefon   | : 0222 222       | 2 22 22           |    |    |                 |             |                |                |        |
| Cep:      | 0222 222         | 2 22 22           |    |    |                 |             |                |                |        |
| E-Posta   | : asd@asd        | l.com             |    | H  | 44 4 Kayıt      | 1/1 ▷ ₩     | н — ч          |                | •      |
|           |                  |                   |    |    |                 |             |                |                |        |

Açılan pencerede gerekli alanlar doldurulup Kaydet'e tıklanır.

| Eğitim ve Ser | niner Bilgilerini Düzenle | ٤. |
|---------------|---------------------------|----|
| Diploma:      |                           |    |
|               | Resim verisi yok          |    |
| Okul:         | Örnek Üniversite          |    |
| Giriş:        |                           |    |
| Mezuniyet:    | •                         |    |
| Derece:       |                           |    |
|               |                           |    |
|               | Raydet 🔇 Vazgeç           |    |

# İş Deneyimleri

| E | ğitim & S | eminer Bilgileri | İş Deneyimleri |          | Yabancı Dilleri |         |         |
|---|-----------|------------------|----------------|----------|-----------------|---------|---------|
|   | Serti     | İşin Adı         |                | İşe Başl |                 | İşten A | Referan |
| ٩ | Resi      |                  |                |          |                 |         |         |
| * | Resi      |                  |                |          |                 |         |         |
|   |           |                  |                |          |                 |         |         |
|   |           |                  |                |          |                 |         |         |

İş deneyimi bilgileri girilmek istenen personel seçildikten sonra açılan sayfada "İş Deneyimleri" sekmesine gidilir. Yeni bir kayıt eklemek için boş satırlardan birine tıklanır ve açılan pencerede gerekli alanlar doldurulup devamında Kaydet'e tıklanır.

| İş | Deneyimlerin   | i Düzenle |         |              |           |          |
|----|----------------|-----------|---------|--------------|-----------|----------|
|    | Sertifika:     |           |         |              |           |          |
|    |                |           | Resim v | erisi yok    |           |          |
|    | İşin Adı:      | Örnek İş  |         | İşe Başlama: | 1.01.2014 | •        |
|    | İşten Ayrılma: | 1.01.2016 | •       |              |           |          |
|    | Referanslar:   |           |         |              |           |          |
|    |                |           |         |              |           | <u>_</u> |
|    |                |           |         |              |           | ~        |
|    |                |           |         |              |           |          |
| L  |                |           |         |              | - Kaydet  | 🔕 Vazgeç |

## Yabancı Diller

| Eğitim & Seminer Bilgileri |             |         | İş Deneyimleri |         | Yabancı Dilleri |       |        |
|----------------------------|-------------|---------|----------------|---------|-----------------|-------|--------|
|                            | Dil Konuşma |         | ma Okuma       |         | а               | Yazm  | a      |
| ٩                          |             |         |                |         |                 |       |        |
| ▶ İngilizce Çok İyi        |             | i       | Çok İyi        |         | Çok İ           | yi    |        |
|                            | Rusça       | İyi     |                | İyi     |                 | İyi   |        |
|                            | Almanca     | Başlan  | igiç           | Başlar  | ngiç            | Başla | ngiç   |
| *                          |             | [Yeni S | Satır]         | [Yeni : | Satır]          | [Yeni | Satır] |
|                            |             |         |                |         |                 |       |        |

Yabancı dil bilgileri girilmek istenen personel seçildikten sonra açılan sayfada "İş Deneyimleri" sekmesine gidilir. Yeni bir kayıt eklemek için boş satırlardan birine tıklanır ve açılan pencerede gerekli alanlar doldurulup devamında Kaydet'e tıklanır.

| Yabncı Dilleri Düzen | le        |     |
|----------------------|-----------|-----|
| Dil                  | Almanca   |     |
| Dir.                 | Amarica   |     |
| Konuşma Seviyesi:    | Yok       | •   |
| Okuma Seviyesi:      | Text      | â.  |
|                      | Yok       |     |
| Yazma Seviyesi:      | Başlangıç |     |
|                      | İyi       | Ŭ,  |
|                      | Çok İyi   | · · |
|                      | x         | 1.  |
|                      |           |     |

| Pe  | ersonel Grupları                              |       |
|-----|-----------------------------------------------|-------|
|     | Personel Grupları Personel Gruplarını Düzenle |       |
|     | Tanim                                         |       |
| ٩   | P                                             |       |
| Þ   | Genel Müdür                                   |       |
|     | Proje Müdürü                                  |       |
|     | Şantiye Şefi                                  |       |
|     | Teknik Personel                               |       |
| *   | *                                             |       |
|     |                                               |       |
| 144 | 44 44 Kayıt1/4 • • • • • •                    | Þ     |
|     |                                               | Çıkış |

"Personel Bilgileri" konusunda bahsi geçen butona tıklandığında açılan Personel Gruplarını Düzenle penceresinde mevcut personel grupları listelenir.

Yeni bir kayıt eklemek için sarı renk ile işaretlenmiş boş satıra tıklayınız. Açılan (aşağıdaki) pencerede Tanım alanı doldurulur ve Kaydet'e tıklanarak yeni bir personel grubu oluşturabilirsiniz.

| Şirket adresini düzenle |         | _ <b>D</b> X |
|-------------------------|---------|--------------|
| Personel Grupları       |         |              |
|                         | Tanım : |              |
|                         | Kaydet  | 8 Vazgeç     |

Mevcut bir personel grubunu düzenlemek için düzenlemek istediğiniz personel grubuna çift tıklayınız, açılan pencerede istediğiniz değişiklikleri yapıp Kaydet'e tıklayınız.

Mevcut bir kaydı silmek için silmek istediğiniz satırı seçip, tablonun alt kısmındaki silme (-) butonuna tıklayınız.

# Yönetimsel Araçlar

# Kullanıcı Hesapları

Sisteme girip yaparken kullanılan hesaplar Yönetimsel Araçlar menüsü altındaki Kullanıcı Hesapları bölümünden yönetilir.

| <b>ji</b> =            |                    |                          |                         | 4                                                                                                    | 4Unit SI - İhale       | Hazırlık, Hak            | ediş ve Ya | ıklaşık Maliyet            |                  | 2 _ O X |
|------------------------|--------------------|--------------------------|-------------------------|----------------------------------------------------------------------------------------------------|------------------------|--------------------------|------------|----------------------------|------------------|---------|
| - <b></b>              | Genel İş           | lemler (                 | Cari Stol               | c Görünüm                                                                                                    | Yaklaşık Ma            | liyet & Hakediş          | Yöne       | timsel Araçlar             | Şirket Bilgileri | ~       |
|                        |                    |                          | <b>S</b>                | The second second second second second second second second second second second second second second second se |                        |                          |            | ₹ <u></u>                  | POZ Import       |         |
| Kullanıcı<br>Hesapları | Genel<br>Şablonlar | Genel Şabloı<br>Alanları | n Nakliye<br>Şablonları | Birimler/Ölçüler                                                                                                | Rapor Düzenle<br>Aracı | Dashboard<br>Tasarımcısı | Yedekle    | Arama Endeksin<br>Güncelle | i Excel-Importer |         |
|                        |                    |                          |                         | Ge                                                                                                    | nel İşlemler           |                          |            |                            | 4                |         |

Kullanıcı Hesapları butonuna tıklandığında açılan pencerede mevcut sistem hesapları görülebilir. Yeni bir sisteme giriş hesabı eklemek için boş olan (yeşil renk ile işaretlenmiş) satıra tıklanır. Mevcut bir hesap bilgileri üzerinde değişiklik yapmak için, değişiklik yapılmak istenen hesaba çift tıklanır ve açılan pencerede düzenlemeler yapılır, Kaydet butonuyla kaydedilir. Mevcut bir hesabı silmek için listeden bir hesap seçilir ve aşağıdaki resimde sarı renk ile işaretlenmiş (–) butonuna tıklanır.

| 1   | Kulla  | ınıcı Hesapları |       |               |        |              | _ <b>D X</b> |
|-----|--------|-----------------|-------|---------------|--------|--------------|--------------|
|     | Gene   |                 |       |               |        |              |              |
|     | ம்     |                 |       |               |        |              |              |
|     | Çıkış  |                 |       |               |        |              |              |
|     |        |                 |       |               |        |              |              |
|     | sistem |                 | Cound | Kullania Adi  | E Mail | ALLEE        | Admin        |
| 1   |        | Ad              | Soyad | Kulianici Adi | E-Mail | АКИГ         | Admin        |
| ٩   |        |                 |       |               |        |              |              |
| Þ   |        | Admin           | 4Unit | admin         |        | [Yeni Satır] | [Yeni Satır] |
| *   |        |                 |       |               |        | [Yeni Satır] | [Yeni Satır] |
|     |        |                 |       |               |        |              |              |
|     |        |                 |       |               |        |              |              |
|     |        |                 |       |               |        |              |              |
| 144 | 44 4   | Kayıt1/1 ► ₩ ₩  |       |               |        |              | E E          |

Açılan pencerede kullanıcı bilgileri belirtilir ve Kaydet butonuna basarak kullanıcı hesabı sisteme kaydedilir.

"Aktif" açılır penceresinde alanı oluşturulacak kullanıcının aktif edilip edilmediği; "Yönetici Hesabı" açılır penceresinden ise oluşturulan hesabın yönetici hesabı olup olmadığı belirlenir.

| ullanıcı Bilgilerini Düzenle |                     |
|------------------------------|---------------------|
| Kişisel Bilgiler             | Kullanıcı Bilgileri |
| Ad                           | Kullanıcı Adı       |
| Soyad Email                  | Şifre Tekran        |
|                              | Aktif -             |
|                              | Yönetici Hesabı 🔻   |
|                              |                     |
|                              |                     |
|                              | H Kaydet 😢 Vazgeç   |

# Şirket Bilgileri

# Şirket Yetkilileri

Kayıtlı şirket için şirket yetkilileri tanımlanabilir. Şirket yetkililerini tanımlamak için "Şirket Bilgileri" altındaki bulunan "Şirket Yetkilileri" bölümü kullanılır.

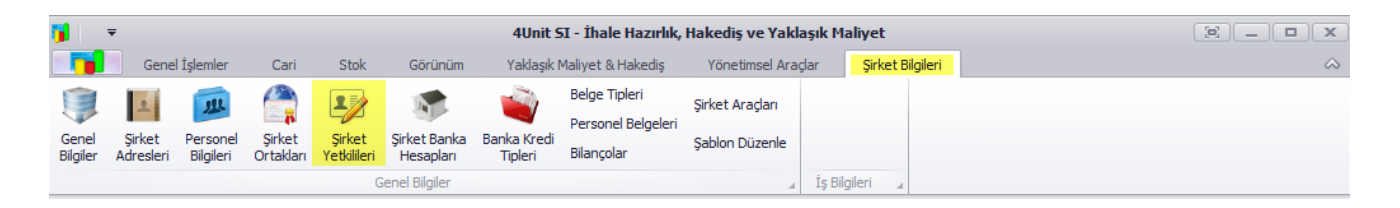

"Şirket Yetkilileri" butonuna tıklandığında açılacak olan pencerede sistemde kayıtlı yetkilileri görüntüleyebilirsiniz. Sistemde kayıtlı bir yetkiliyi tamamen silmek için, silinecek olan yetkili seçilir ve aşağıdaki resimde sarı renk ile işaretlenmiş (-) düğmesine tıklanır. Mevcut bir yetkilinin bilgilerini düzenlemek için mevcut yetkiliye çift tıklanır ve açılan pencerede değişiklikleri yapılır ve Kaydet butonuna tıklanır.

|     | Şirket Yetkilileri |                        |              |              |                  | —         |          | $\times$ |
|-----|--------------------|------------------------|--------------|--------------|------------------|-----------|----------|----------|
|     | 业                  | STORE AND              |              |              |                  |           |          |          |
|     | Ad                 | Soyad                  | İsim Görünüm | Yetkisi      | Müd. Baş. Tarihi | Müd. Süre | esi(Yıl) |          |
| ٩   |                    |                        |              |              |                  |           |          |          |
| ×   | Örnek İsim         | Örnek Soyisim          | Örnek        | Genel Müdür  | 1.01.2016        |           |          | 5        |
| *   |                    |                        |              | [Yeni Satır] |                  |           |          |          |
| 144 | 4 4 Kayıt 1/1      | ► ₩ ₩ <mark>-</mark> 4 |              |              |                  |           |          | Þ        |
|     |                    |                        |              |              |                  |           | Çıkış    |          |

Yeni bir şirket yetkilisi oluşturmak için [Yeni Satır] yazan boş bir satıra tıklanır. Açılan pencerede şirket yetkilisinin bilgileri girilir ve Kaydet butonuna tıklanarak yetkili oluşturulur.

| Şirket yetkililerini düze | rket yetkililerini düzenle  |  |                 |                                                  |                          |               |    |  |
|---------------------------|-----------------------------|--|-----------------|--------------------------------------------------|--------------------------|---------------|----|--|
| Kişisel Bilgiler          | Ad<br>Soyad<br>İsim Görünüm |  | Yetki Bilgileri | Yetkisi<br>Müd. Baş. Tarihi<br>Müd. Süresi (Yıl) | Genel Müdür<br>1.01.2016 | •<br>•<br>0 ‡ |    |  |
|                           |                             |  |                 |                                                  | H Kaydet                 | 🔕 Vazge       | 2Ç |  |